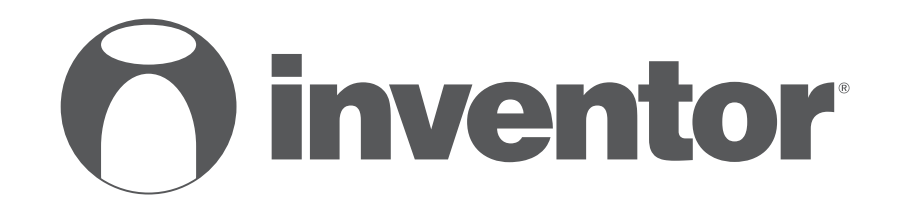

# **DEHUMIDIFIER - AIR PURIFIER** Wi-Fi FUNCTION

- USER'S MANUAL
- ΕΓΧΕΙΡΙΔΙΟ ΧΡΗΣΗΣ

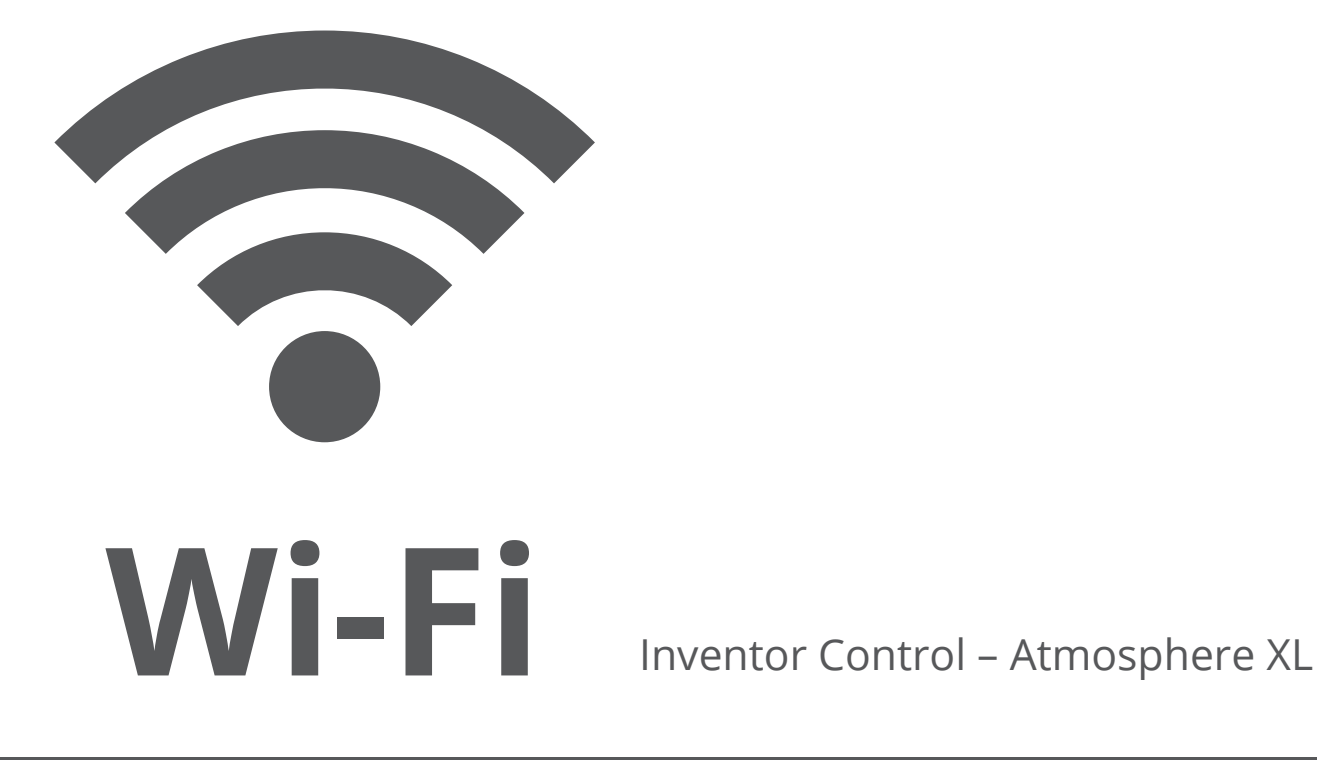

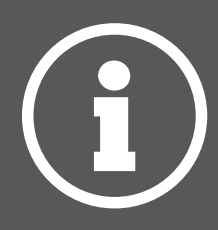

ENGLISH | EAAHNIKA

# **TABLE OF CONTENTS**

| Before you start                                                                                                    | 4                           |
|----------------------------------------------------------------------------------------------------|-----------------------------|
| Precautions<br>Download APP<br>Account registration                                                                                                    | 4<br>4<br>4<br>5            |
| <b>Creating and Managing My Home</b><br>Creating a new Home and setting up the location.<br>Joining an existing Home.<br>Managing your Home<br>Managing your Home Members. | 6<br>7<br>7<br>8            |
| My Profile<br>Account Settings<br>Account and Security Settings                                                                                                    | <b>9</b><br>9<br>10         |
| <b>Connecting your dehumidifier with Inventor Control</b><br>Add Manually with Easy Pairing<br>Add Manually with AP Mode<br>Add Automatically                              | <b>11</b><br>11<br>12<br>14 |
| <b>Controlling your Atmosphere XL with Inventor Control</b><br>Quick Actions<br>Device Control                                                                             | <b>16</b><br>16<br>16       |
| Smart Scenarios<br>Adding a new Smart Scenario<br>Weekly Schedule<br>Smart operation based on outdoor's humidity<br>Smart Silent                                           | 18<br>25<br>27<br>31        |

# **BEFORE YOU START**

#### Before you start

- Verify that your router broadcasts Wi-Fi at 2.4GHz.
- If you have a Dual Band router, make sure that the two Wi-Fi networks have different names (SSIDs).
- Place your Dehumidifier near your router to ensure proper connection.
- Verify that your mobile device's data are disabled.
- It is necessary to forget any other around network and make sure the Android or iOS device is connected to the same wireless network.
- Be certain that the Android or IOS platforms operate correct and connect to your selected Wireless network automatically.

### Precautions

#### Applicable systems:

- Requires Android 4.4 or later.
- Requires iOS 9.0 or later. Compatible with iPhone, iPad, and iPod touch.

#### Notice:

- Keep your APP updated with the latest version.
- It is possible that some Android and IOS devices may not be compatible with this APP. Our company will not be held responsible for any issues resulted from the incompatibility.

#### **Cautions:**

- You might experience a short delay between the screen and the display, this is normal.
- To use the QR code option, the cam of your smartphone or tablet should be 5mp or above.
- Under certain network connections, it is possible the pairing could time out with no connection, if this occurs please perform network configuration once again.
- For improvement purposes, this APP may be updated without any prior notice. The actual configuration process may be slightly different from the one mentioned in this manual.
- Please check our website for more information: https://www.inventorairconditioner.com/blog/faq/wi-fi-installation-guide

# Download APP

• **CAUTION:** The QR code below, is for downloading the APP only.

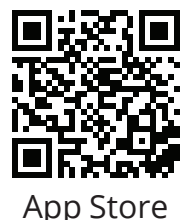

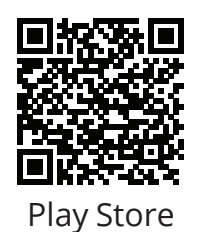

- Android users: scan Android QR code or visit Play Store and search for "Inventor Control" app.
- IOS users: scan iOS QR code or visit App Store and search for "Inventor Control" app.

# Account registration

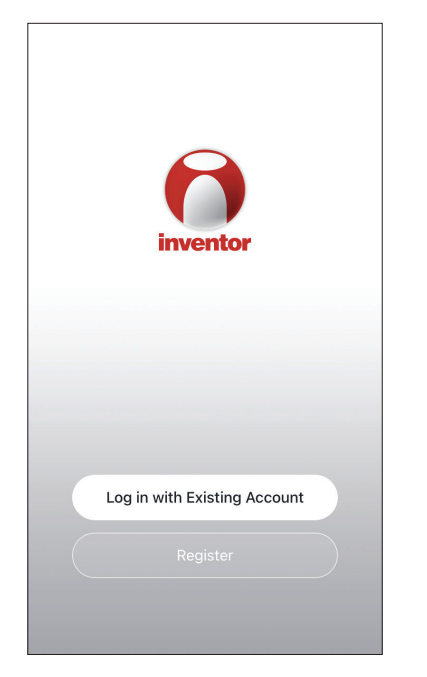

Select "Register" to register a new account.

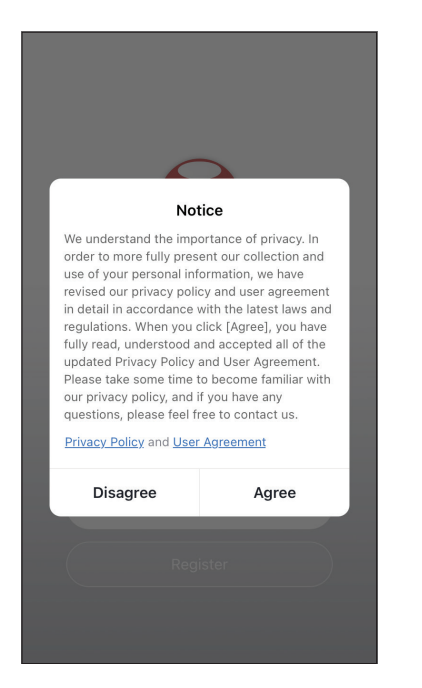

Read the Privacy Policy and User Agreement and agree to continue. 
 Image: start start
 12:31 PM
 193%

 Register

 Greece
 >

 example@inventor.ac

 Get Verification Code

 Qet Verification Code

 Agree and submit the Agreement User

 Agreement and Privacy Policy

Select your Region and enter you email address or your mobile phone number to receive a verification code. Press "Get Verification Code".

| •11                                                                                | 12:32 PM      | <b>1</b> 93% 🔳           |  |  |  |
|------------------------------------------------------------------------------------|---------------|--------------------------|--|--|--|
| <                                                                                  |               |                          |  |  |  |
| Enter Ve                                                                           | erification ( | Code                     |  |  |  |
|                                                                                    |               |                          |  |  |  |
|                                                                                    |               |                          |  |  |  |
| A verification code has been sent to your email alexxkats-1@yahoo.com Resend (60s) |               |                          |  |  |  |
| Didn't get a code?                                                                 |               |                          |  |  |  |
|                                                                                    |               |                          |  |  |  |
| 1                                                                                  | 2             | 3                        |  |  |  |
|                                                                                    | ABC           | DEF                      |  |  |  |
| 4<br><sub>бН1</sub>                                                                | 5<br>JKL      | <u>6</u><br>мно          |  |  |  |
| 7<br>PQRS                                                                          | 8<br>TUV      | 9<br>wxyz                |  |  |  |
|                                                                                    | 0             | $\langle \times \rangle$ |  |  |  |

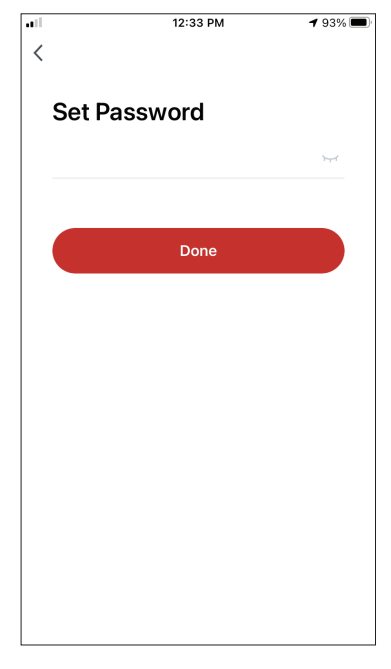

Enter the verification code and proceed to set your password.

# **CREATING AND MANAGING MY HOME**

You can create digital Homes and Rooms and add your devices. You can then share all or some of the devices with other users.

### Creating a new Home and setting up the location.

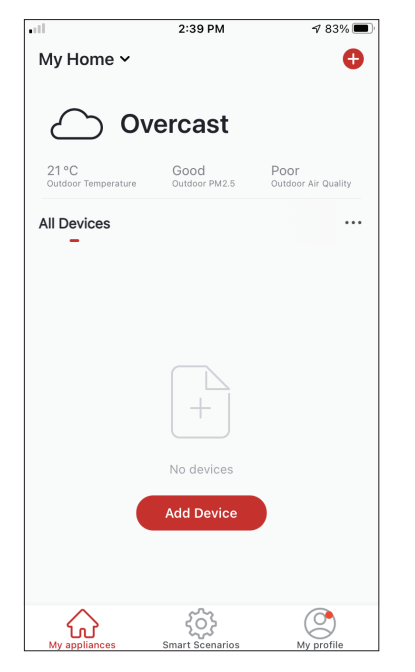

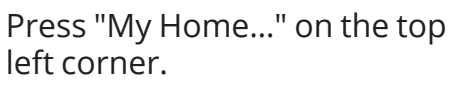

| ••11                         | 2:44 PM               | 1 83% 🔳                     |
|------------------------------|-----------------------|-----------------------------|
| ✓ My Home                    |                       |                             |
| 🔁 Home Man                   | agement               |                             |
| 21 °C<br>Outdoor Temperature | Good<br>Outdoor PM2.5 | Poor<br>Outdoor Air Quality |
| All Devices                  |                       |                             |
|                              |                       |                             |
|                              |                       |                             |
|                              |                       |                             |
|                              | No devices            |                             |
|                              | Add Device            |                             |
|                              |                       |                             |
| My appliances                | Smart Scenarios       | My profile                  |
|                              |                       |                             |

Select "Home Management".

|            | 12:41 PM        | <b>1</b> 91% 🔲 |
|------------|-----------------|----------------|
| <          | Home Management |                |
|            |                 |                |
| My Home.   |                 | >              |
|            |                 |                |
| Create a h | iome            |                |
|            |                 |                |
| Join a hor | ne              |                |
|            |                 |                |
|            |                 |                |
|            |                 |                |
|            |                 |                |
|            |                 |                |
|            |                 |                |
|            |                 |                |
|            |                 |                |
|            |                 |                |
|            |                 |                |
|            |                 |                |

Select the "My Home…" default Home to edit.

| •1             | 12:42 PM         | A 90% 🔳  |
|----------------|------------------|----------|
| Cancel Comp    | lete Home Inform | at Save  |
| Home Name*     | My Home          |          |
| Home Location  | Athens Plateia S | yntagm 🔇 |
| Rooms:         |                  |          |
| Living Room    |                  | Ø        |
| Master Bedroom | 1                | 0        |
| Second Bedroor | n                | 9        |
| Dining Room    |                  | 0        |
| Kitchen        |                  | 0        |
| Study Room     |                  | 0        |
| Add Room       |                  |          |
|                |                  |          |

Insert your Home's identifying name and press the Home Location.

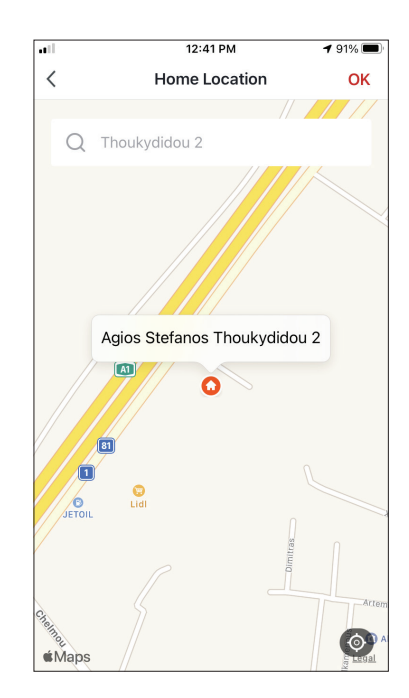

Use the built-in map to pinpoint your Home's Location and press "OK".

ΕN

# Joining an existing Home

| att        | 12:41 PM        | <b>1</b> 91% 🔲 |
|------------|-----------------|----------------|
| <          | Home Management |                |
|            |                 |                |
| My Home    |                 | >              |
|            |                 |                |
| Create a h | iome            |                |
|            |                 |                |
| Join a hon | ne              |                |
|            |                 |                |
|            |                 |                |
|            |                 |                |
|            |                 |                |
|            |                 |                |
|            |                 |                |
|            |                 |                |
|            |                 |                |
|            |                 |                |
|            |                 |                |
|            |                 |                |
|            |                 |                |

To join an existing Home, contact the administrator to get the invitation code and enter it to continue.

# Managing your Home

| ail<br><    | 12:41 PM<br>Home Management | <b>1</b> 91% 🔳 |
|-------------|-----------------------------|----------------|
| •           | jjj                         |                |
| My Home     |                             | >              |
| Create a ho | me                          |                |
| Join a home | 9                           |                |
|             |                             |                |
|             |                             |                |
|             |                             |                |
|             |                             |                |
|             |                             |                |
|             |                             |                |
|             |                             |                |
|             |                             |                |

Select your Home.

You can change the Home's Name, Rooms, Location and Members.

### Managing your Home Members

Invite a new Member to your Home

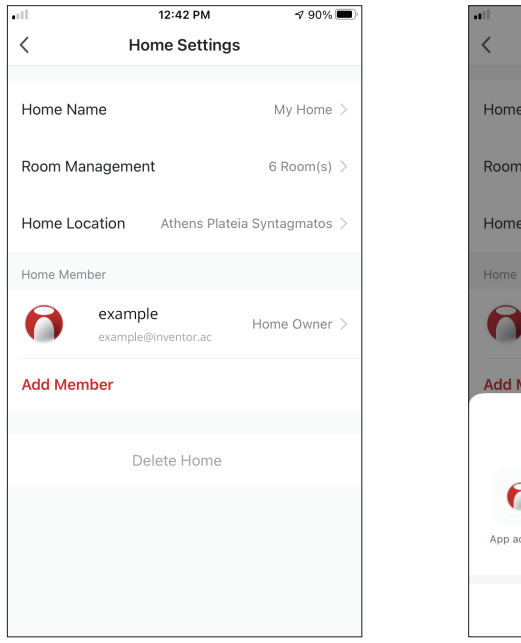

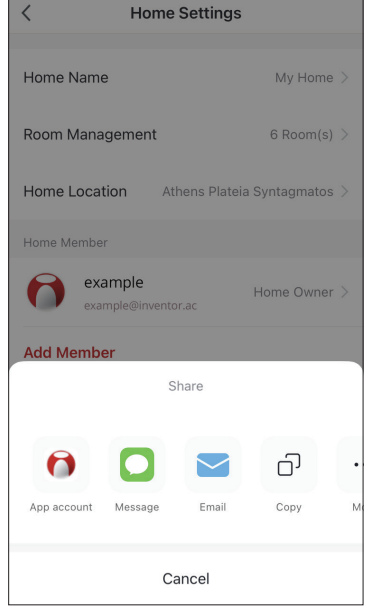

12:43 PM

√ 90% **=** 

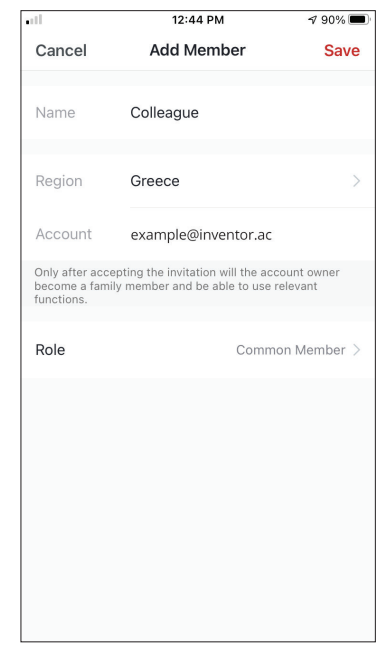

Press "Add Member" to invite a new member to your Home.

Select "App account" to send the Invitation.

Insert the invitee's nickname, their account's region and registered email and assign them a role (administrator or member). Select "Save" to send the invitation.

Notice: You can only invite members with the same Account Region

#### Member Roles - Administrator / Member

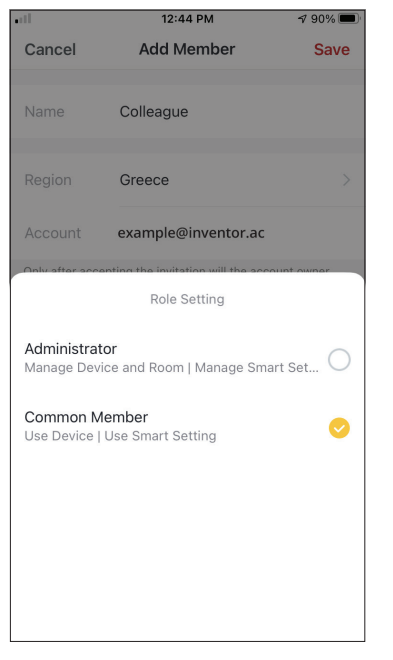

Common members can operate the paired devices and their Smart Scenarios. Administrators can additionally edit the devices and scenarios, as well as create new ones or delete them.

### **Account Settings**

| •11                          | 2:39 PM               | 1 83% 🔳                     |
|------------------------------|-----------------------|-----------------------------|
| My Home 🗸                    |                       | Ð                           |
| 0                            |                       |                             |
| <u>د</u> ک                   | vercast               |                             |
| 21 °C<br>Outdoor Temperature | Good<br>Outdoor PM2.5 | Poor<br>Outdoor Air Quality |
| All Devices                  |                       |                             |
| -                            |                       |                             |
|                              |                       |                             |
|                              |                       |                             |
|                              |                       |                             |
|                              | $\left( + \right)$    |                             |
|                              | No devices            |                             |
|                              | Add Device            |                             |
|                              |                       |                             |
|                              |                       |                             |
| $\hat{\mathbf{\omega}}$      | ŝ                     | ٢                           |

Press "My Profile" on the bottom right corner.

| all'       | 12:41 PM                                   | <b>4</b> 91% 🗩 |
|------------|--------------------------------------------|----------------|
| 6          | Tap to Set Nickna<br>alexxkats-1@yahoo.com | ame >          |
| $\bigcirc$ | Home Management                            | >              |
| $\bigcirc$ | Notifications Center                       | • >            |
| 0          | Settings                                   | >              |
|            |                                            |                |
|            |                                            |                |
|            |                                            |                |
| Mv ap      | poliances Smart Scenarios                  | My profile     |

Tap on your account to enter the Account Settings.

|                      | :33 PM       | <b>1</b> 93% 🔳 | ) |
|----------------------|--------------|----------------|---|
| < Ac                 | count        |                |   |
| Profile Photo        |              |                | > |
| Nickname             | Tap to Set I | Nickname       | > |
| Account and Security |              |                | > |
| Temperature Unit     |              | °C             | > |
| Time Zone            |              | Athens         | > |
|                      |              |                |   |

- Here you can change:Your profile photoYour nickname

- The Temperature Units (°C/°F)
- The time zone
- The Security Settings

### **Account and Security Settings**

| <b></b> 1            | 12:33 PM  | <b>1</b> 93% |   |
|----------------------|-----------|--------------|---|
| < A                  | ccount    |              |   |
| Profile Photo        |           | 0            | > |
| Nickname             | Tap to Se | t Nickname   | > |
| Account and Security |           |              | > |
| Temperature Unit     |           | °C           | > |
| Time Zone            |           | Athens       | > |
|                      |           |              |   |
|                      |           |              |   |
|                      |           |              |   |
|                      |           |              |   |
|                      |           |              |   |

| 12:33                 | PM       | 1 93% 🔳        |
|-----------------------|----------|----------------|
| < Account an          | d Securi | ty             |
| Mobile Number         |          | Unbound >      |
| Email Adress          | examp    | le@inventor.ac |
| Region                |          | China          |
| Change Login Password |          | >              |
| Pattern Lock          |          | Not Set >      |
| Delete Account        |          | >              |
|                       |          |                |
|                       |          |                |
|                       |          |                |

Select Account and Security.

Here you can:

- Bind your mobile phone number with your account
- Bind your email address with your account
- Verify your region
- Change your login password (new verification code is required)
- Set a pattern lock as additional security
- Delete the account (requires one week to take effect you can cancel the request by logging again in with your account)

# CONNECTING YOUR DEHUMIDIFIER WITH INVENTOR CONTROL

<

Conditioner

Dehumidifie

3:54 PM

Add Manually Auto Scan

AT-IONUV-25I

AT-IONUV-20L

You are advised to enable Bluetooth.

Step 2: Select "Add

select Dehumidifier and the model name

Enable Bluetooth to facilitate addition of some Wi-Fi devices.

Manually" on the top bar,

then in the left side menu,

৵ 46% 🔳

Ξ

# Add Manually with Easy Pairing

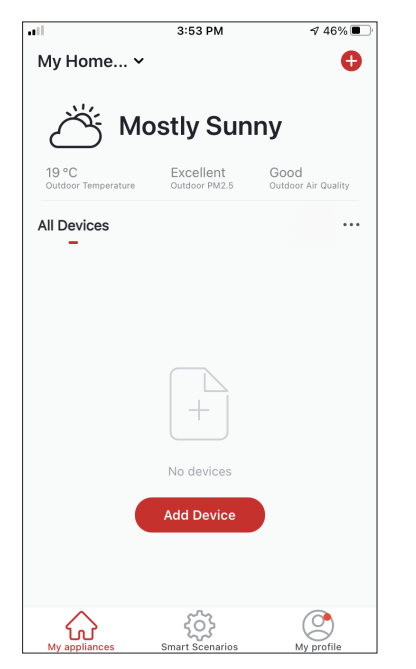

**Step 1:** Select "Add Device" or the "+" icon on the top right.

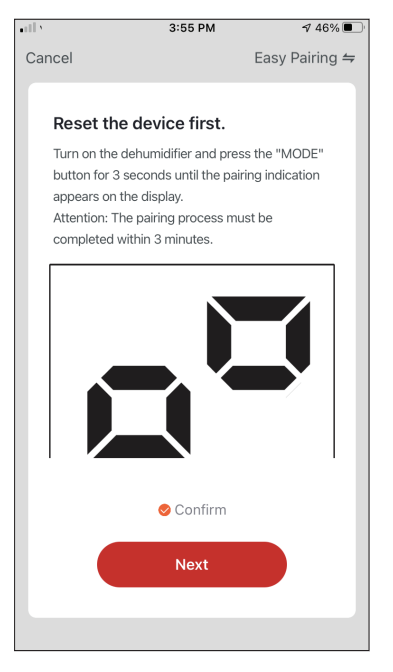

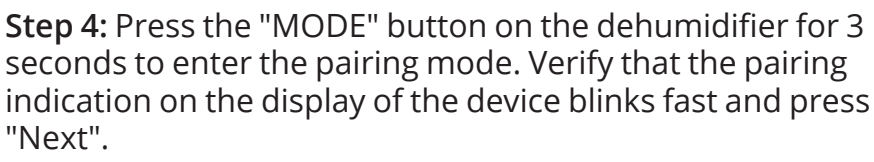

**Step 5:** Allow a few moments for the pairing process to complete.

**Step 3:** Select your WiFi and input your password.

Next

3:54 PM

Select 2.4 GHz Wi-Fi Network and enter password.

If your Wi-Fi is 5GHz, please set it to be 2.4GHz. Common router setting method

...

🖀 5<sub>GHz</sub>

U

2.4GHz

Inventor

ŝ

۵

Cancel

√ 46% ■

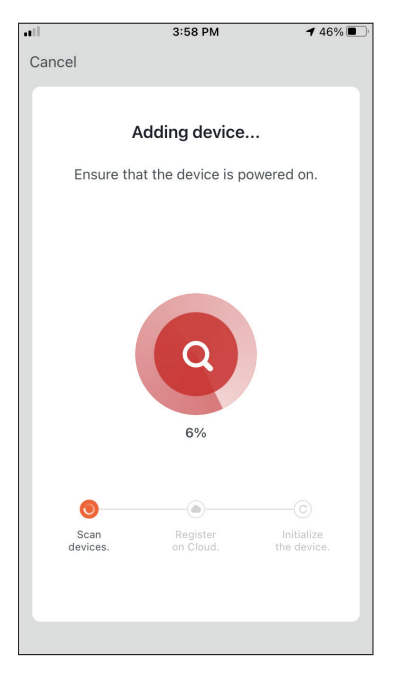

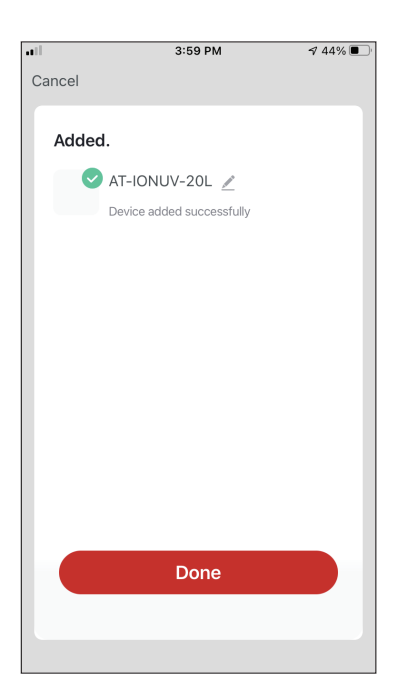

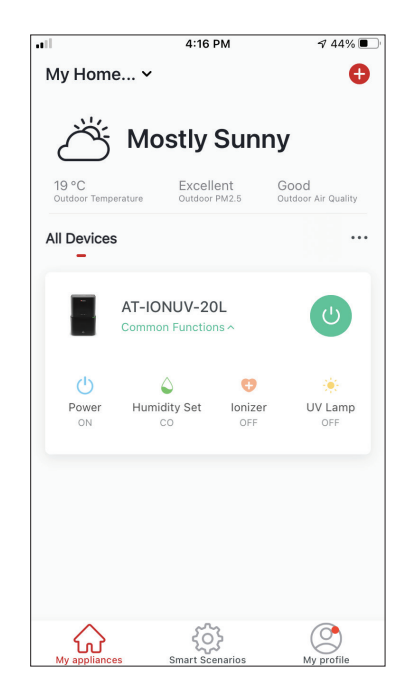

**Step 6:** When the pairing is completed if you wish, you may rename your device. Press "Done" when ready.

You are all set.

# Add Manually with AP Mode

| atl                          | 3:53 PM                    | ⋪ 46% 🗩                     |
|------------------------------|----------------------------|-----------------------------|
| My Home 🗸                    |                            | Ð                           |
| л<br>М                       | ostlv Sun                  | nv                          |
| $\Box$                       | ··· <b>,</b> ····          | ,                           |
| 19 °C<br>Outdoor Temperature | Excellent<br>Outdoor PM2.5 | Good<br>Outdoor Air Quality |
| All Devices                  |                            |                             |
|                              | +                          |                             |
|                              | No devices                 |                             |
|                              | Add Device                 |                             |
| $\bigtriangleup$             | <u>دې</u>                  |                             |
| My appliances                | رینی<br>Smart Scenarios    | My profile                  |

**Step 1:** Select "Add Device" or the "+" icon on the top right.

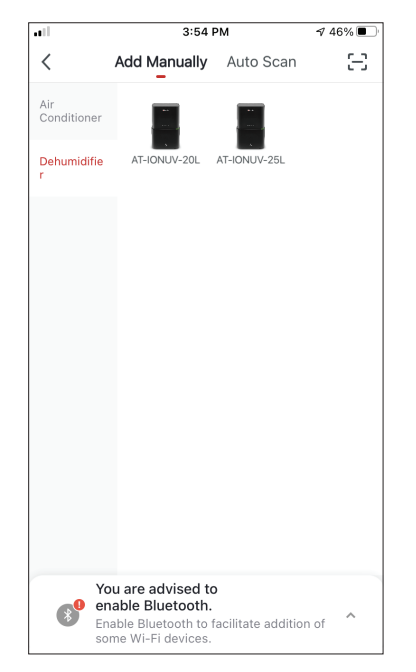

**Step 2:** Select "Add Manually" on the top bar, then in the left side menu, select Dehumidifier and the model name

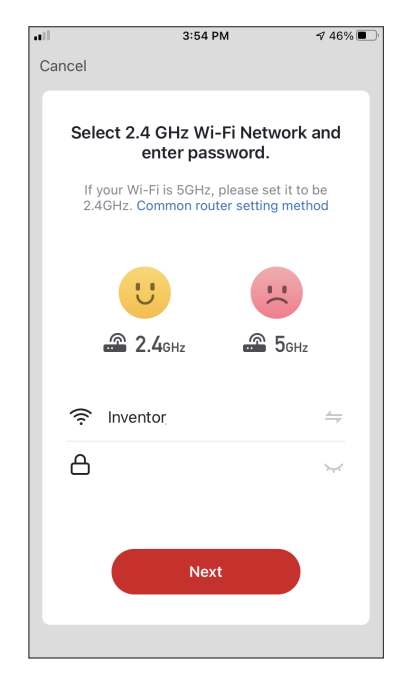

**Step 3:** Select your WiFi and input your password.

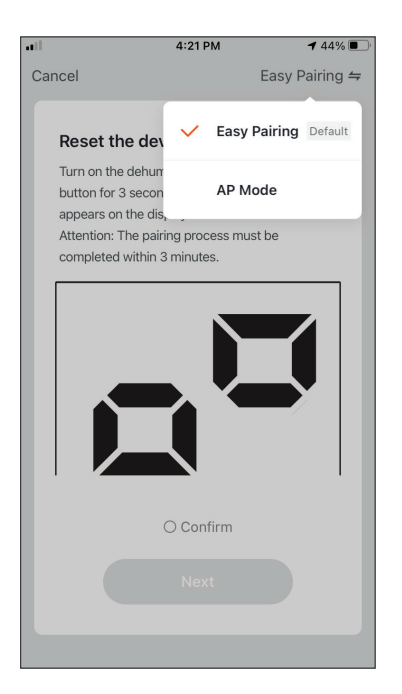

**Step 4:** Tap on "Easy Pairing" on the top right and select "AP Mode".

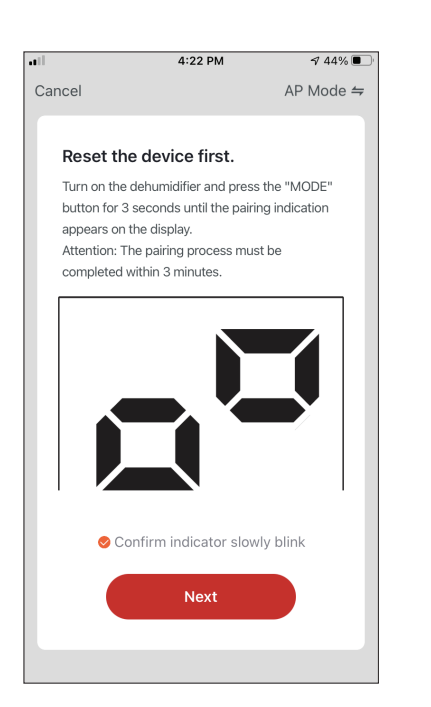

**Step 5:** Press the "MODE" button on the dehumidifier for 3 seconds to enter pairing mode. Verify that the pairing indication that appears on the display blinks slowly and press "Next".

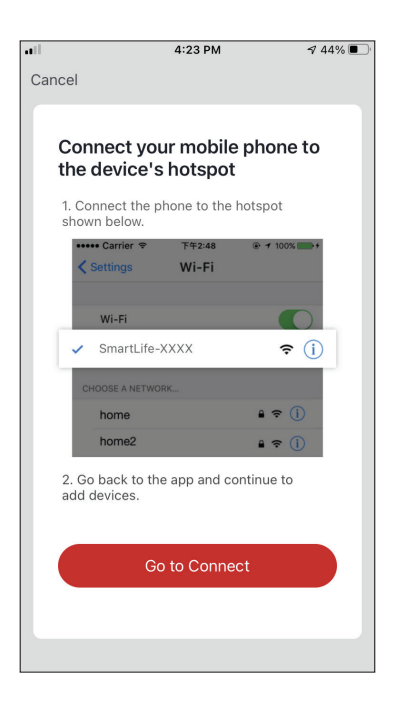

**Step 6:** Press "Go to Connect" to enter your device's WiFi Networks.

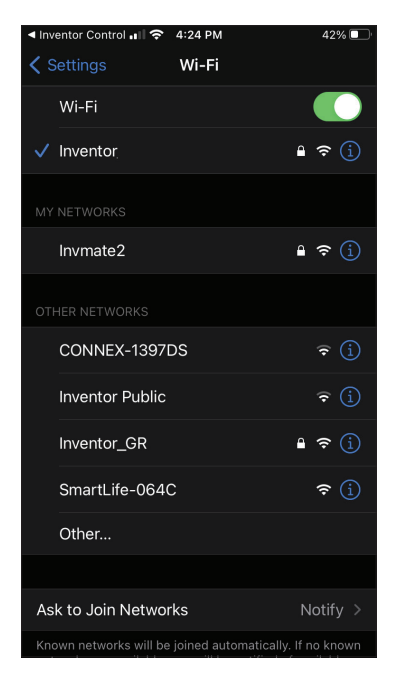

**Step 7:** From your mobile device settings, connect to the dehumidifier's network "SmartLife-XXXX". Return to the app and press "Next".

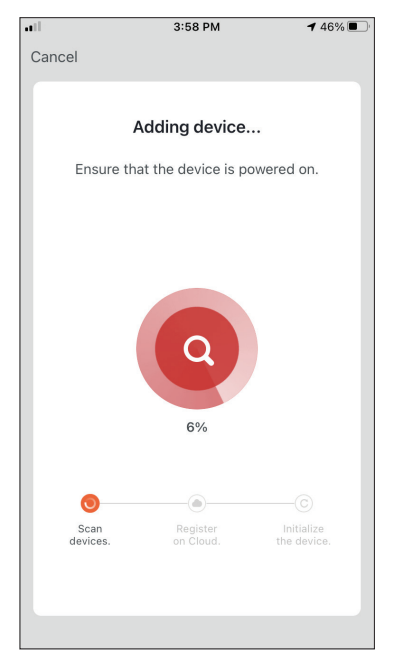

**Step 8:** Allow a few moments for the pairing process to complete.

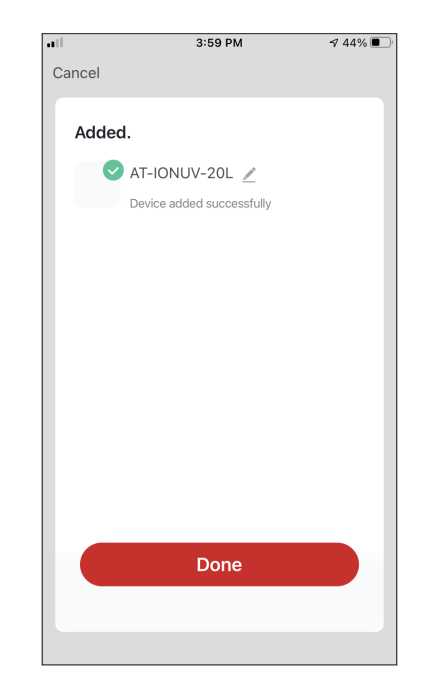

**Step 9:** When the pairing is completed if you wish, you may rename your device. Press "Done" when ready.

| •••                   | 4:16 F                         | м            | A 44% 🔳                     |
|-----------------------|--------------------------------|--------------|-----------------------------|
| My Hom                | e ¥                            |              | Đ                           |
| Ö                     | Mostly                         | Sunn         | У                           |
| 19 °C<br>Outdoor Temp | erature Outdoor                | ent<br>PM2.5 | Good<br>Outdoor Air Quality |
| All Devices           | 5                              |              |                             |
|                       | AT-IONUV-20<br>Common Function | L<br>Is A    | U                           |
| Dower<br>ON           | Aumidity Set                   | OFF          | UV Lamp<br>OFF              |
| My applianc           | es Smart Sce                   | narios       | My profile                  |

You are all set.

# Add Automatically

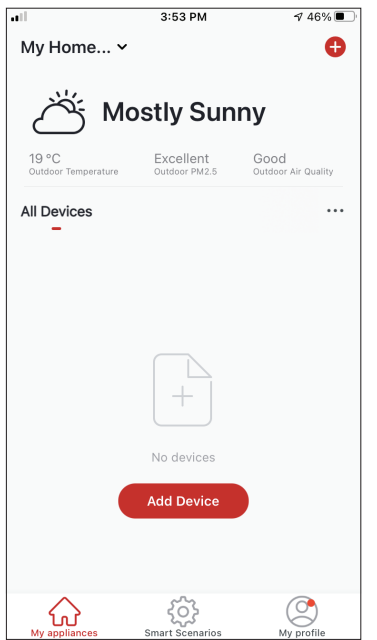

My appliances Smart Scenarios My profile Step 1: Select "Add Device" or the "+" icon on the top right.

| •11 | 4:47 PM                                                                          | Л                                                 | 1 38% 🔳           |
|-----|----------------------------------------------------------------------------------|---------------------------------------------------|-------------------|
| <   | Add Manually                                                                     | Auto Scan                                         | Ξ                 |
|     | Enable permis<br>scanning d                                                      | ssions for<br>evices                              |                   |
|     | Enable Bluetooth to scan nea<br>If you are unsure of the devic<br>all these perm | rby Bluetooth de<br>ce type, please e<br>iissions | evices.<br>enable |
|     | Enable Wi-Fi                                                                     | $\checkmark$                                      |                   |
|     | Enable Blue                                                                      | etooth                                            |                   |
|     |                                                                                  |                                                   |                   |
|     |                                                                                  |                                                   |                   |
|     | Start scar                                                                       | nning                                             |                   |
|     |                                                                                  |                                                   |                   |

Step 2: Select

"Auto Scan" on the top bar and press "Start scanning".

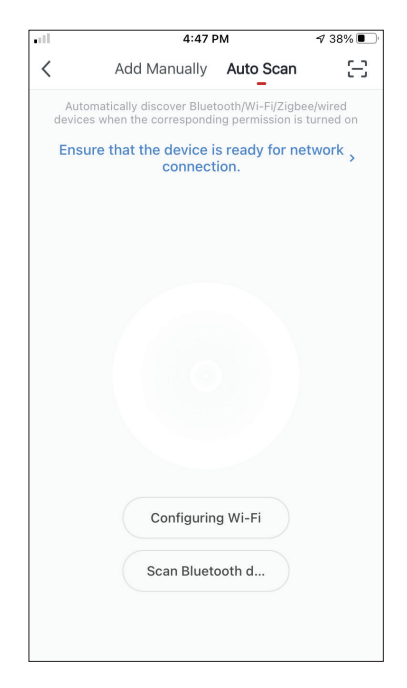

**Step 3:** Select "Configuring Wi-Fi" to input your Wi-Fi name and password. Select "Mode" on the dehumidifier for 3 seconds to enter the pairing mode and press "Next".

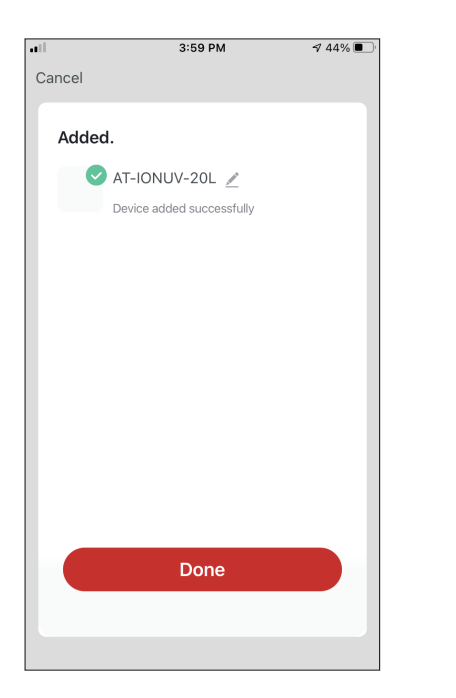

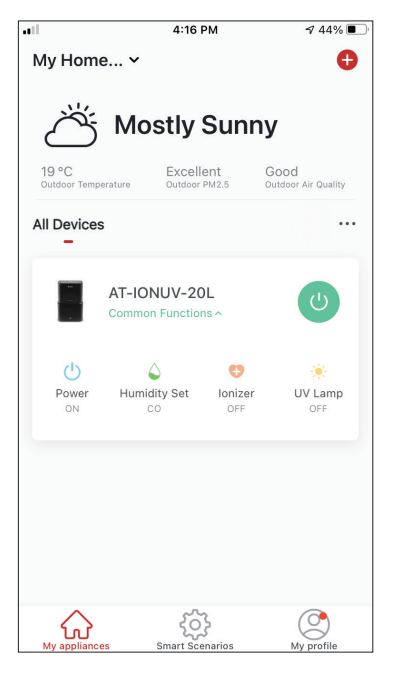

**Step 4:** When the search is complete, your device will appear on the screen. Press "Next".

You are all set.

**NOTE:** Due to different Wi-Fi settings, the Add Automatically might not be able to find your dehumidifier. In this case you can connect using one of the two Manual methods.

**Reminder:** The process should be completed within 3 minutes. If it is not, please repeat the process.

# CONTROLLING YOUR ATMOSPHERE XL WITH INVENTOR CONTROL

# **Quick Actions**

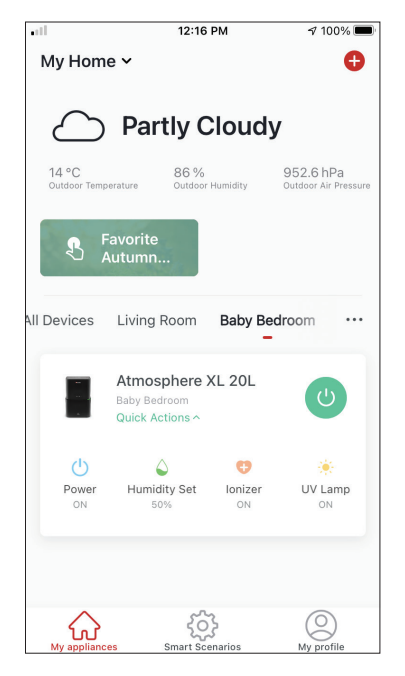

From the starting page of Inventor Control, press the "Quick Actions" of the paired Dehumidifier to expand or hide the Quick Actions. Through the Quick Actions you can directly change the following settings:

- Power (On/Off)
- Humidity Setting (CO,40%,45%,50%,55%,60%,65%,70%,7 5%,80%)
- Ionizer (On/Off)
- UVC (On/Off)

# **Device Control**

Tap on the photo of your dehumidifier.

| •11                   | 12:16                                           | PM            | 🕈 100% 🔳                          |
|-----------------------|-------------------------------------------------|---------------|-----------------------------------|
| My Hom                | e ~                                             |               | Ð                                 |
| $\bigtriangleup$      | Partly C                                        | loudy         | /                                 |
| 14 °C<br>Outdoor Temp | erature Outdoor                                 | Humidity      | 952.6 hPa<br>Outdoor Air Pressure |
| S F                   | Favorite<br>Autumn                              |               |                                   |
| All Devices           | Living Room                                     | Baby Be       | droom …                           |
|                       | Atmosphere 2<br>Baby Bedroom<br>Quick Actions ^ | KL 20L        | C                                 |
| Ċ                     | ۵                                               | Ø             | *                                 |
| Power<br>ON           | Humidity Set                                    | Ionizer<br>ON | UV Lamp<br>ON                     |
|                       |                                                 |               |                                   |
| My applianc           | es Smart Sce                                    | marios        | O<br>My profile                   |

#### Indications

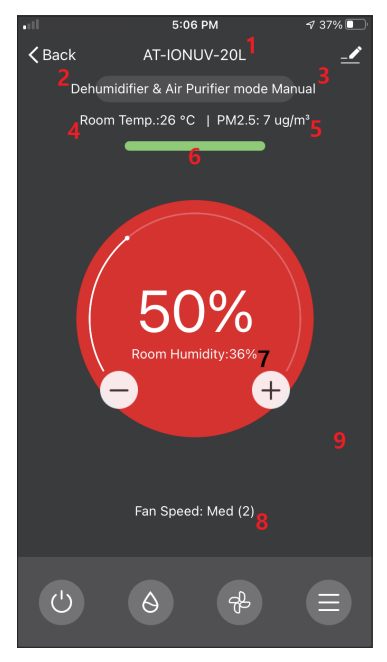

- 1. Device Name
- 2. Operation
- 3. Mode
- 4. Indoor Temperature
- 5.PM2.5 Indication
- 6. Air Quality
- 7. Set Humidity and Indoor Humidity
- 8. Fan Speed Setting

#### Operation

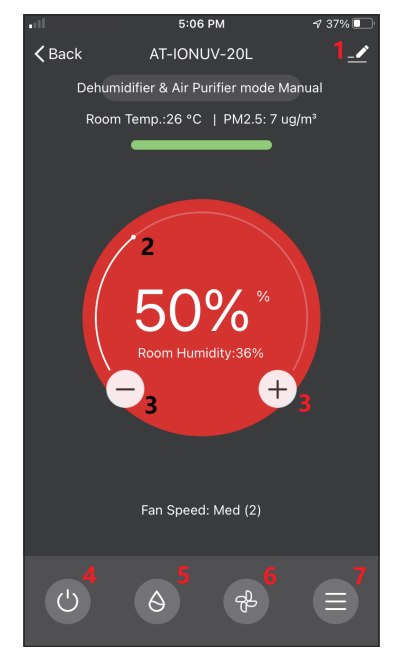

- 1. Options
- 2. Use the slide to set the desired humidity
- 3. Use the "-" and "+" buttons to set the desired humidity
- 4. Power On or Off the unit
- 5. Change the Mode of operation
- 6. Change the Fan Speed
- 7. Settings.

#### Settings

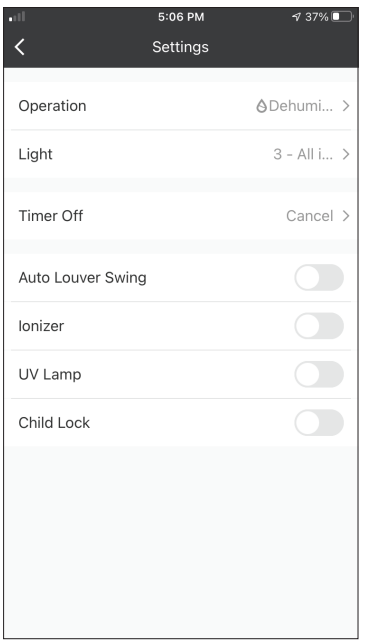

- Operation: Select operation between "Dehumidifier & Air Purifier" or "Air Purifier"
- Light: Changes light indications on the unit.
   Select between "1 Air quality indication off", "2 All indications off" and "3 All Indications on"
- Timer Off: Select to set the Timer Off (up to 9h)
- Auto Louver Swing: Activates/deactivates the automated louver swing.
- · Ionizer: Activates/deactivates the Ionizer
- UV Lamp: Activates/deactivates the UVC
- Child Lock: Activates/deactivates the Child Lock

#### Options

| •11            | 5:10 PM        | 7 36% 💽       |
|----------------|----------------|---------------|
| <              |                |               |
| AT-            | IONUV-20L      | <u>~</u> >    |
| Device Infor   | mation         | >             |
| Tap-to-Run     | and Automation | >             |
| Device Offline | Notification   |               |
| Offline Notif  | ication        |               |
| Others         |                |               |
| Share Device   | 9              | >             |
| Create Grou    | p              | >             |
| Check Devic    | e Network      | Check Now $>$ |
| FAQ & Feedl    | back           | >             |
| Add to My A    | ppliances      | >             |

You can:

- Change the photo of your device, rename your device, set the location
- View the Device Information of the paired unit (Virtual ID, connected IP, Time Zone)
- View the saved Smart Scenarios that include the unit
- Share the unit to another account
- Create a group of multiple units to control together
- View often asked questions
- Add a Shortcut to the mobile's home screen for the unit
- Check for unit's Firmware Update
- Remove the device

# **SMART SCENARIOS**

You can automatically operate your device through the Smart Scenarios based on your home conditions, weather forecast or your daily schedule, and create the ideal conditions. The Smart Scenarios can be either manually activated (Tap-to-Run) or automated (Automation).

#### Adding a new Smart Scenario

| all S                     | 12:36 PM                                                | <b>1</b> 93% 🔳            |
|---------------------------|---------------------------------------------------------|---------------------------|
| 0                         |                                                         | Ð                         |
| Tap-to-Run<br>–           | Automation                                              |                           |
|                           |                                                         |                           |
|                           |                                                         |                           |
|                           |                                                         |                           |
|                           |                                                         |                           |
| Control mul<br>an Al-enab | tiple devices with one tap<br>led speaker through voice | o or by using<br>commands |
|                           |                                                         |                           |
|                           |                                                         |                           |
|                           |                                                         |                           |
|                           |                                                         |                           |
| My appliances             | Smart Scenarios                                         | My profile                |

To create a new scenario, select the "+" icon on the top right corner of the "Smart Scenario".

#### **Selecting the activation Condition**

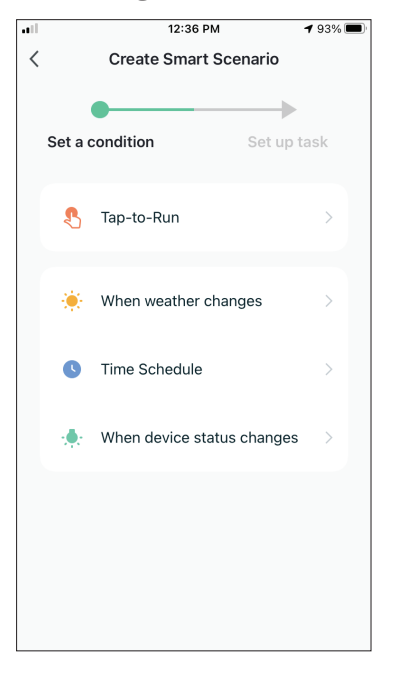

**Tap-to-Run:** Select "Tap-to-Run" to set a manual activation condition.

**When weather changes:** Select "When weather changes" to set an automated activation condition according to weather changing.

**Time Schedule:** Select "Time Schedule" to set an automated activation condition for repeated weekly timer.

When device status changes: Select "When device status changes" to set an automated activation condition according a function of the device changing.

#### Tap-to-Run

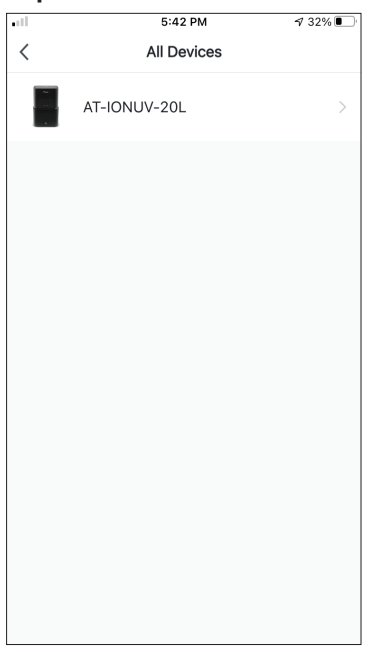

After selecting the "Tap -to- Run" option, select the device you want to set.

| ill         | 5:42 PM         | A 32% 💽 |
|-------------|-----------------|---------|
| <           | Select Function | Next    |
|             |                 |         |
| Power       |                 | >       |
| Humidity Se | t               | >       |
| Fan Speed   |                 | >       |
| Mode        |                 | >       |
| Auto Louver | Swing           | >       |
| lonizer     |                 | >       |
| UV Lamp     |                 | >       |
| Child Lock  |                 | >       |
| Timer       |                 | >       |
| Mode (Air P | urifier)        | >       |

After selecting the device, you can select the settings you want for the unit to take effect.

#### When weather changes

| ••11      | 12:49 PM             | 1 88% 🔳 |
|-----------|----------------------|---------|
| <         | When weather changes |         |
| Tempera   | ature                | >       |
| Humidity  | ý                    | >       |
| Weather   |                      | >       |
| PM2.5     |                      | >       |
| Air Quali | ity                  | >       |
| Sunset/S  | Sunrise              | >       |
| Wind Sp   | eed                  | >       |
|           |                      |         |
|           |                      |         |
|           |                      |         |
|           |                      |         |

After selecting the "When weather changes" option, select the required weather condition.

**Note:** All values are taken from either the corresponding Google or IOS Maps and weather and require the Home location to be set

- Temperature: When area temperature is lower than, equal or higher than selected value
- Humidity: When area humidity is Dry (<40%), Comfortable (40%<area<70%) or Moist (>70%).
- Weather: When area weather condition changes to Sunny, Cloudy, Rainy, Snowy or Hazy.
- PM2.5: When area PM2.5 value changes to is Excellent, Good or Polluted.
- Air Quality: When area Air Quality value changes to Excellent, Good or Polluted.
- Sunset/Sunrise: According to time (up to 5 hours before or after) Sunset or Sunrise for the area.
- Wind Speed: When area Wind Speed is lower than, equal or higher than selected value.

| •11          | 9:58 AM                     | 1 95% 🚮    |
|--------------|-----------------------------|------------|
| <            | Temperature                 | Next       |
| Current City | Άγιος                       | Στέφανος > |
| <            | =                           | >          |
|              | <ul> <li>4 8°C ►</li> </ul> |            |
| -40°C        | 0                           | 40°C       |
|              |                             |            |
|              |                             |            |
|              |                             |            |

| .ell              | 12:50 PM               | A 88% 🔳        |
|-------------------|------------------------|----------------|
| <                 | Humidity               | Next           |
| Current City      |                        | Athens >       |
| Dry               |                        | $\bigcirc$     |
| Comfortable       |                        | $\bigcirc$     |
| Moist             |                        | 0              |
| Dry (0%-40%), Com | ıfortable (40%−70%), N | doist (70%-100 |

|              | 12:50 PM | 1 88% 🔳  |
|--------------|----------|----------|
| <            | Weather  | Next     |
| Current City |          | Athens > |
| Sunny        |          |          |
| Cloudy       |          |          |
| Rainy        |          |          |
| Snowy        |          |          |
| Hazy         |          |          |
|              |          |          |
|              |          |          |
|              |          |          |
|              |          |          |
|              |          |          |
|              |          |          |
|              |          |          |

| all.         | 12:50 PM | 1 88% 🔳  |
|--------------|----------|----------|
| <            | Weather  | Next     |
| Current City |          | Athens > |
| Sunny        |          |          |
| Cloudy       |          |          |
| Rainy        |          | 0        |
| Snowy        |          |          |
| Hazy         |          |          |
|              |          |          |
|              |          |          |
|              |          |          |
|              |          |          |
|              |          |          |
|              |          |          |

| •11          | 12:50 PM | 17 88% 🔳 |
|--------------|----------|----------|
| <            | PM2.5    | Next     |
| Current City |          | Athens > |
| Excellent    |          |          |
| Good         |          |          |
| Pollution    |          | 0        |
|              |          |          |
|              |          |          |
|              |          |          |
|              |          |          |
|              |          |          |
|              |          |          |
|              |          |          |
|              |          |          |

| all -        | 12:50 PM    | 1 88% 🔳  |
|--------------|-------------|----------|
| <            | Air Quality | Next     |
| Current City |             | Athens > |
| Excellent    |             |          |
| Good         |             |          |
| Pollution    |             | 0        |
|              |             |          |
|              |             |          |
|              |             |          |
|              |             |          |
|              |             |          |
|              |             |          |
|              |             |          |
|              |             |          |

| •iil 12:5                        | i0 PM         |  |
|----------------------------------|---------------|--|
| < Sunset,                        | /Sunrise Next |  |
| Current City                     | Athens >      |  |
| Sunrise                          |               |  |
| Sunset                           |               |  |
| OFF                              | SET           |  |
| 15 minutes I                     | before sunset |  |
| 10 minutes l                     | before sunset |  |
| 5 minutes b                      | efore sunset  |  |
| Sunset<br>5 minutes after sunset |               |  |
| Cancel                           | Save          |  |

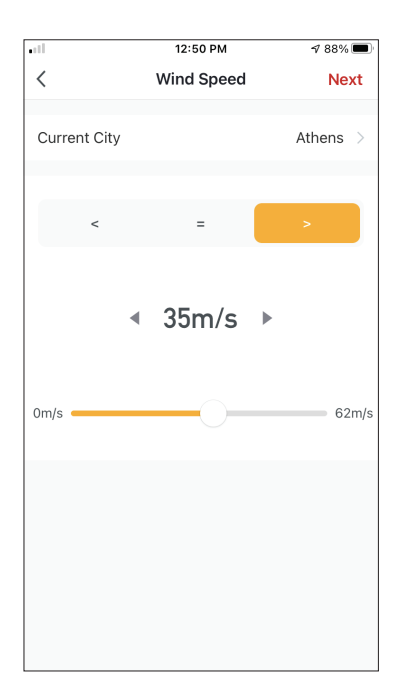

| •11         | 5:42 PM         | A 32% 🗖 |
|-------------|-----------------|---------|
| <           | Select Function | Next    |
| Power       |                 | >       |
| Humidity S  | et              | >       |
| Fan Speed   |                 | >       |
| Mode        |                 | >       |
| Auto Louve  | r Swing         | >       |
| lonizer     |                 | >       |
| UV Lamp     |                 | >       |
| Child Lock  |                 | >       |
| Timer       |                 | >       |
| Mode (Air F | Purifier)       | >       |

After selecting the condition, select your device. You can then select the settings you want for the unit to take effect.

#### Time Schedule

| •11         | 12:52 PM      |          |               | 12:52 PM |
|-------------|---------------|----------|---------------|----------|
| <           | Time Schedule |          | Time Schedule |          |
| Repeat      |               |          |               | Once >   |
| Execution 1 | ime           |          |               |          |
|             | 9<br>10       | 49<br>50 |               |          |
|             | 11            | 51       | AM            |          |
|             | 12            | 52       | PM            |          |
|             | 1             | 53       |               |          |
|             | 2             | 54<br>55 |               |          |
|             |               |          |               |          |
|             |               |          |               |          |
|             |               |          |               |          |
|             |               |          |               |          |
|             |               |          |               |          |
|             |               |          |               |          |
|             |               |          |               |          |
|             |               |          |               |          |
|             |               |          |               |          |

| all.           | 12:53 PM                      | 1 87% 🔳        |
|----------------|-------------------------------|----------------|
| <              | Repeat                        |                |
| The action wil | I be carried out only once it | f you do not s |
| Sunday         |                               |                |
| Monday         |                               | 0              |
| Tuesday        |                               | 0              |
| Wednesday      |                               | 0              |
| Thursday       |                               | 0              |
| Friday         |                               | 0              |
| Saturday       |                               |                |
|                |                               |                |
|                |                               |                |
|                |                               |                |
|                |                               |                |

After selecting the "Time Schedule" option, you can set a weekly timer for specific settings of the unit. Select the Time of activation by rotating the sliders and press the "Repeat". In the Repeat option you can select the days that you want the setting to repeat or deactivate them all for a non-repeating time schedule.

| •11       | 5:42 PM         | ⋪ 32% 🔳 |
|-----------|-----------------|---------|
| <         | Select Function | Next    |
|           |                 |         |
| Power     |                 | >       |
| Humidity  | Set             | >       |
| Fan Snee  | d               | >       |
|           | -               |         |
| Mode      |                 | >       |
| Auto Lou  | ver Swing       | >       |
| lonizer   |                 | >       |
| UV Lamp   |                 | >       |
| Child Loc | k               | >       |
| Timer     |                 | >       |
| Mode (Ai  | r Purifier)     | >       |

After selecting the device, you can select the settings you want for the unit to take effect.

#### When device status changes

|   | 12:56 PM    |                | <b>1</b> 86% 🔳 |
|---|-------------|----------------|----------------|
| < | All Devices | Living Room    | Ma             |
|   | Work - Atmo | osphere XL 25L | >              |
|   | Home - Atm  | osphere XL 20L | >              |
|   |             |                |                |
|   |             |                |                |
|   |             |                |                |
|   |             |                |                |
|   |             |                |                |
|   |             |                |                |
|   |             |                |                |
|   |             |                |                |

After selecting the "When device status changes" option, select the unit that you want to have as condition.

|              | 12:55 PM        | 1 86% 🔳 |
|--------------|-----------------|---------|
| <            | Select Function |         |
|              |                 |         |
| Fan Speed (A | Air purifier)   | >       |
| PM2.5        |                 | >       |
| Power        |                 | >       |
|              |                 |         |
| Fan Speed    |                 | >       |
| Mode         |                 | >       |
| Room Temp.   |                 | >       |
| Auto Louver  | Swing           | >       |
| Child Lock   |                 | >       |
| Timer        |                 | >       |
| Room Humid   | lity            | >       |

Select the function of the unit that when it is changed to, the Smart Scenario will take effect.

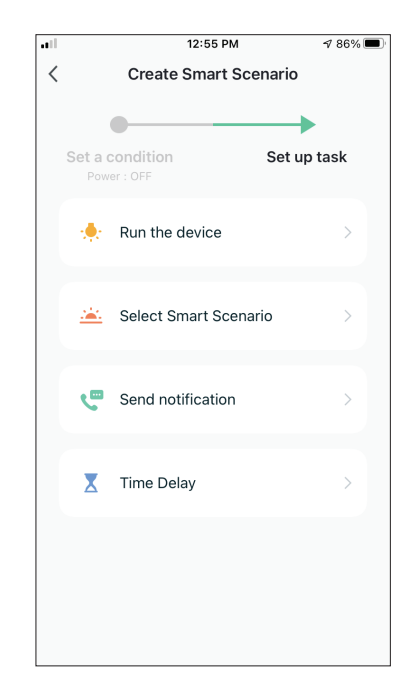

After selecting the function condition, you can select the Task you want to take effect.

#### Selecting the activated Tasks

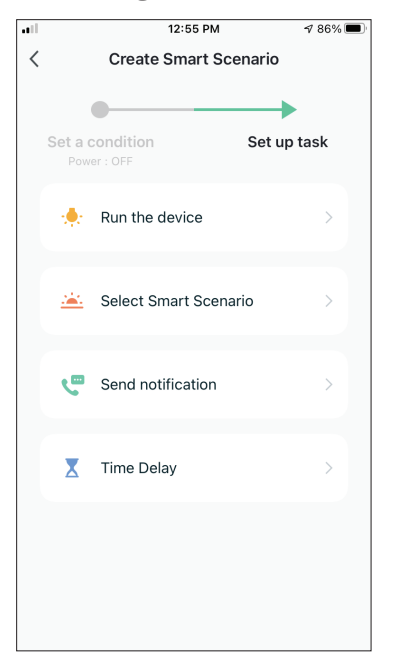

**Run the device:** Select specific setting or settings of a paired Unit.

**Select Smart Scenario:** Select a specific Smart Scenario to activate or deactivate.

**Send notification:** Select to send a notification in the Inventor Control's Notification center to all members of the house, notifying them that the Smart Scenario has been activated.

**Note:** The Send notification Task is not available for the Tap-to-Run Scenarios.

**Time Delay:** Select to introduce a time delay from conditions reached to activation of next task. After setting the required delay, an additional task will be required.

#### **Overview of Smart Scenario**

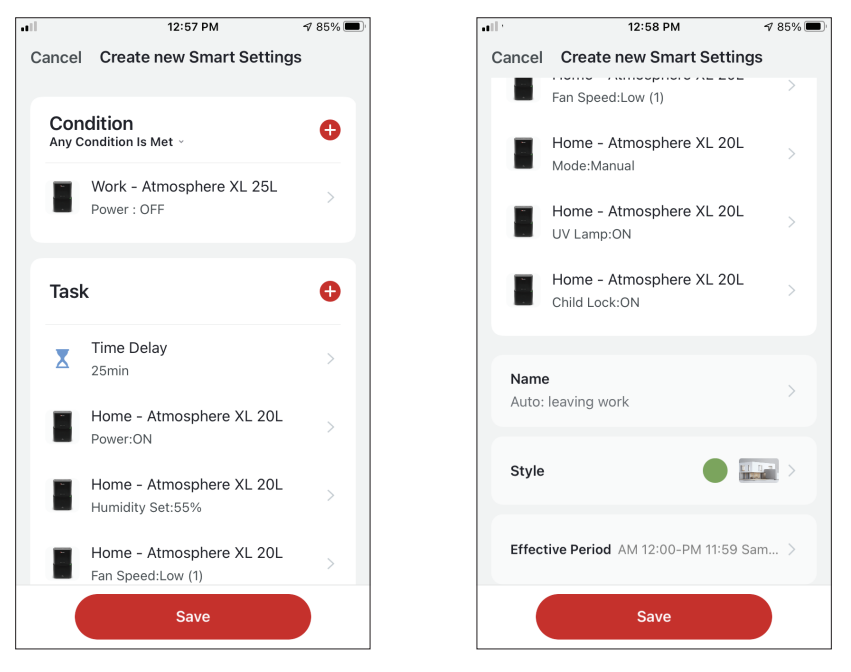

Before saving your Smart Scenario, Inventor Control gives you an overview of the selected Conditions and Tasks. You can also add, remove, or change the Conditions and Tasks, name to your Smart Scenario, as well as select its color and icon. Press "Save" to save your Smart Scenario.

#### Activating/Deactivating Automated Smart Scenarios

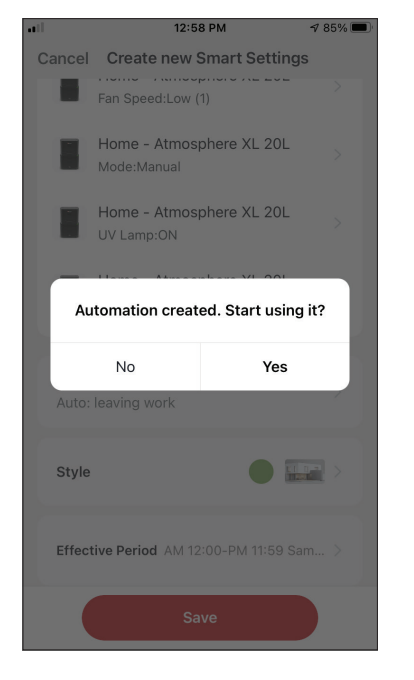

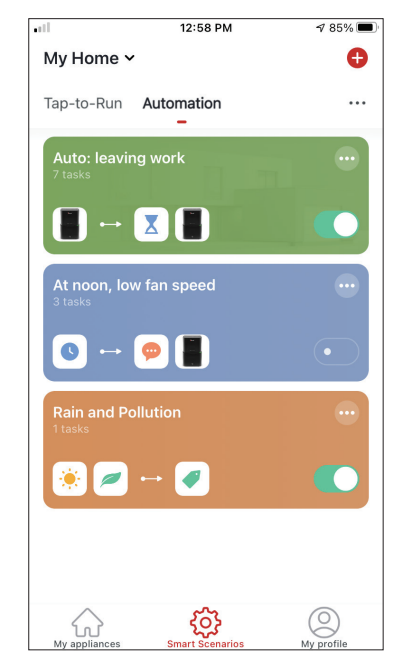

When saving a new Automated Smart Scenario, you can select if the Scenario will be activated or deactivated. Activated Scenarios will take effect when set conditions are met, while deactivated scenarios will not affect the unit operations. You can change the activate or deactivated status of saved Automated Smart Scenarios from the "Smart Scenarios" page by using the slider of each saved scenario.

#### Adding your Manual Smart Scenario to "My appliances" page

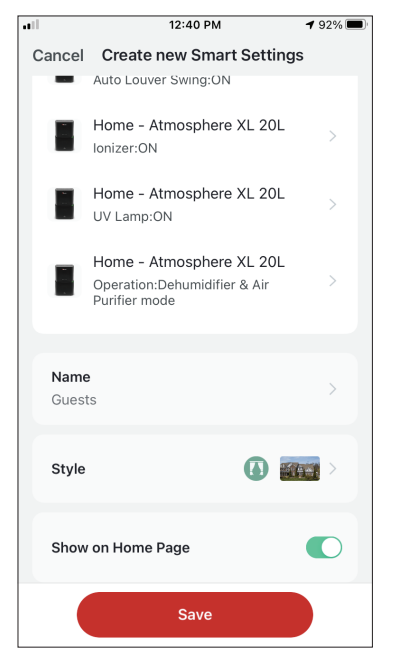

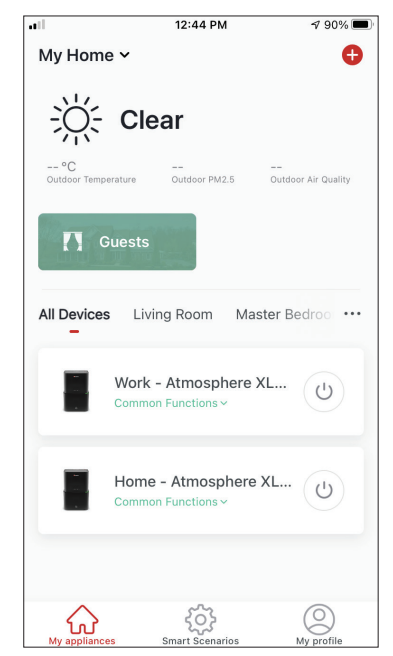

When saving a new Manual "Tap-to-Run" Smart Scenario, you can select if the Scenario will be included as a shortcut in the "My Home" page. Scenarios added to the Home Screen will also be available to activate from the "My Home" page. ------

Weekly Schedule

12:36 PM

**1** 93% 🔳

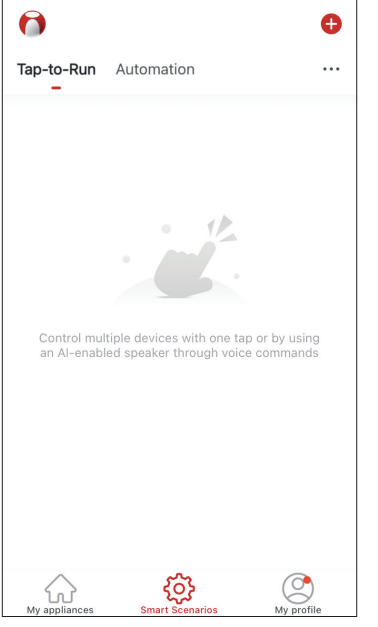

Press the "+" icon on the top right.

| •11 |         | 12:36 PM           |          | 1 93% 🔳 |
|-----|---------|--------------------|----------|---------|
| <   |         | Create Smart Sc    | enario   |         |
|     |         |                    |          |         |
|     | Set a c | ondition           | Set up t | ask     |
|     | \$      | Tap-to-Run         |          | >       |
|     | ۲       | When weather char  | iges     | >       |
|     | C       | Time Schedule      |          | >       |
|     |         | When device status | changes  | >       |
|     |         |                    |          |         |
|     |         |                    |          |         |
|     |         |                    |          |         |
|     |         |                    |          |         |

Select the "Time Schedule" Condition

| ill.        |         | 12:52 PM | 1    | 1 87% 🔳 |
|-------------|---------|----------|------|---------|
| <           | Tir     | ne Sche  | dule | Next    |
| Repeat      |         |          |      | Once >  |
| Execution T | Time    |          |      |         |
|             | 9<br>10 | 49<br>50 |      |         |
|             | 11      | 51       | AM   |         |
|             | 12      | 52       | PM   |         |
|             | 1       | 53       |      |         |
|             | 2       | 54<br>55 |      |         |
|             |         |          |      |         |
|             |         |          |      |         |
|             |         |          |      |         |
|             |         |          |      |         |
|             |         |          |      |         |
|             |         |          |      |         |
|             |         |          |      |         |
|             |         |          |      |         |
|             |         |          |      |         |
|             |         |          |      |         |

Select the time.

|                    | 12:53 PM                | <b>1</b> 87% 🔳 |
|--------------------|-------------------------|----------------|
| <                  | Repeat                  |                |
| The action will be | carried out only once i | f you do not s |
| Sunday             |                         |                |
| Monday             |                         |                |
| Tuesday            |                         |                |
| Wednesday          |                         |                |
| Thursday           |                         |                |
| Friday             |                         |                |
| Saturday           |                         |                |
|                    |                         |                |
|                    |                         |                |
|                    |                         |                |
|                    |                         |                |
|                    |                         |                |

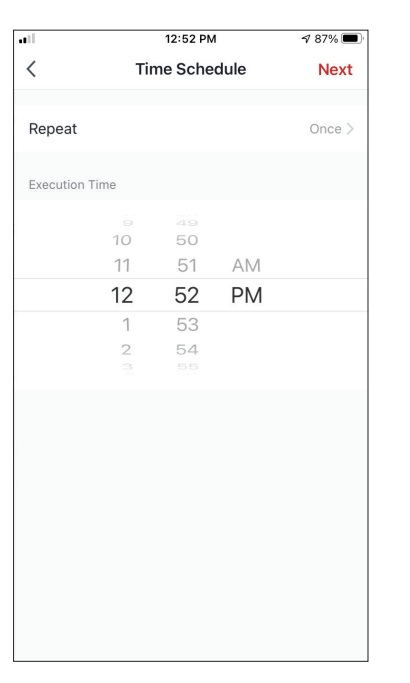

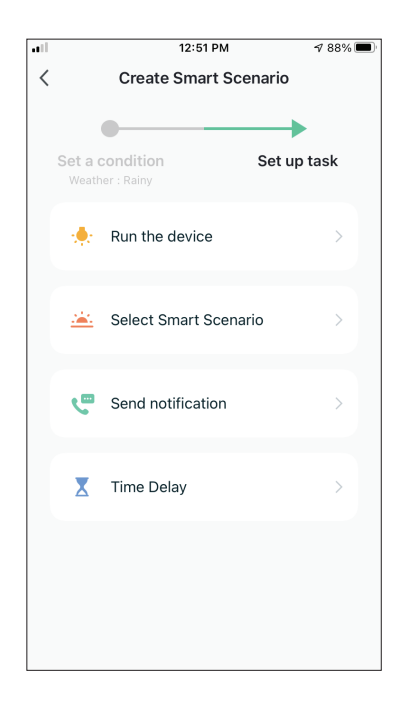

Select the days.

Verify the selected days and time are correct and press "Next"

Select "Run the device" to select the operating unit.

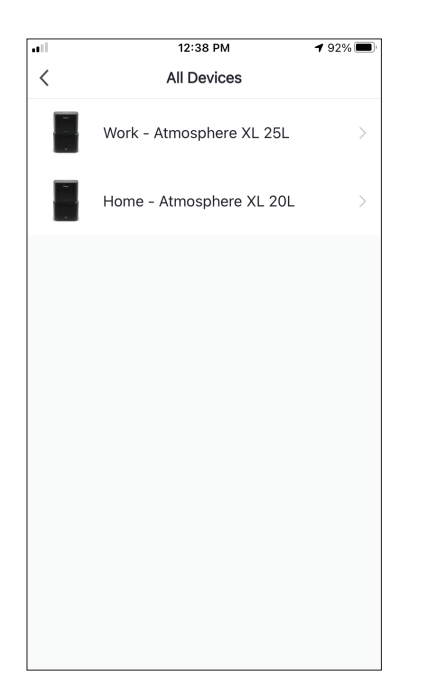

Select your device.

|             | 1 88% 🔳         |           |
|-------------|-----------------|-----------|
| <           | Select Function | Next      |
|             |                 |           |
| Power       |                 | on >      |
|             |                 |           |
| Humidity S  | et              | 45% >     |
| Fan Speed   |                 | Low (1) > |
|             |                 |           |
| Mode        |                 | Manual >  |
| Auto Louve  | r Swing         | on >      |
|             |                 |           |
| lonizer     |                 | on >      |
| UV Lamp     |                 | on >      |
|             |                 |           |
| Child Lock  |                 | >         |
| Timer       |                 | >         |
|             |                 |           |
| Mode (Air F | Purifier)       | >         |

Select the functions you want to set, then press next to continue.

- Power: On, to activate the device
- Humidity Set: 45%, to set the target humidity of the room to 45%
- Fan Speed: Low (1), to set the unit's fan speed to low
- Mode: Manual, to activate the manual operation
- Auto Louver Swing: On, to activate the automatic swing of the louver
- Ionizer: On, to activate the Ionizer function
- UVC: On, to activate the UVC

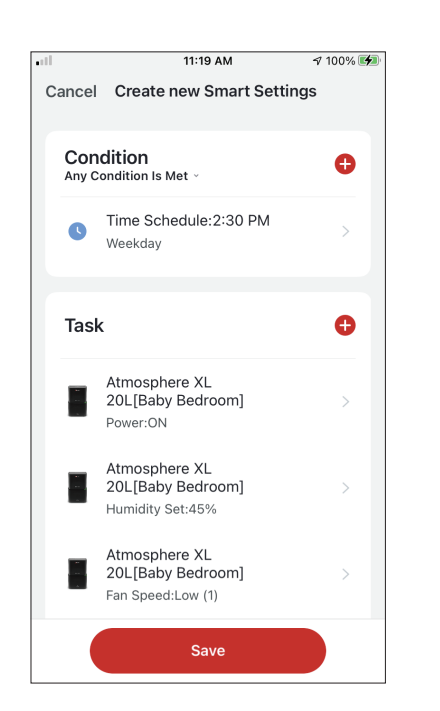

| Cancel | Create new Smart Settin                                    | ngs       |  |  |
|--------|------------------------------------------------------------|-----------|--|--|
|        | Atmosphere XL<br>20L[Baby Bedroom]<br>Auto Louver Swing:ON | >         |  |  |
|        | Atmosphere XL<br>20L[Baby Bedroom]<br>Ionizer:ON           | >         |  |  |
| 8      | Atmosphere XL<br>20L[Baby Bedroom]<br>UV Lamp:ON           | >         |  |  |
|        |                                                            |           |  |  |
| Weeko  | Name > Weekday repeating Time Schedule                     |           |  |  |
| Style  | •                                                          | >         |  |  |
| Effect | ive Period                                                 | All day > |  |  |
|        | Save                                                       |           |  |  |

📲 ' 11:19 AM 🛷 100% 🗭 '

Verify the selections and set a name for your Weekly Schedule. Press "Save" to continue.

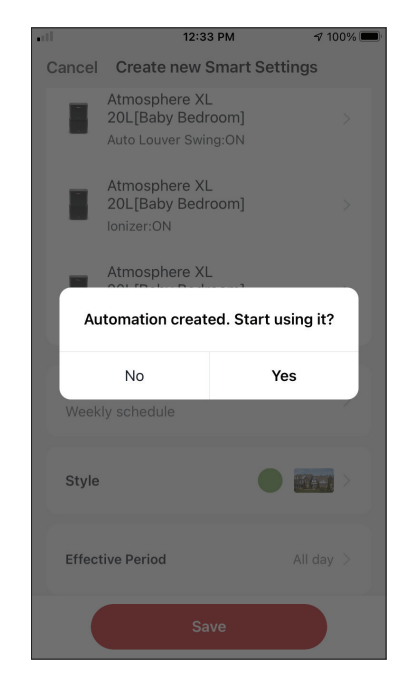

Select Yes to enable the Weekly Schedule.

# Smart operation based on outdoor's humidity

#### **Moist Area Humidity**

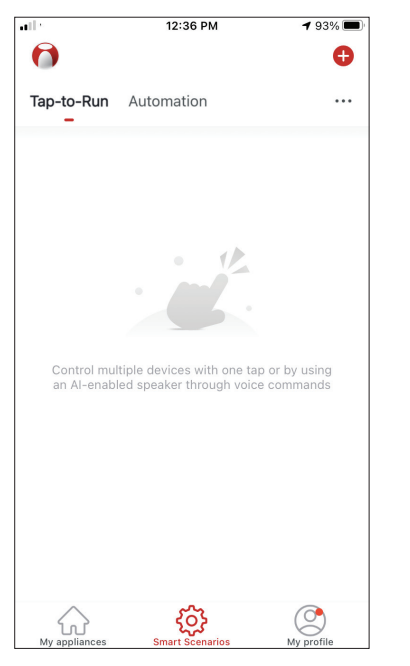

Press the "+" icon on the top right.

| all. |         | 12:16 PM             | 100% 📼      |
|------|---------|----------------------|-------------|
| <    |         | Create Smart Scen    | nario       |
|      |         |                      |             |
|      | Set a c | condition            | Set up task |
|      | \$      | Tap-to-Run           | >           |
|      | ۲       | When weather change  | es >        |
|      | C       | Time Schedule        | >           |
|      | ٠       | When device status c | hanges >    |
|      |         |                      |             |
|      |         |                      |             |
|      |         |                      |             |
|      |         |                      |             |
|      |         |                      |             |

Select the "When weather changes" Condition.

12:16 PM

Create Smart Scenario

 100% 🔳

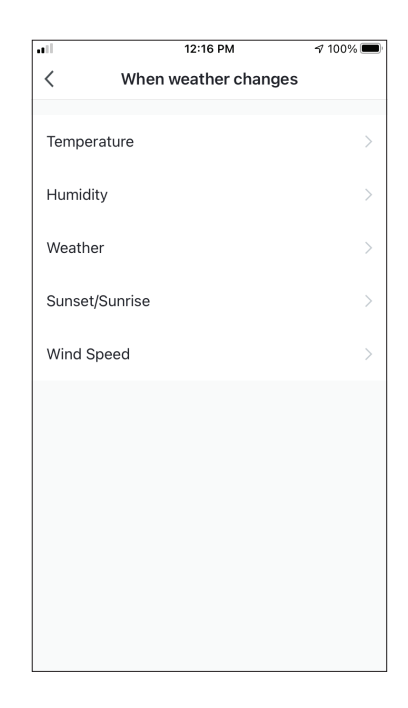

Select "Humidity".

| <                                                       |
|---------------------------------------------------------|
| Current City Αγιος Στέφανος                             |
| Current City Άγιος Στέφανος                             |
|                                                         |
| Dry                                                     |
| Comfortable                                             |
| Moist 🤤                                                 |
| Dry (028-4073), Comonaure (4078-7073), Moist (7078-100. |

Set a condition

Humidity: Moist

Image: Select Smart Scenario

Image: Select Smart Scenario

Image: Select Smart Scenario

Image: Select Smart Scenario

Image: Select Smart Scenario

Image: Select Smart Scenario

Image: Select Smart Scenario

Image: Select Smart Scenario

Image: Select Smart Scenario

Image: Select Smart Scenario

Image: Select Smart Scenario

Image: Select Smart Scenario

Image: Select Smart Scenario

Image: Select Smart Scenario

Image: Select Smart Scenario

Image: Select Smart Scenario

Image: Select Smart Scenario

Image: Select Smart Scenario

Image: Select Smart Scenario

Image: Select Smart Scenario

Image: Select Smart Scenario

Image: Select Smart Scenario

Image: Select Smart Scenario

Image: Select Smart Scenario

Image: Select Smart Scenario

Image: Select Smart Scenario

Image: Select Smart Scenario

Image: Select Smart Scenario

Image: Select Smart Scenario

Image: Select Smart Scenario

Image: Select Smart Scenario

Image: Select Smart Scenario

Image: Select Smart Scenario</td

Select "Run the device".

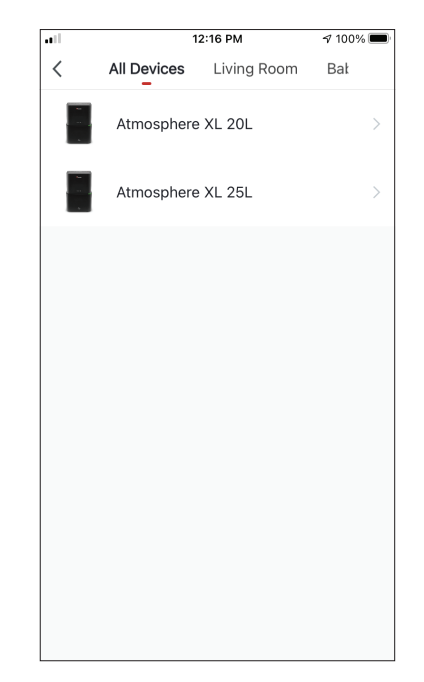

Select "Moist".

Select the Atmosphere XL unit you want to operate.

|            | 12:17 PM        | 100% 🔳   |
|------------|-----------------|----------|
| <          | Select Function | Next     |
| Power      |                 | on >     |
| Humidity   | Set             | 50% >    |
| Fan Speed  | d               | >        |
| Mode       |                 | Manual > |
| Auto Louv  | ver Swing       | >        |
| lonizer    |                 | >        |
| UV Lamp    |                 | >        |
| Child Locl | k               | >        |
| Timer      |                 | >        |
| Mode (Air  | Purifier)       | >        |

Select Power: On, Humidity

set: 50% and Mode:

continue.

Manual". Press Next to

12:17 PM A 100% 🔳 Cancel Create new Smart Settings Condition Ð Any Condition Is Met ~ Humidity : Moist ٥ Άγιος Στέφανος Ð Task Atmosphere XL 20L[Baby Bedroom] Power:ON Atmosphere XL 20L[Baby Bedroom] Humidity Set:50% Atmosphere XL 20L[Baby Bedroom] Mode:Manual

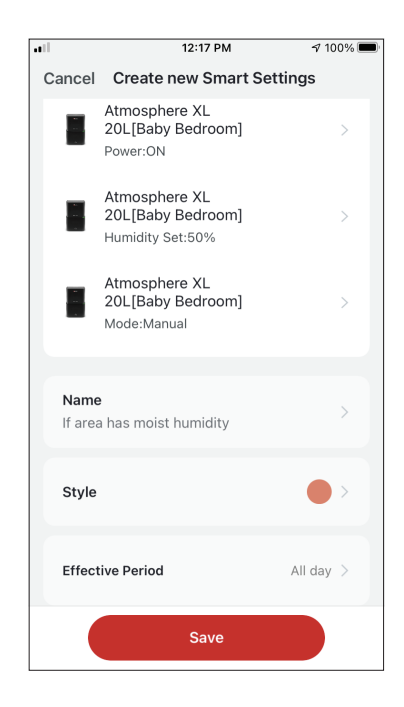

Verify the settings and name the setting. Press "Save" to continue.

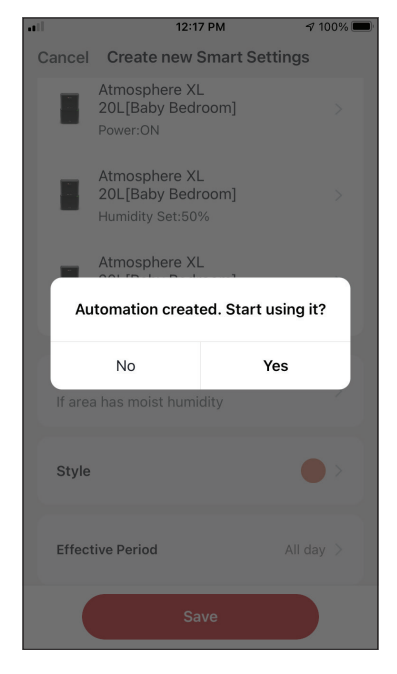

Press "Yes" to start using the Smart Operation

#### **Rain Area Weather**

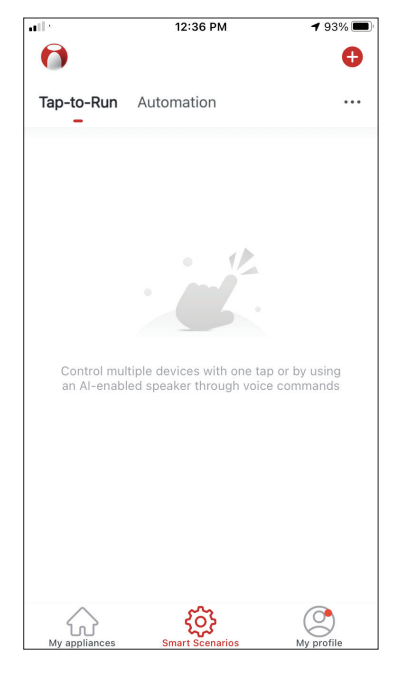

Press the "+" icon on the top right.

| all in the second second second second second second second second second second second second second second se | 12:18 PM   √ 10 |              |
|----------------------------------------------------------------------------------------------------|-----------------|--------------|
| <                                                                                                    | Weather         | Next         |
| Current City                                                                                                    | Άγιο            | ς Στέφανος > |
| Sunny                                                                                                    |                 |              |
| Cloudy                                                                                                    |                 |              |
| Rainy                                                                                                    |                 | 0            |
| Snowy                                                                                                    |                 |              |
| Hazy                                                                                                    |                 |              |
|                                                                                                    |                 |              |
|                                                                                                    |                 |              |
|                                                                                                    |                 |              |
|                                                                                                    |                 |              |
|                                                                                                    |                 |              |
|                                                                                                    |                 |              |

Select "Rainy".

| •11 |         | 12:16 PM             | 100%        |
|-----|---------|----------------------|-------------|
| <   |         | Create Smart Sce     | nario       |
|     | Set a c | condition            | Set up task |
|     | \$      | Tap-to-Run           | >           |
|     | ۲       | When weather chang   | jes >       |
|     | C       | Time Schedule        | >           |
|     | ٠       | When device status o | changes >   |
|     |         |                      |             |
|     |         |                      |             |
|     |         |                      |             |

Select the "When weather changes" Condition.

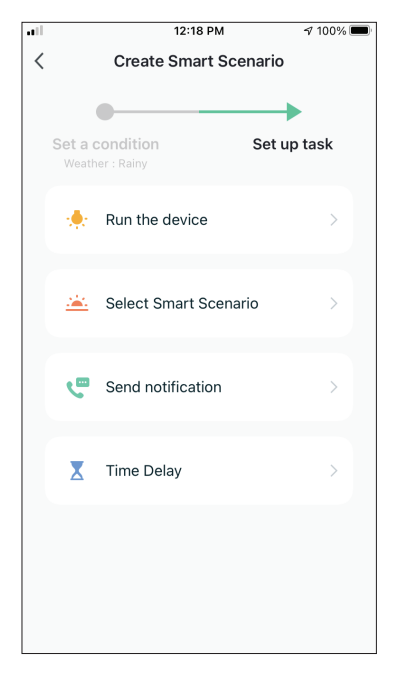

Select "Run the device".

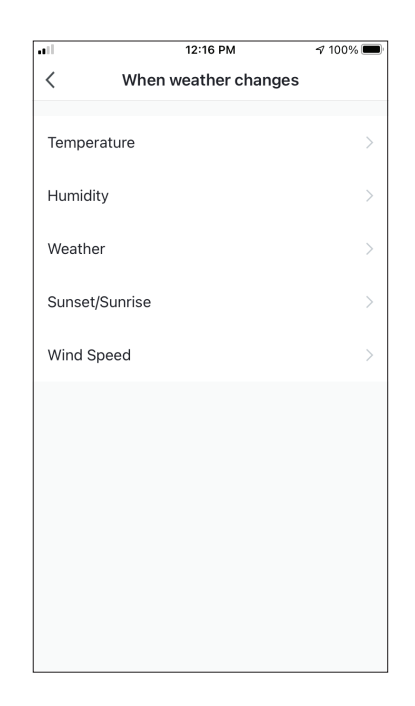

Select "Weather".

| •••       | 1           | 12:16 PM    |     |
|-----------|-------------|-------------|-----|
| <         | All Devices | Living Room | Bał |
| 54<br>- 1 | Atmosphere  | 9 XL 20L    | >   |
|           | Atmosphere  | >           |     |
|           |             |             |     |
|           |             |             |     |
|           |             |             |     |
|           |             |             |     |
|           |             |             |     |
|           |             |             |     |
|           |             |             |     |

Select the Atmosphere XL unit you want to operate.

| ••1         | 12:17 PM        | 7 100% 🔳 |
|-------------|-----------------|----------|
| <           | Select Function | Next     |
|             |                 |          |
| Power       |                 | UN >     |
| Humidity S  | et              | 50% >    |
| Fan Speed   |                 | >        |
| Mode        |                 | Manual > |
| Auto Louve  | er Swing        | >        |
| lonizer     |                 | >        |
| UV Lamp     |                 | >        |
| Child Lock  |                 | >        |
| Timer       |                 | >        |
| Mode (Air F | Purifier)       | >        |

Select Power: On, Humidity set: 50% and Mode: Manual". Press Next to continue.

|               | 12:18 PM                                               | A 100% 🔲 | •••1 |
|---------------|--------------------------------------------------------|----------|------|
| Cancel        | Create new Smart Set                                   | tings    | С    |
| Con<br>Any Co | dition<br>ondition Is Met ~                            | Đ        |      |
| ۲             | Weather : Rainy<br>Άγιος Στέφανος                      | >        |      |
| Task          | :                                                      | ¢        |      |
|               | Atmosphere XL<br>20L[Baby Bedroom]<br>Power:ON         | >        |      |
|               | Atmosphere XL<br>20L[Baby Bedroom]<br>Humidity Set:50% | >        |      |
|               | Atmosphere XL<br>20L[Baby Bedroom]<br>Mode:Manual      | >        |      |
|               | Save                                                   |          |      |

.1

12:18 PM 100% 🔳 ncel Create new Smart Settings Atmosphere XL 20L[Baby Bedroom] Power:ON Atmosphere XL 20L[Baby Bedroom] Humidity Set:50% Atmosphere XL 20L[Baby Bedroom] Mode:Manual Name If area weather is rainy Style Effective Period All day > Save

Verify the settings and name the setting. Press "Save" to continue.

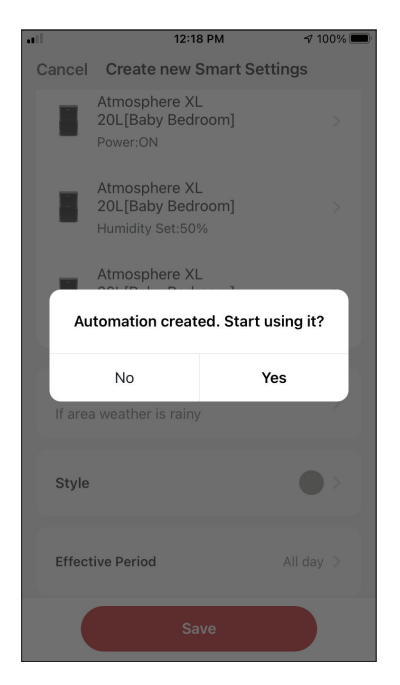

Press "Yes" to start using the Smart Operation.

### **Smart Silent**

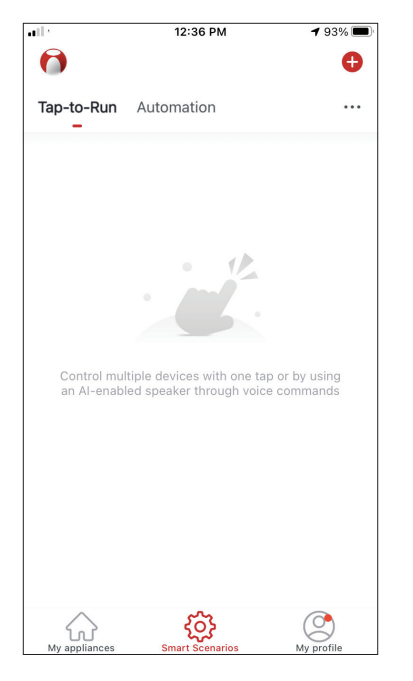

Press the "+" icon on the top right.

| •11 |         | 12:16 PM              | A 100% 🔲    |
|-----|---------|-----------------------|-------------|
| <   |         | Create Smart Sce      | nario       |
|     | Set a c | condition             | Set up task |
|     | Ł       | Tap-to-Run            | >           |
|     | ۲       | When weather chang    | jes >       |
|     | C       | Time Schedule         | >           |
|     | ٠       | When device status of | changes >   |
|     |         |                       |             |
|     |         |                       |             |
|     |         |                       |             |

Select the "Time Schedule" Condition.

|             |     | 12:19 PM | I    | 100% 💻      |
|-------------|-----|----------|------|-------------|
| <           | Tir | ne Sche  | dule | Next        |
| Repeat      |     |          |      | Every day > |
| Execution T | īme |          |      |             |
|             | 7   | 57       |      |             |
|             | 9   | 59       | AM   |             |
|             | 10  | 00       | PM   |             |
|             | 11  | 01       |      |             |
|             | 12  | 02       |      |             |
|             |     |          |      |             |
|             |     |          |      |             |
|             |     |          |      |             |
|             |     |          |      |             |
|             |     |          |      |             |
|             |     |          |      |             |
|             |     |          |      |             |
|             |     |          |      |             |
|             |     |          |      |             |
|             |     |          |      |             |

Use the dials to select time: 10:00 P.M. and press on the Repeat button on the top right corner.

| ••11               | 12:19 PM                | 100% 🗩         |
|--------------------|-------------------------|----------------|
| <                  | Repeat                  |                |
| The action will be | carried out only once i | f you do not s |
| Sunday             |                         | <b></b>        |
| Monday             |                         | 0              |
| Tuesday            |                         | 0              |
| Wednesday          |                         | 0              |
| Thursday           |                         | 0              |
| Friday             |                         | <b>O</b>       |
| Saturday           |                         | 0              |
|                    |                         |                |
|                    |                         |                |
|                    |                         |                |
|                    |                         |                |
|                    |                         |                |

Select all the available days for the Scenario to activate.

| all                | 12:19 PM                      | 7 100% 📼   |
|--------------------|-------------------------------|------------|
| <                  | Create Smart Scena            | rio        |
|                    |                               | <b>→</b>   |
| Set a<br>Time Sche | condition So<br>dule:10:00 PM | et up task |
| *                  | Run the device                | >          |
| **                 | Select Smart Scenario         | >          |
| Ŀ                  | Send notification             | >          |
| X                  | Time Delay                    | >          |
|                    |                               |            |
|                    |                               |            |
|                    |                               |            |

Select "Run the device".

| ••• | 1           | 2:16 PM     | A 100% 🗖 |
|-----|-------------|-------------|----------|
| <   | All Devices | Living Room | Bał      |
|     | Atmosphere  | XL 20L      | >        |
|     | Atmosphere  | XL 25L      | >        |
|     |             |             |          |
|     |             |             |          |
|     |             |             |          |
|     |             |             |          |
|     |             |             |          |
|     |             |             |          |
|     |             |             |          |

Select the Atmosphere XL unit you want to operate.

|            | 12:20 PM        | 100% 🗩    |
|------------|-----------------|-----------|
| <          | Select Function | Next      |
| Power      |                 | on >      |
| Humidity S | Get             | >         |
| Fan Speed  |                 | Low (1) > |
| Mode       |                 | Night >   |
| Auto Louv  | er Swing        | >         |
| lonizer    |                 | >         |
| UV Lamp    |                 | >         |
| Child Lock |                 | >         |
| Timer      |                 | >         |
| Mode (Air  | Purifier)       | >         |

Select Power: On, Fan Speed: Low (1) and Mode: Night. Press Next to continue.

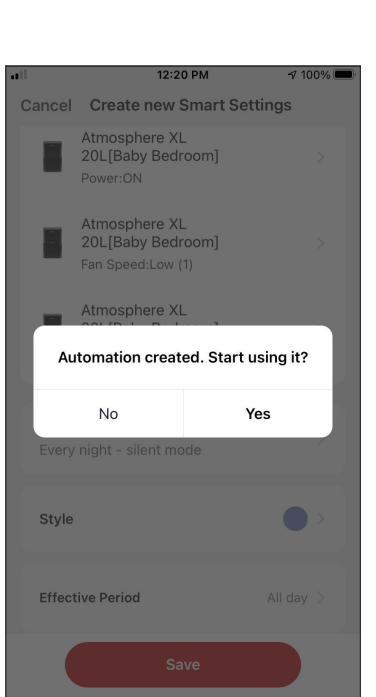

Press "Yes" to start using the Smart Operation.

|              | 12:20 PM                                                | 100% 🗩 |
|--------------|---------------------------------------------------------|--------|
| Cancel       | Create new Smart Settir                                 | ngs    |
| Con<br>Any C | dition<br>ondition Is Met ~                             | Ð      |
| 0            | Time Schedule:10:00 PM<br>Every day                     | >      |
| Tasł         | <                                                       | Ð      |
|              | Atmosphere XL<br>20L[Baby Bedroom]<br>Power:ON          | >      |
|              | Atmosphere XL<br>20L[Baby Bedroom]<br>Fan Speed:Low (1) | >      |
|              | Atmosphere XL<br>20L[Baby Bedroom]<br>Mode:Night        | >      |
|              | Save                                                    |        |

Verify the settings and name the setting. Press "Save" to continue.

All the pictures in the manual are for explanatory purposes only. The actual shape of the unit you purchased may be slightly different, but the operations and functions are the same. The company may not be held responsible for any misprinted information. The design and the specifications of the product for reasons, such as product improvement, are subject to change without any prior notice.

Please consult with the manufacturer at +30 211 300 3300 or with the Sales agency for further details. Any future updates to the manual will be uploaded to the service website, and it is advised to always check for the latest version.

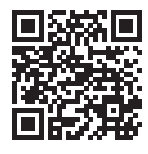

Scan here to download the latest version of this manual. www.inventorairconditioner.com/media-library

# ΠΕΡΙΕΧΟΜΕΝΑ

| Πριν ξεκινήσετε                                        | 36              |
|--------------------------------------------------------|-----------------|
| Πριν ξεκινήσετε                                        | 36              |
| Προειδοποιήσεις                                        | 36              |
| Λήψη εφαρμογής                                         | 36              |
| Δημιουργία λογαριασμού                                 | 37              |
| Δημιουργία και διαχείριση Σπιτιού                      |                 |
| Δημιουργία και ρύθμιση τοποθεσίας Σπιτιού              | 38              |
| Συμμετοχή σε Σπίτι                                     | 39              |
| Διαχείριση Σπιτιού                                     | 39              |
| Διαχείριση μελών Σπιτιού                               | 40              |
| Το προφίλ μου                                          |                 |
| Ρυθμίσεις λοναριασμού                                  | 41              |
| Λογαριασμός και ρυθμίσεις ασφαλείας                    |                 |
| Σύνδεση του αφυνοαντήρα σας με την Inventor Control    | 43              |
| Χειορκίνητη πορσθήκη - Εύκολη πορσθήκη                 | <b>رب</b>       |
| Χειοοκίνητη σύνδεση - AP Mode                          | ΔΔ              |
| Αυτόματη προσθήκη                                      |                 |
| Έλενγος του Atmosphere XI, σας με την Inventor Control | 48              |
| Γρήγορες Ρυθυίσεις                                     | <b>40</b><br>48 |
| Έλεννος Συσκευής                                       |                 |
|                                                        |                 |
| EξUπνα Σεναρια                                         |                 |
| Προσθηκη νεου Εξυπνου Σεναριου                         | 50              |
| εβοσμασιαιος προγραμματισμος                           | 5/              |
| Λειτουργία σε κλιμα εντονής υγρασιας                   |                 |
| εςυπνη αθορυβή λειτουργία                              | 64              |

# Πριν ξεκινήσετε

# Πριν ξεκινήσετε

- Βεβαιωθείτε ότι το ρούτερ σας εκπέμπει το δίκτυο Wi-Fi σε συχνότητα 2.4GHz.
- Εάν το ρούτερ σας είναι διπλής ζώνης (Dual Band), βεβαιωθείτε ότι τα δύο δίκτυα Wi-Fi έχουν διαφορετική ονομασία (SSIDs).
- Τοποθετήστε τον αφυγραντήρα κοντά στο ρούτερ για να διασφαλίσετε σωστή επικοινωνία.
- Βεβαιωθείτε ότι τα δεδομένα κινητής τηλεφωνίας είναι απενεργοποιημένα στην συσκευή σας.
- Είναι απαραίτητο να διαγράψετε άλλα αποθηκεύμένα δίκτυα που εκπέμπουν στον χώρο και επιβεβαιώστε ότι η Android ή iOS συσκευή σας είναι συνδεδεμένη στο ίδιο δίκτυο Wi-Fi.
- Βεβαιώθείτε ότι η Android ή IOS συσκευή σας λειτουργεί κανονικά και συνδέεται αυτόματα στο επιλεγμένο σας δίκτυο Wi-Fi.

# Προειδοποιήσεις

#### Συμβατά συστήματα:

- Απαιτείται έκδοση Android 4.4 ή πιο πρόσφατη.
- Απαιτείται έκδοση iOS 9.0 ή πιο πρόσφατη. Συμβατή με συσκευές iPhone, iPad και iPod touch.

#### Σημείωση:

- Διατηρείτε την εφαρμογή αναβαθμισμένη στην πιο πρόσφατη έκδοση.
- Είναι πιθανό κάποιες συσκευές Android και iOS να μην είναι συμβατές με την εφαρμογή. Η εταιρεία δεν θα θεωρηθεί υπεύθυνη για τυχόν ζητήματα που οφείλονται σε ασυμβατότητα.

#### Προειδοποιήσεις:

- Μπορεί να αντιμετωπίσετε μικρή καθυστέρηση μεταξύ της οθόνης της συσκευής και της μονάδας, αυτό είναι φυσιολογικό.
- Για να χρησιμοποιήσετε τον κώδικα QR η κάμερα της συσκευής σας θα πρέπει να είναι τουλάχιστον 5mp.
- Υπό σύγκεκριμένες συνθήκες στο δίκτυο είναι πιθανό η διαδικασία προσθήκης να μην ολοκληρωθεί, σε αυτή την περίπτωση θα χρειαστεί να επαναλάβετε την διαδικασία ξανά.
- Για λόγους βελτίωσης, η εφαρμογή μπορεί να αναβαθμιστεί χωρίς πρόηγούμενη ειδοποίηση. Η πραγματική διαδικασία ρυθμίσεων μπορεί να είναι διαφορετική από αυτήν που αναγράφετε στο παρόν εγχειρίδιο.
- Ελέγξτε την ιστοσελίδα μας για περισσότερες πληροφορίες: https://www.inventoraircondition.gr/blog/syxnes-erotiseis-kai-apantiseis/odigies-egkatastasis-wifi

# Λήψη εφαρμογής

• ΠΡΟΣΟΧΗ: Ο κώδικας QR παρακάτω αφορά στην λήψη της εφαρμογής μόνο.

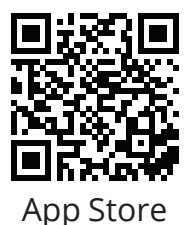

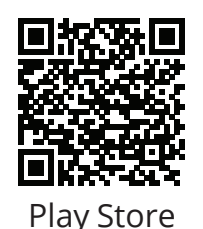

- Χρήστες Android: Σαρώστε τον κώδικα QR για Android ή επισκεφτείτε το Play Store και κάντε αναζήτηση για την εφαρμογή "Inventor Control".
- Χρήστες iOS: Σαρώστε τον κώδικα QR για iOS ή επισκεφτείτε το App Store και κάντε αναζήτηση για την εφαρμογή "Inventor Control".

# Δημιουργία λογαριασμού

| inventor                              |  |
|---------------------------------------|--|
| Συνδεθείτε με<br>υπάρχοντα λοναριασμό |  |
| Δημιουργία Λογαριασμού                |  |

Επιλέξτε "Δημιουργία Λογαριασμού" για να δημιουργήσετε έναν νέο λογαριασμό.

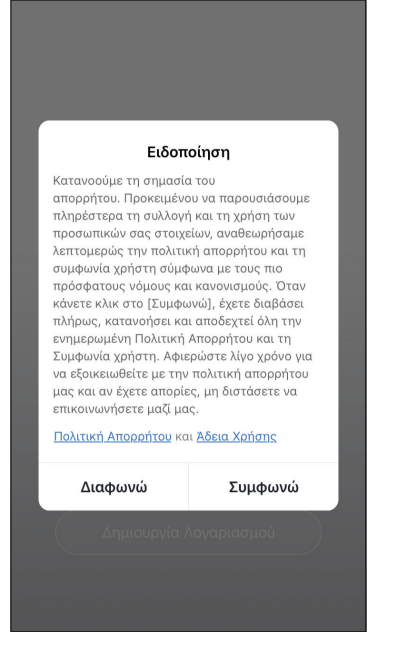

Διαβάστε την Πολιτική Απορρήτου και την Άδεια Χρήσης και συμφωνήστε για να προχωρήσετε. Αποδοχή <u>Δδεια Χρήσης</u> και <u>Πολιτική</u>

Επιλέξτε την περιοχή σας και εισαγάγετε το email σας ή τον αριθμό του κινητού σας τηλεφώνου για να λάβετε τον κωδικό επαλήθευσης. Πιέστε "Λήψη κωδικού επαλήθευσης".

| al<br><                    | 2:44 μμ                                 | ମ ନିଃ 96% 🔲                 | -11-<br><  | 2:45 µµ                                                       | ଏ ନା 96%           |
|----------------------------|-----------------------------------------|-----------------------------|------------|---------------------------------------------------------------|--------------------|
| Βάλτε                      | κωδικό επι                              | βεβαί                       | о          | ρίστε κωδικό                                                  |                    |
|                            |                                         |                             | Χρι<br>συμ | ησιμοποιήστε 6-20 χαρακτήρες<br>ιπεριλαμβάνουν γράμματα και α | που να<br>ιριθμούς |
| Ο κωδικός ε<br>σας example | παλήθευσης έχει σταλ<br>e@inventor.ac Σ | εί στο email<br>τείλτε ξανά |            |                                                               |                    |
| (45s)<br>Δεν λάβατε        | τον κωδικό?                             |                             |            |                                                               |                    |
| 1                          | 2<br>ABC                                | 3<br>Def                    |            |                                                               |                    |
| <b>4</b><br>6н1            | 5<br>JKL                                | 6<br><sup>MNO</sup>         |            |                                                               |                    |
| 7<br>pqrs                  | 8<br>TUV                                | 9<br>wxyz                   |            |                                                               |                    |
|                            | 0                                       | $\bigotimes$                |            |                                                               |                    |

Εισαγάγετε τον κωδικό επαλήθευσης και στην συνέχεια επιλέξτε τον κωδικό του λογαριασμού σας.

# Δημιουργία και διαχείριση Σπιτιού

Μπορείτε να δημιουργήσετε ψηφιακά Σπίτια και Δωμάτια και να προσθέσετε σε αυτά συσκευές. Μπορείτε να μοιραστείτε όλες η κάποιες από τις συσκευές με άλλους χρήστες.

# Δημιουργία και ρύθμιση τοποθεσίας Σπιτιού

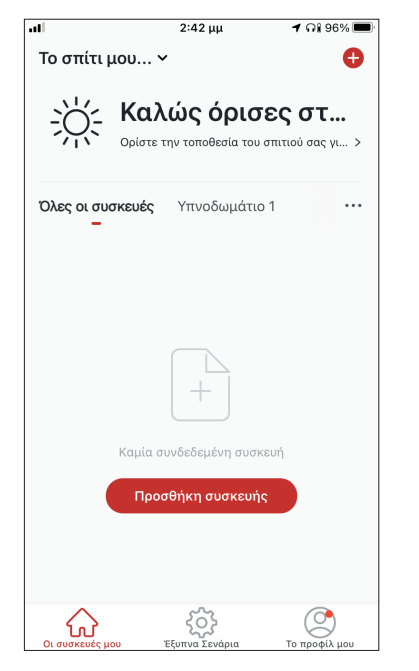

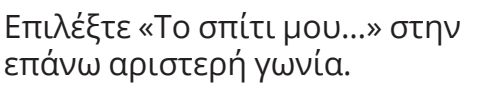

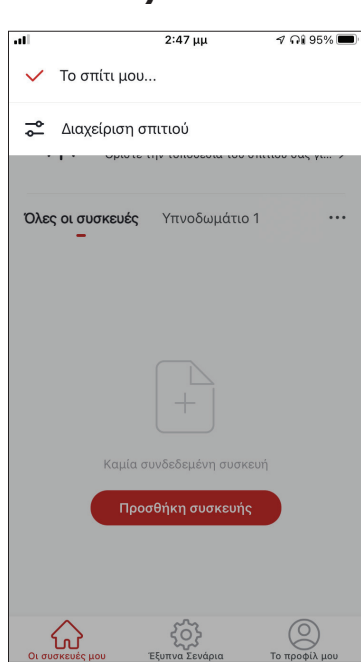

Επιλέξτε "Διαχείριση σπιτιού".

| al          | 2:48 μμ           | ଏ ନା 95% 🎟 |
|-------------|-------------------|------------|
| <           | Διαχείριση σπιτιο | Ú          |
|             |                   |            |
| Το σπίτι μα | ou                | >          |
|             |                   |            |
| Δημιουργή   | ήστε ένα σπίτι    |            |
|             |                   |            |
| Συμμετογ    |                   |            |
| Ζυμμετοχι   | 10001111          |            |
|             |                   |            |
|             |                   |            |
|             |                   |            |
|             |                   |            |
|             |                   |            |
|             |                   |            |
|             |                   |            |
|             |                   |            |
|             |                   |            |
|             |                   |            |
|             |                   |            |
|             |                   |            |

Επιλέξτε το προκαθορισμένο Σπίτι "Το σπίτι μου…» για επεξεργασία.

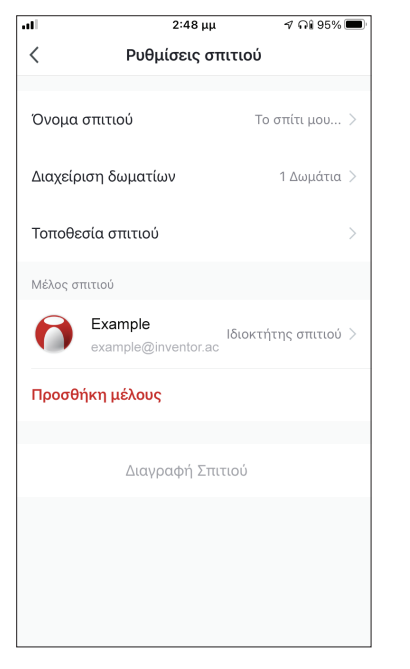

Επιλέξτε το όνομα που επιθυμείτε για το Σπίτι και ορίσετε την τοποθεσία του.

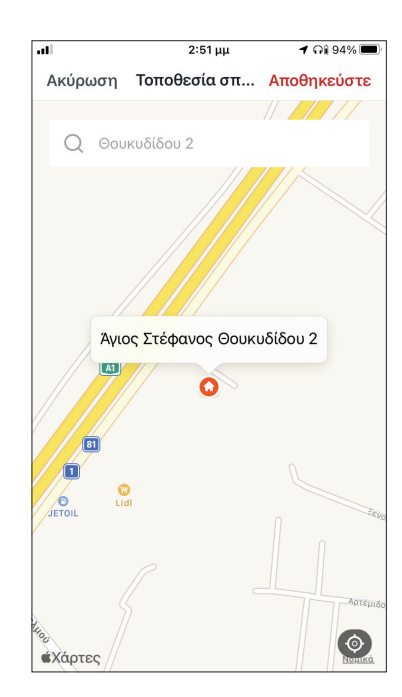

Χρησιμοποιήστε τον χάρτη για να εντοπίσετε την τοποθεσία και επιλέξτε «OK».

# Συμμετοχή σε Σπίτι

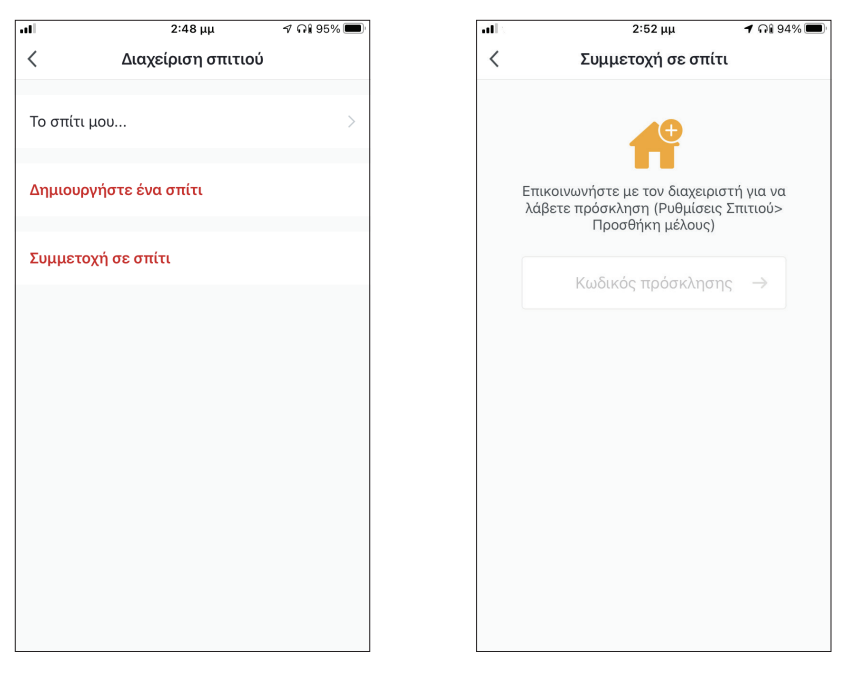

Για να συμμετάσχετε σε ένα υπάρχον σπίτι, επικοινωνήστε με τον διαχειριστή για να λάβετε κωδικό πρόσκλησης και εισαγάγετέ τον για να συνεχίσετε.

# Διαχείριση Σπιτιού

| al            | 2:48 μμ            | ମ ନା 95% 🔳 |
|---------------|--------------------|------------|
| <             | Διαχείριση σπιτιού |            |
| Το σπίτι μοι  | υ                  | >          |
| Δημιουργή     | στε ένα σπίτι      |            |
| Συμμετογή     | σε σπίτι           |            |
| Tohing to Yil |                    |            |
|               |                    |            |
|               |                    |            |
|               |                    |            |
|               |                    |            |
|               |                    |            |
|               |                    |            |
|               |                    |            |

Επιλέξτε το σπίτι σας.

Μπορείτε να αλλάξετε την ονομασία του σπιτιού και των δωματίων, την τοποθεσία και τα μέλη.

# Διαχείριση μελών Σπιτιού

Πρόσκληση νέου μέλους στο Σπίτι σας

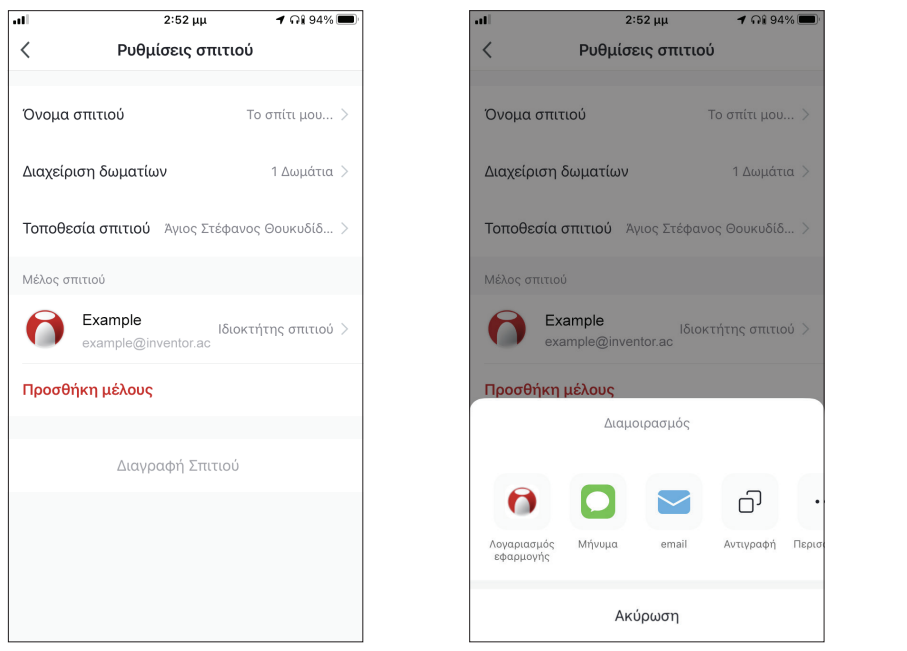

| -11                                               | 2:53 μμ                                                                        | 1 🖓 94% 🔳                               |
|---------------------------------------------------|--------------------------------------------------------------------------------|-----------------------------------------|
| Ακύρωση                                           | Προσθήκη μέ                                                                    | Αποθηκεύστε                             |
| Ονομα                                             | Μέλος                                                                          |                                         |
| Περιοχή                                           | Greece                                                                         | >                                       |
| Λογαριασ                                          | example@invento                                                                | or.ac                                   |
| Μόνο μετά την<br>λογαριασμού θο<br>να χρησιμοποιή | αποδοχή της πρόσκλησι<br>ι γίνει μέλος της οικογέν<br>σει σχετικές λειτουργίες | ις, ο κάτοχος του<br>ειας και θα μπορεί |
| Ρόλος                                             |                                                                                | Απλό μέλος 🗦                            |
|                                                   |                                                                                |                                         |
|                                                   |                                                                                |                                         |
|                                                   |                                                                                |                                         |
|                                                   |                                                                                |                                         |
|                                                   |                                                                                |                                         |
|                                                   |                                                                                |                                         |

Επιλέξτε "Προσθήκη μέλους" για να προσκαλέσετε νέο μέλος στο Σπίτι. Επιλέξτε "Λογαριασμός εφαρμογής" για να στείλετε την πρόσκληση. Εισαγάγετε το ψευδώνυμο του προσκεκλημένου, την δηλωμένη περιοχή και το email του λογαριασμού του και αναθέστε του ρόλο (διαχειριστή ή μέλους). Επιλέξτε "Αποθήκευση" για να στείλετε την πρόσκληση.

**Σημείωση:** Μπορείτε να προσκαλέσετε μόνο μέλη που έχουν ίδια περιοχή λογαριασμού με την δική σας.

#### Ρόλοι μελών – Διαχειριστής / Μέλος

|                 | 2:53 μμ               | 7 🖓 94% 🔲        |
|-----------------|-----------------------|------------------|
| Ακύρωση         | Προσθήκη μέ           | Αποθηκεύστε      |
|                 |                       |                  |
| Ονομα           | Μέλος                 |                  |
|                 |                       |                  |
|                 | Greece                | 5                |
|                 | 010000                | · · ·            |
| Λογαριασ        | example@invento       | or.ac            |
| Μόνο μετά την ο | υποδογή της ποόσκλησε | ος ο κάτονος του |
|                 | Ρύθμιση ρόλου         |                  |
|                 |                       |                  |
| Διαχειριστής    |                       | 0                |
| Διαχειριση συ   | σκευης και οωματιου   | Διαχειρισ        |
| Απλό μέλος      |                       |                  |
| Χρήση συσκει    | υής   Χρησιμοποιήστε  | : την έξυπν 💛    |
|                 |                       |                  |
|                 |                       |                  |
|                 |                       |                  |
|                 |                       |                  |
|                 |                       |                  |
|                 |                       |                  |

Τα μέλη μπορούν να χειριστούν τις συνδεδεμένες συσκευές και τα έξυπνα σενάριά τους. Οι διαχειριστές μπορούν επιπλέον να επεξεργαστούν τις συσκευές και τα σενάρια, καθώς και να προσθέσουν νέα ή να τα διαγράψουν.

# Ρυθμίσεις λογαριασμού

| .11             |                      | 2:42 μμ                              | 🕇 ଲା 96% 🔲       |
|-----------------|----------------------|--------------------------------------|------------------|
| Το σπίτι        | μου 、                |                                      | <b>e</b>         |
| Ж÷              | <b>Καλ</b><br>Ορίστε | <b>ιώς όρισ</b><br>την τοποθεσία του | σπιτιού σας γι > |
| Όλες οι σι<br>_ | υσκευές              | Υπνοδωμάτια                          | o1 ····          |
|                 |                      | +                                    |                  |
|                 | Καμία σ              | υνδεδεμένη συσι                      | κευή             |
|                 | Προ                  | σθηκη συσκευή                        | S                |
|                 | μου                  | ζός<br>Έξυπνα Σενάρια                | το προφίλ μου    |

Επιλέξτε Το προφίλ μου στην κάτω δεξιά γωνία.

| .11        |              | 2:53 μμ              | 🕇 ଲା 94     | % 🔳 |
|------------|--------------|----------------------|-------------|-----|
|            |              |                      | ÓNUNIO      | Ξ   |
|            | example@     | inventor.ac          | ωνομο       | >   |
|            | Διαχείριση σ | πιτιού               |             | >   |
| $\bigcirc$ | Κέντρο ειδοι | τοιήσεων             | •           | >   |
| 0          | Ρυθμίσεις    |                      |             | >   |
|            |              |                      |             |     |
|            |              |                      |             |     |
|            |              |                      |             |     |
| Οι συς     |              | ζός<br>Ευπνα Σενάοια | То поофій і | 100 |

Επιλέξτε τον λογαριασμό σας για να εισέλθετε στις ρυθμίσεις λογαριασμού.

| all           | 2:53 μ      | ı -         | / ଲା 94% 🔳 |
|---------------|-------------|-------------|------------|
| <             | Λογαριασ    | τμός        |            |
|               |             |             |            |
| Φωτογραφία πρ | οοφίλ       |             |            |
| Ψευδώνυμο     |             | Ορίστε Ψευά | δώνυμο >   |
|               |             |             |            |
| Λογαριασμός κ | αι ασφάλεια |             | >          |
|               |             |             |            |
| Μονάδα θερμοι | κρασίας     |             | °C >       |
| Ζώνη ώρας     |             |             | >          |
|               |             |             |            |
|               |             |             |            |
|               |             |             |            |
|               |             |             |            |
|               |             |             |            |
|               |             |             |            |
|               |             |             |            |
|               |             |             |            |

Εδώ μπορείτε να αλλάξετε:

- Την εικόνα προφίλ σας
- Το ψευδώνυμό σας
- Την μονάδα μέτρησης θερμοκρασίας (°C/°F)
- Την ζώνη ώρας
- Τις ρυθμίσεις ασφαλείας

# Λογαριασμός και ρυθμίσεις ασφαλείας

| al            | 2:53 µ      | ιμ       | 🕇 ଲା 94               | % 🔳 |
|---------------|-------------|----------|-----------------------|-----|
| <             | Λογαρια     | σμός     |                       |     |
| Φωτογραφία πι | οοφίλ       |          | 6                     | ) > |
| Ψευδώνυμο     |             | Ορίστε 4 | <sup>յ</sup> ευδώνυμα | >   |
| Λογαριασμός κ | αι ασφάλεια |          |                       | >   |
| Μονάδα θερμοι | κρασίας     |          | °C                    | >   |
| Ζώνη ώρας     |             |          |                       | >   |
|               |             |          |                       |     |
|               |             |          |                       |     |
|               |             |          |                       |     |
|               |             |          |                       |     |
|               |             |          |                       |     |

| .1 2:5                 | 4 μμ 🛛 🦪 🧐 94% 🔲    |
|------------------------|---------------------|
| < Λογαριασμός          | και ασφάλεια        |
|                        |                     |
| Αριθμός κινητού        | Αποδέσμευση >       |
| Email                  | example@inventor.ac |
|                        |                     |
| Περιοχή                |                     |
|                        |                     |
| Αλλαγή κωδικού πρόσβα  | ισης σύνδεσης >     |
| Κλείδωμα μοτίβου       |                     |
| Αλλαγή κλειδώματος μοτ | τίβου >             |
|                        |                     |
| Διαγραφή λογαριασμού   | >                   |
|                        |                     |
|                        |                     |
|                        |                     |
|                        |                     |
|                        |                     |

Επιλέξτε "Λογαριασμός και ασφάλεια".

Εδώ μπορείτε να:

- Συνδέσετε τον αριθμό του κινητού σας τηλεφώνου στον λογαριασμό σας
- Συνδέσετε το email σας στον λογαριασμό σας
- Επιβεβαιώσετε την περιοχή του λογαρίασμού σας
- Αλλάξετε τον κωδικό πρόσβασης (απαιτείται λήψη νέου κωδικού επιβεβαίωσης)
- Ρυθμίσετε κλείδωμα με μοτίβο ως επιπλέον ασφάλεια
- Διαγράψετε τον λογαριασμό σας (η διαγραφή λαμβάνει ισχύ μετά από μια εβδομάδα – μπορείτε να ακυρώσετε το αίτημα διαγραφής κατά την διάρκεια της εβδομάδας κάνοντας σύνδεση ξανά στον λογαριασμό σας).

# ΣΥΝΔΕΣΗ ΤΟΥ ΑΦΥΓΡΑΝΤΗΡΑ ΣΑΣ ΜΕ ΤΗΝ INVENTOR CONTROL

# Χειροκίνητη προσθήκη – Εύκολη προσθήκη

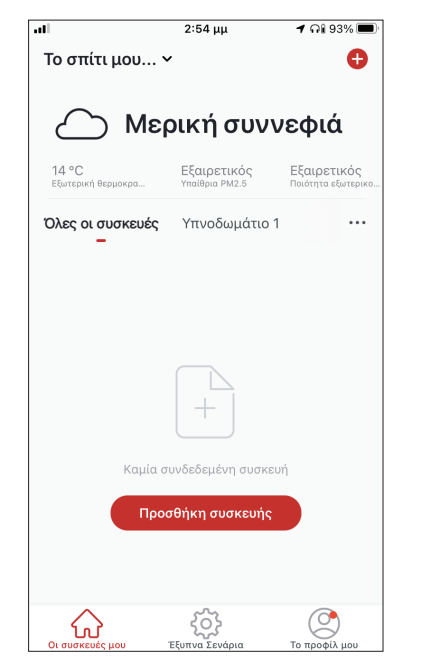

**Βήμα 1:** Επιλέξτε "Προσθήκη συσκευής" ή το εικονίδιο "+" στην επάνω δεξιά γωνία.

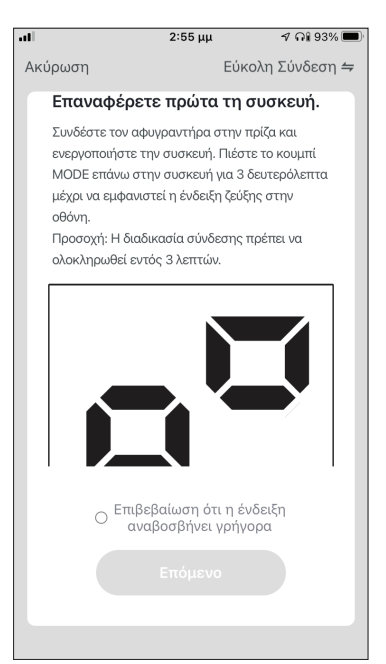

**Βήμα 4:** Πιέστε το πλήκτρο «MODE» επάνω στον αφυγραντήρα για 3 δευτερόλεπτα για να ξεκινήσει η λειτουργία σύνδεσης. Επιβεβαιώστε ότι η ένδειξη σύνδεσης στην οθόνη του αφυγραντήρα αναβοσβήνει γρήγορα και επιλέξτε "Επόμενο".

| 1               |      | 2:54                 | 4 μμ               | 1 🕂   | 93% 🔳 |
|-----------------|------|----------------------|--------------------|-------|-------|
| <               | Προσ | θήκη Χειρ            | οκίνητα            | Αυτόμ | Ξ     |
| Κλιματιστ<br>ό  | ιĸ   |                      |                    |       |       |
| ιφυγραντ<br>κας | ń    | Atmosphere<br>XL 20L | Atmosphe<br>XL 25L | re    |       |
|                 |      |                      |                    |       |       |
|                 |      |                      |                    |       |       |

**Βήμα 2:** Επιλέξτε «Προσθήκη Χειροκίνητα» στο επάνω μέρος της οθόνης, επιλέξτε Αφυγραντήρας από το αριστερό μενού και επιλέξτε την συσκευή σας.

| •••      | 3:54 PM                                                            | 1 46% 🔳           |
|----------|--------------------------------------------------------------------|-------------------|
| Cancel   |                                                                    |                   |
| Sel      | lect 2.4 GHz Wi-Fi Netwo<br>enter password.                        | rk and            |
| lf<br>2. | your Wi-Fi is 5GHz, please set it<br>4GHz. Common router setting m | t to be<br>nethod |
|          | <b>U</b>                                                           |                   |
|          | 🚔 2.4 <sub>GHz</sub> 🚔 5a                                          | θHz               |
| (î:      | Inventor                                                           | <del></del>       |
| A        |                                                                    | $\sim$            |
|          |                                                                    |                   |
|          | Next                                                               |                   |
|          |                                                                    |                   |
|          |                                                                    |                   |

**Βήμα 3:** Επιλέξτε το δίκτυο WiFi και εισαγάγετε τον κωδικό σας.

| al                 | 2:55 μμ                             | 🕇 ଲି 93% 🔳                       |
|--------------------|-------------------------------------|----------------------------------|
| Ακύρωση            |                                     |                                  |
|                    |                                     |                                  |
| Προ                | σθήκη συσκει                        | <b>υής</b>                       |
| Βεβαιω             | θείτε ότι η συσκε<br>ενεργοποιημένη | ούή είναι                        |
|                    |                                     |                                  |
|                    |                                     |                                  |
|                    |                                     |                                  |
|                    | Q                                   |                                  |
|                    |                                     |                                  |
|                    | 0%                                  |                                  |
|                    |                                     |                                  |
| 0                  |                                     |                                  |
| Σάρωση<br>συσκευών | Εγγραφείτε<br>στο Cloud.            | Αρχικοποιή<br>στε τη<br>συσκευή. |
|                    |                                     |                                  |
|                    |                                     |                                  |

**Βήμα 5:** Επιτρέψτε λίγο χρόνο για να ολοκληρωθεί η διαδικασία σύνδεσης.

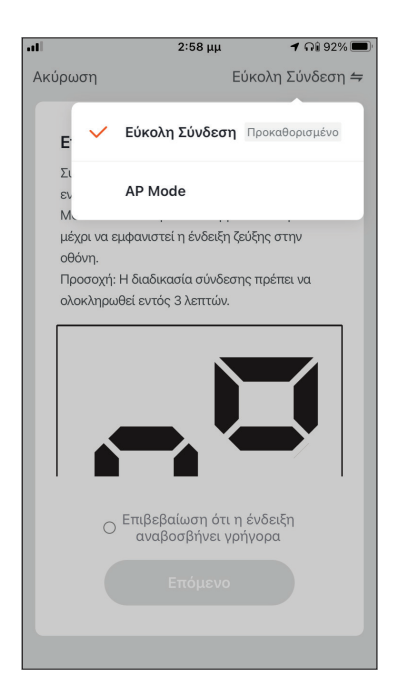

| ati                         | 3:01 μμ                        | ମ ନା 91% 🔳                        |
|-----------------------------|--------------------------------|-----------------------------------|
| Το σπίτι μου ν              | ,                              | Ð                                 |
|                             |                                |                                   |
| Δ Μερ                       | οική συνν                      | νεφιά                             |
| 14 °C<br>Εξωτερική θερμοκρα | Εξαιρετικός<br>Υπαίθρια ΡΜ2.5  | Εξαιρετικός<br>Ποιότητα εξωτερικο |
| Όλες οι συσκευές<br>-       | Υπνοδωμάτιο ΄                  |                                   |
| Αtmosp<br>Γρήγορες          | ohere XL 25L-να<br>Ρυθμίσεις ~ | de (U)                            |
|                             |                                |                                   |
|                             |                                |                                   |
|                             |                                |                                   |
|                             |                                |                                   |
|                             |                                |                                   |
| Οι συσκευές μου             | ζόλ<br>Έξυπνα Σενάρια          | το προφίλ μου                     |

**Βήμα 6**: Όταν ολοκληρωθεί η διαδικασία σύνδεσης μπορείτε να αλλάξετε το όνομα της συνδεδεμένης συσκευής. Πιέστε "Ολοκλήρωση" για ολοκλήρωση. Είστε έτοιμοι.

# Χειροκίνητη σύνδεση - AP Mode

| Το σπίτι μου Υ          Μερική συννεφιά         14 °C         Εδωτερική θερμοκρα         Έξαιτρική θερμοκρα         Έξαιτρική θερμοκρα         Υποδωμάτιο 1                                                                                                    | 3% 🔳                  | 1 🖓 93%                     | 2:54 μμ                                  | all                         |
|----------------------------------------------------------------------------------------------------|-----------------------|-----------------------------|------------------------------------------|-----------------------------|
| Μερική συννεφιά          14 °C       Εξαιρετικός       Εξαιρετικός         Σοτερική θερμοκρα       Έχαιρα ΡΜΖ.5       Εξαιρετικός         Όλες οι συσκευές       Υπνοδωμάτιο 1              καμία συνδεδεμένη συσκευή                                                              | •                     | (                           |                                          | Το σπίτι μου 🕥              |
| Νερική συνχεφιά           14 °C         Εξαιρετικός         Εξαιρετικός           Σθατομκή θαρμοκρα         Εξαιρετικός         Υπαθύου ΡΜ2.5         Εξαιρετικός           Όλες οι συσκευές         Υπνοδωμάτιο 1             Καμία συνδεδεμένη συσκευή         Γροσθήκη συσκευής |                       |                             |                                          |                             |
| 14 °C     Εξαιρετικός     Εξαιρετικ       Εξωτερική θερμοκρα     Υπναθρία ΡΜΖ.5     Εξαιρετικ       Όλες οι συσκευές     Υπνοδωμάτιο 1<br>Καμία συνδεδεμένη συσκευή                                                                                                    | L                     | νεφιά                       | οική συ\                                 | Δ Με                        |
| Όλες οι συσκευές Υπνοδωμάτιο 1                                                                                                    | <b>Κός</b><br>ωτερικο | Εξαιρετικά<br>Ποιότητα εξωτ | Εξαιρετικός<br><sup>Υπαίθρια ΡΜ2.5</sup> | 14 °C<br>Εξωτερική θερμοκρα |
| καμία συνδεδεμένη συσκευή<br>Προσθήκη συσκευής                                                                                                    |                       | 1                           | Υπνοδωμάτι                               | Όλες οι συσκευές            |
| καμία συνδεδεμένη συσκευή<br>Προσθήκη συσκευής                                                                                                    |                       |                             |                                          | -                           |
| Καμία συνδεδεμένη συσκευή<br>Προσθήκη συσκευής                                                                                                    |                       |                             |                                          |                             |
| Καμία συνδεδεμένη συσκευή<br>Προσθήκη συσκευής                                                                                                    |                       |                             |                                          |                             |
| Καμία συνδεδεμένη συσκευή<br>Προσθήκη συσκευής                                                                                                    |                       |                             |                                          |                             |
| Καμία συνδεδεμένη συσκευή<br>Προσθήκη συσκευής                                                                                                    |                       |                             | +                                        |                             |
| Καμία συνδεδεμένη συσκευή<br>Προσθήκη συσκευής                                                                                                    |                       |                             |                                          |                             |
| Προσθήκη συσκευής                                                                                                    |                       | υή                          | υνδεδεμένη συσ                           | Καμία σ                     |
|                                                                                                    |                       |                             | ιθήκη συσκευή                            | Προ                         |
|                                                                                                    |                       |                             |                                          |                             |
|                                                                                                    |                       |                             |                                          |                             |
|                                                                                                    |                       |                             | र्े                                      |                             |

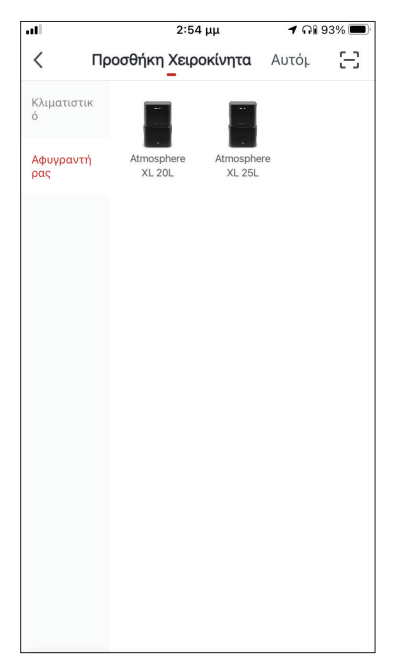

**Βήμα 1:** Επιλέξτε "Προσθήκη συσκευής" ή το εικονίδιο "+" στην επάνω δεξιά γωνία.

**Βήμα 2:** Επιλέξτε «Προσθήκη Χειροκίνητα» στο επάνω μέρος της οθόνης, επιλέξτε Αφυγραντήρας από το αριστερό μενού και επιλέξτε την συσκευή σας.

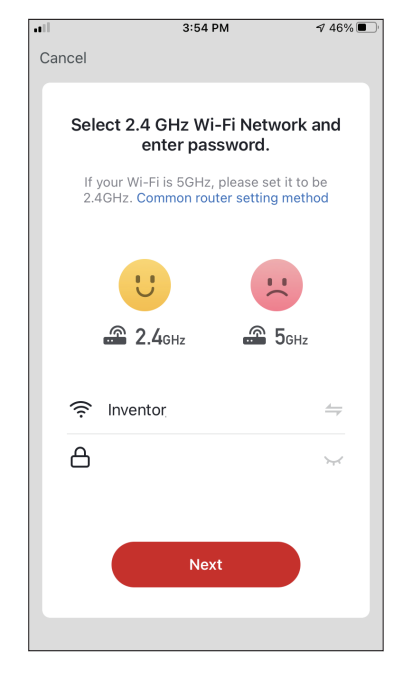

**Βήμα 3:** Επιλέξτε το δίκτυο WiFi και εισαγάγετε τον κωδικό σας

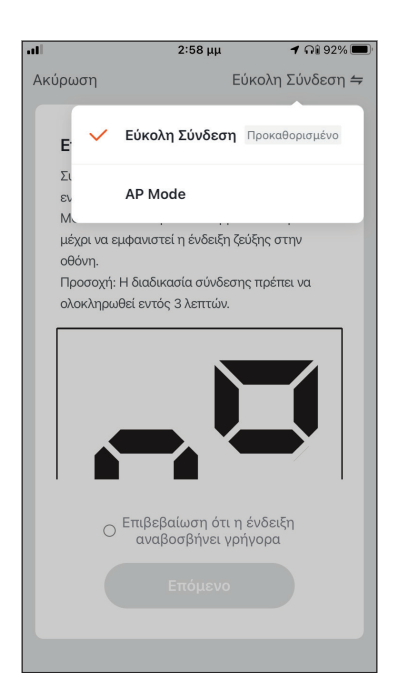

**Βήμα 4:** Επιλέξτε το "Εύκολη Σύνδεση" στην επάνω δεξιά γωνία της οθόνης και επιλέξτε το "ΑΡ Mode".

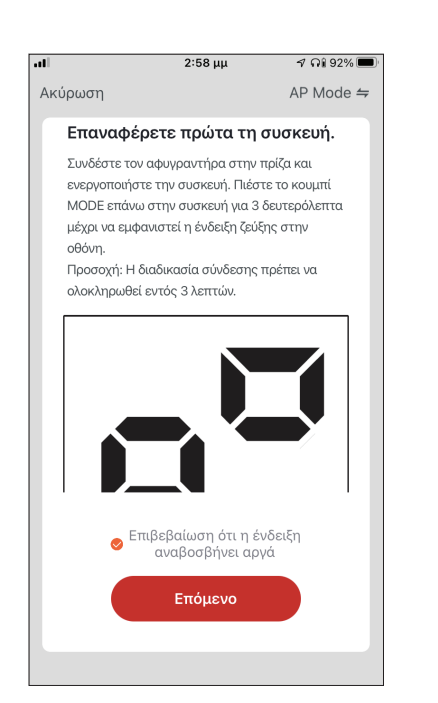

**Βήμα 5**: Πιέστε το πλήκτρο «MODE» στον αφυγραντήρα σας για 3 δευτερόλεπτα για να ξεκινήσει η λειτουργία σύνδεσης. Επαναλάβετε αν χρειαστεί. Επιβεβαιώστε ότι η ένδειξη σύνδεσης στην οθόνη του αφυγραντήρα αναβοσβήνει αργά και επιλέξτε "Επόμενο".

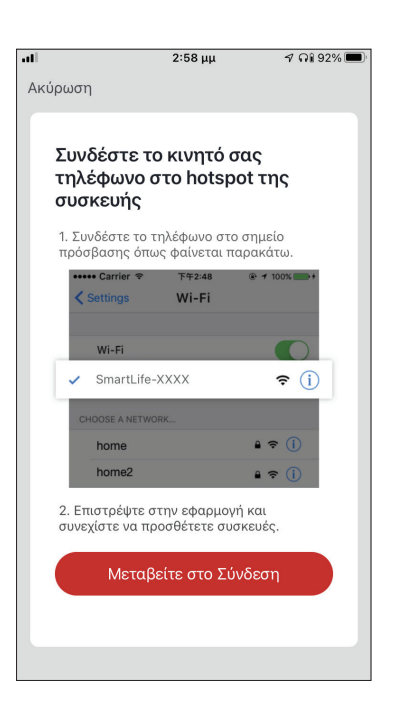

**Βήμα 6:** Επιλέξτε το "Μεταβείτε στο Σύνδεση" για να εισέλθετε στα ασύρματα δίκτυα της συσκευής σας.

| 🖣 Inventor Control 📶 🛜 2:58 μμ | 🛪 ຄ1 92% 🔳       |
|--------------------------------|------------------|
| < Ρυθμίσεις 🛛 Wi-Fi            |                  |
|                                |                  |
| Wi-Fi                          |                  |
| ✓ SmartLife-064C               | 🔒 🗢 🚺            |
| A11/TVA                        |                  |
| ΔΙΚΤΤΑ                         |                  |
| Abraakh                        | <del>?</del> (j) |
| Accessors                      | হ i              |
| Careford Subgroups             | 🕯 후 🚺            |
| deepftsdeen_D2                 | 🕯 🗢 i            |
| COSMONE MID Non.               | <del>?</del> (j) |
| COMPOSE ARRANGE                | 🔒 🗢 i            |
| varyes.                        | 🔒 🗢 i            |
| Valence 2000                   | 🔒 🤶 i            |
| 7))0                           |                  |

**Βήμα 7:** Συνδεθείτε στο δίκτυο WiFi του αφυγραντήρα, με ονομασία "SmartLife-XXXX", επιστρέψτε στην Inventor Control και πιέστε "Επόμενο" για να συνεχίσετε.

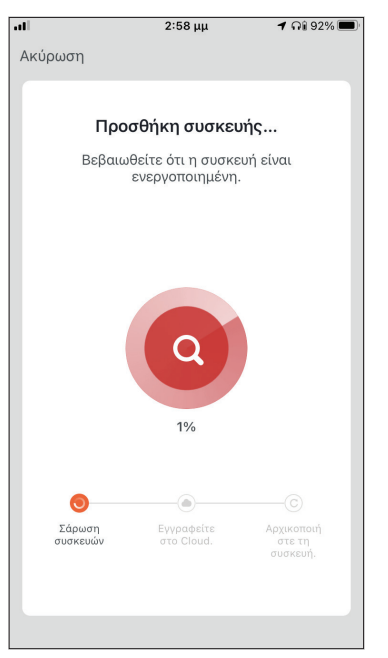

**Βήμα 8:** Επιτρέψτε λίγο χρόνο για να ολοκληρωθεί η διαδικασία σύνδεσης.

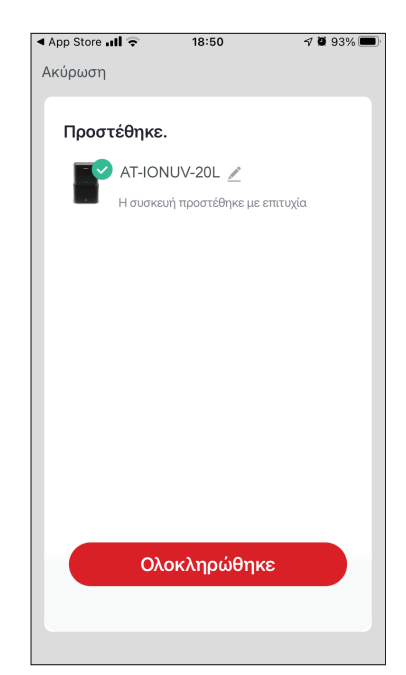

**Βήμα 9:** Όταν ολοκληρωθεί η διαδικασία σύνδεσης μπορείτε να μετονομάσετε στην συνδεδεμένη συσκευή. Πιέστε "Ολοκλήρωση" για ολοκλήρωση.

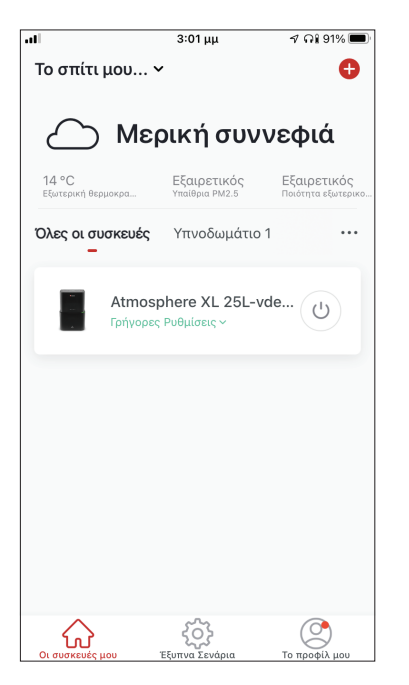

Είστε έτοιμοι.

# Αυτόματη προσθήκη

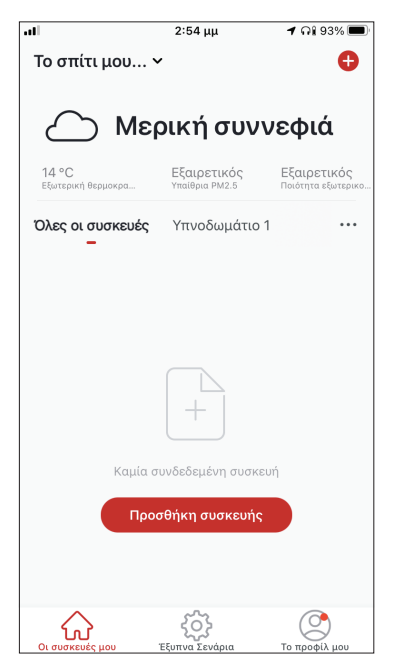

**Βήμα 1:** Επιλέξτε "Προσθήκη συσκευής" ή το εικονίδιο "+" στην επάνω δεξιά γωνία.

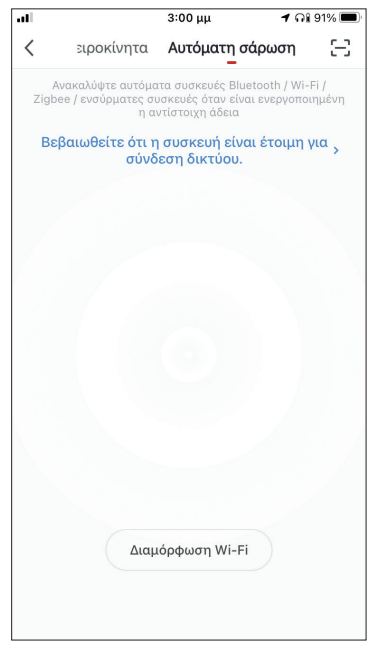

**Βήμα 2:** Επιλέξτε το «Αυτόματη σάρωση» στο επάνω μέρος της οθόνης και επιλέξτε το «Διαμόρφωση Wi-Fi» για να εισαγάγετε το δίκτυο Wi-Fi και τον κωδικό σας.

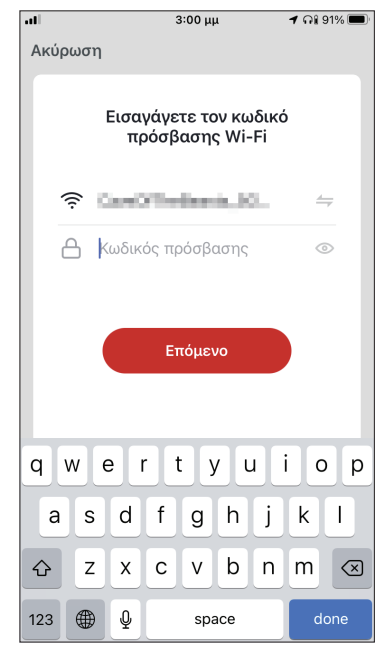

**Βήμα 3:** Πιέστε το πλήκτρο «MODE» στον αφυγραντήρα για 3 δευτερόλεπτα για να ξεκινήσει η λειτουργία σύνδεσης και επιλέξτε το «Επόμενο» για συνέχεια.

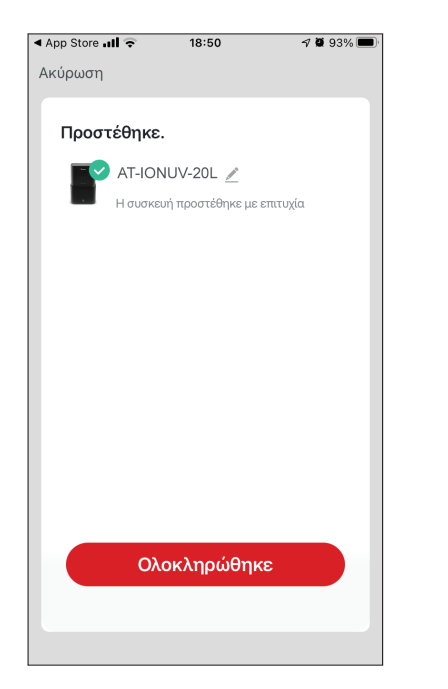

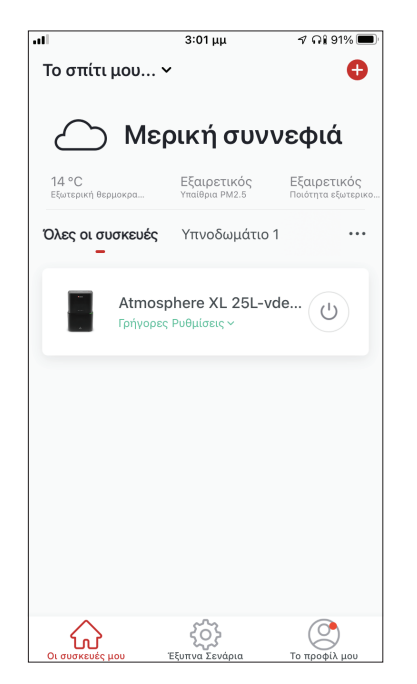

**Βήμα 4:** Όταν ολοκληρωθεί η αναζήτηση, η συσκευή σας θα εμφανιστεί στην οθόνη. Επιλέξτε "Ολοκληρώθηκε".

Είστε έτοιμοι.

**ΣΗΜΕΙΩΣΗ:** Λόγω διαφορετικών ρυθμίσεων του Wi-Fi η Αυτόματη προσθήκη πιθανώς να μην εντοπίσει τον αφυγραντήρα σας. Σε αυτή την περίπτωση μπορείτε να τον συνδέσετε χρησιμοποιώντας έναν από τους δύο τρόπους Χειροκίνητης προσθήκης.

**ΣΗΜΕΙΩΣΗ:** Η διαδικασία θα πρέπει να ολοκληρωθεί εντός 3 λεπτών. Σε περίπτωση μη ολοκλήρωσης, επαναλάβετε την διαδικασία.

# ΕΛΕΓΧΟΣ ΤΟΥ ATMOSPHERE XL ΣΑΣ ΜΕ THN INVENTOR CONTROL

# Γρήγορες Ρυθμίσεις

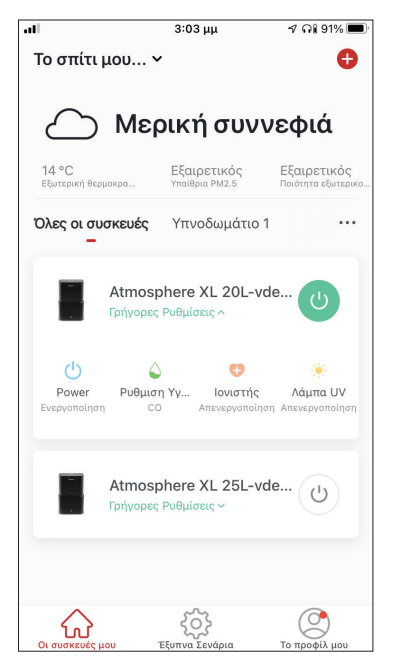

Πατήστε στο "Γρήγορες Ρυθμίσεις" για να επεκτείνετε ή αποκρύψετε τις γρήγορες ρυθμίσεις. Μπορείτε γρήγορα να:

- Ενεργοποιήσετε/Απενεργοποιήσετε την συσκευή
- Αλλάξετε την ρύθμιση επιπέδου υγρασίας
- Ενεργοποιήσετε/Απενεργοποιήσετε τον ιονιστή
- Ενεργοποιήσετε/Απενεργοποιήσετε το UVC

# Έλεγχος Συσκευής

Πατήστε την εικόνα του αφυγραντήρα σας.

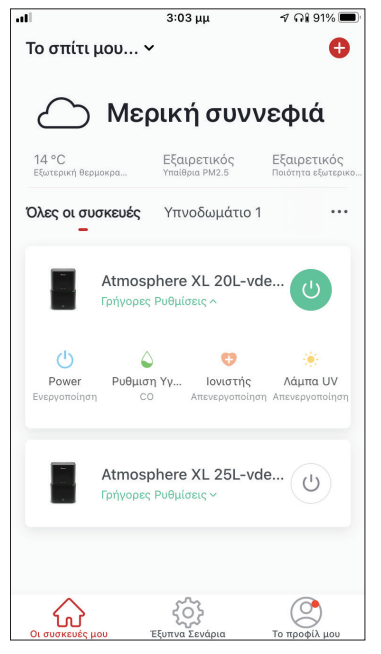

#### Ενδείξεις

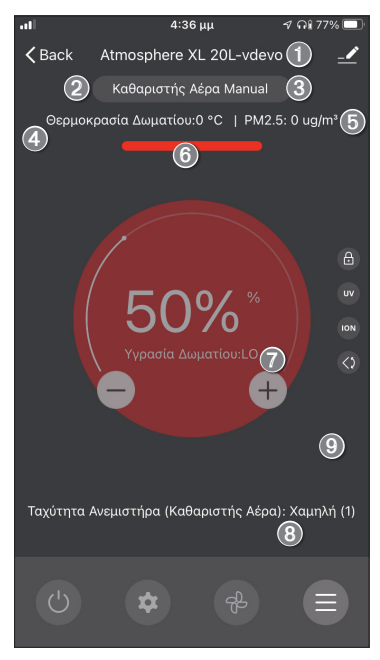

- 1. Όνομα Συσκευής
- 2. Πρόγραμμα Λειτουργίας
- 3. Λειτουργία
- 4. Εσωτερική Θερμοκρασία
- 5. Ένδειξη Ποιότητας Αέρα ΡΜ2.5
- 6. Ποιότητα Αέρα
- 7. Επιθυμητό επίπεδο υγρασίας και Υγρασία χώρου
- 8. Ρύθμιση ταχύτητας ανεμιστήρα

#### Πλήκτρα

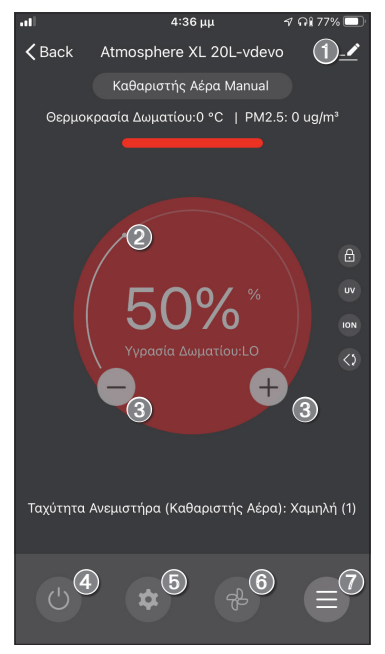

- 1.Επιλογές
- 2. Χρησιμοποιήστε τον επιλογέα κύλισης για να ρυθμίσετε το επιθυμητό επίπεδο υγρασίας
- Χρησιμοποιήστε τα πλήκτρα "-" και "+" για να ρυθμίσετε το επιθυμητό επίπεδο υγρασίας
- 4. Ενεργοποίηση/Απενεργοποίηση της μονάδας
- 5. Αλλαγή της λειτουργίας
- 6. Αλλαγή της ταχύτητας ανεμιστήρα
- 7. Ρυθμίσεις

#### Ρυθμίσεις

| atl               | 3:04 µµ  | 🕫 ភរ 91% 🥅 |
|-------------------|----------|------------|
| <                 | Settings |            |
| Πρόγραμμα Λειτου  | ργίας    | 🌣 Καθαρι > |
| Light             |          | 1 - Απε >  |
| Timer Off         |          | 1ώρα >     |
| Αυτόματη κίνηση τ | τερσίδων |            |
| Ιονιστής          |          |            |
| Λάμπα UV          |          |            |
| Παιδικό Κλείδωμα  |          |            |
|                   |          |            |
|                   |          |            |
|                   |          |            |
|                   |          |            |

- Πρόγραμμα Λειτουργίας: Επιλέξτε μεταξύ λειτουργίας
   "Αφυγραντήρα & Καθαριστή Αέρα" ή "Καθαριστή Αέρα"
- Φωτείνές Ενδείξεις: Αλλάξτε τις φωτεινές ενδείξεις της μονάδας. Επιλέξτε μεταξύ "1 – Απενεργοποίηση ένδειξης ποιότητας αέρα", "2 – Απενεργοποίηση ενδείξεων" ή "3 – Ενεργοποίηση ενδείξεων"
- Χρονοδιακόπτης Απενεργοποίησης: Επιλέξτε για ρύθμιση του χρονοδιακόπτη απενεργοποίησης (έως 9 ώρες)
- Αυτόματη κίνηση περσίδας: Ενεργοποίηση/
   Απενεργοποίηση της αυτόματης κίνησης περσίδας
- Ιονιστής: Ενεργοποίηση/Απενεργοποίηση του ιονιστή
- UVC: Ενεργοποίηση/Απενεργοποίηση του UVC
- Παιδικό Κλείδωμα: Ενεργοποίηση/Απενεργοποίηση του παιδικού κλειδώματος

#### Επιλογές

| .11     | 3:04 μμ                  | ମ ନା 91% 🗩   |
|---------|--------------------------|--------------|
| <       | Atmosphere XL 20         | lL-vdevo ∠ > |
| Πληροφ  | φορίες συσκευής          | >            |
| Πατήστ  | τε για εκτέλεση και Αυτο | ματισμός >   |
| Λοιποί  |                          |              |
| Κοινή χ | ρήση συσκευής            | >            |
| Δημιου  | ργία Ομάδας              | >            |
| Συχνές  | ερωτήσεις και σχόλια     | >            |
| Προσθή  | ήκη στην Αρχική Οθόνη    | >            |
| Ελέγξτε | ε για ενημέρωση υλικολο  | γισμικού >   |
|         | Αφαίρεση της συσκε       | ευής         |

Μπορείτε να:

- αλλάξετε την φωτογραφία της συσκευής, μετονομάσετε την συσκευή και να ρυθμίσετε την τοποθεσία της
- δείτε τις πληροφορίες της συσκευής (Ψηφιακή Ταυτότητα, συνδεδεμένη διεύθυνση IP ζώνη ώρας;)
- δείτε τα αποθηκευμένα Έξυπνα Σενάρια που συμπεριλαμβάνουν την συσκευή
- μοιραστείτε την συσκευή με άλλους λογαριασμούς
- δημιουργήσετε μια ομάδα από πολλαπλές συσκευές για ταυτόχρονο έλεγχο
- δείτε συχνές ερωτήσεις σχετικά με την συσκευή
- προσθέσετε συντόμευση στην αρχική οθόνη της συσκευής σας για την μονάδα
- ελέγξετε την μονάδα για αναβάθμιση υλικολογισμικού
- διαγράψετε την συσκευή

# ΕΞΥΠΝΑ ΣΕΝΑΡΙΑ

Μπορείτε να λειτουργήσετε την συσκευή σας αυτόματα μέσω των Έξυπνων Σεναρίων σύμφωνα με τις συνθήκες του χώρου σας, την πρόγνωση καιρού της περιοχής ή του καθημερινού σας προγράμματος και να δημιουργήσετε τις ιδανικές συνθήκες. Τα Έξυπνα Σενάρια μπορούν να είναι χειροκίνητης (Πατήστε για εκτέλεση) ή αυτόματης (Αυτόματα) ενεργοποίησης.

# Προσθήκη νέου Έξυπνου Σεναρίου

|                            | 3:04 μμ                                                              | 🕈 ନି៖ 90% 🔳                                  |
|----------------------------|----------------------------------------------------------------------|----------------------------------------------|
| Το σπίτι μα                | ou 🗸                                                                 | Đ                                            |
| Πατήστε για<br>_           | ι <b>εκτέλεση</b> Αυτόμ                                              | ιατα …                                       |
|                            |                                                                      |                                              |
|                            |                                                                      |                                              |
|                            |                                                                      |                                              |
|                            | 9                                                                    |                                              |
| Δημιουργή<br>ή περισα<br>ε | στε προσωποποιημένε<br>σοτέρων συσκευών πο<br>ενεργοποιείτε με ένα π | ες ρυθμίσεις μιας<br>υ μπορείτε να<br>ιάτημα |
|                            |                                                                      |                                              |
|                            |                                                                      |                                              |
|                            |                                                                      |                                              |
|                            |                                                                      |                                              |
| $\bigtriangleup$           | <b>6</b> 3                                                           | O                                            |

Για προσθήκη νέου σεναρίου, επιλέξτε το εικονίδιο "+" στην επάνω δεξιά γωνία της σελίδας "Έξυπνα Σενάρια".

#### Επιλογή συνθήκης ενεργοποίησης

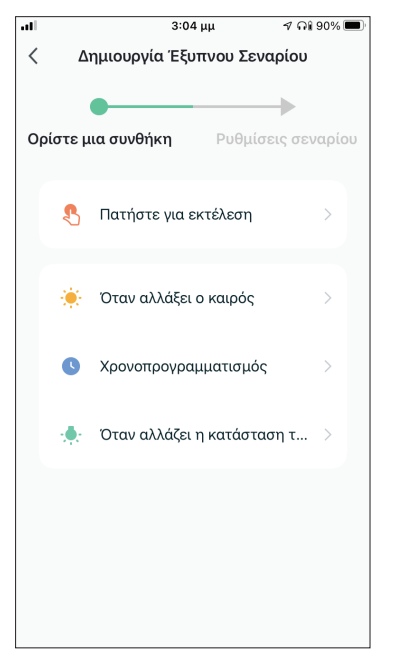

**Πατήστε για εκτέλεση:** Επιλέξτε το "Πατήστε για εκτέλεση" για να ρυθμίσετε χειροκίνητη ενεργοποίηση.

Όταν αλλάξει ο καιρός: Επιλέξτε το "Όταν αλλάξει ο καιρός" για να ρυθμίσετε αυτόματη συνθήκη ενεργοποίησης σύμφωνα με την αλλαγή των καιρικών συνθηκών.

**Χρονοπρογραμματισμός:** Επιλέξτε το "Χρονοπρογραμματισμός" για να ρυθμίσετε αυτόματη συνθήκη ενεργοποίησης επαναλαμβανόμενου εβδομαδιαίου χρονοπρογραμματισμού.

**Όταν αλλάξει η κατάσταση της συσκευής:** Επιλέξτε το "Όταν αλλάξει η κατάσταση της συσκευής" για να ρυθμίσετε αυτόματη συνθήκη ενεργοποίησης σύμφωνα με την αλλαγή της κατάστασης της μονάδας.

#### Πατήστε για εκτέλεση

| .11 | 3:05 μμ           |        | ମ ନିଃ 90% 🔲 |
|-----|-------------------|--------|-------------|
| <   | Όλες οι συσκευές  | Υπνοδι | υμάτις      |
|     | Atmosphere XL 20L | -vdevo | >           |
|     | Atmosphere XL 25L | -vdevo | >           |
|     |                   |        |             |
|     |                   |        |             |
|     |                   |        |             |
|     |                   |        |             |
|     |                   |        |             |
|     |                   |        |             |
|     |                   |        |             |
|     |                   |        |             |
|     |                   |        |             |

Μετά την επιλογή της συνθήκης "Πατήστε για εκτέλεση", επιλέξτε την συσκευή που θέλετε να ρυθμίσετε.

| •          | 0.05                  |                    |
|------------|-----------------------|--------------------|
|            | 3:05 μμ               | ~ ••• 90% <b>—</b> |
| <          | Επιλεξτε Λειτουργια   | Επομενο            |
| -          |                       |                    |
| Power      |                       | >                  |
| Ρυθμιση Υγ | γρασίας               | >                  |
|            |                       |                    |
| Ταχύτητα Α | ινεμιστήρα            | >                  |
| Λειτουργία |                       | >                  |
|            |                       |                    |
| Αυτόματη κ | κίνηση περσίδων       | >                  |
| Ιονιστής   |                       | >                  |
|            |                       |                    |
| Λάμπα UV   |                       | >                  |
| Παιδικό Κλ | είδωμα                | >                  |
|            | , <u>,</u> ,          |                    |
| Χρονοδιακά | όπτης Απενεργοποίησης | >                  |
| Λειτουργία | (Καθαριστής Αέρα)     | >                  |
|            |                       |                    |

Αφού επιλέξετε την συσκευή, μπορείτε να επιλέξετε τις ρυθμίσεις που θέλετε να ενεργοποιηθούν.

#### Όταν αλλάξει ο καιρός

| al       | 3:05 μμ            | ୶ ନଃ 90% 🔳 |
|----------|--------------------|------------|
| <        | Όταν αλλάξει ο και | ρός        |
| Θερμοκρ  | ασία               | >          |
| Υγρασία  |                    | >          |
| Καιρός   |                    | >          |
| PM2.5    |                    | >          |
| Ποιότητα | αέρα               | >          |
| Ανατολή/ | Δύση               | >          |
| Ταχύτητα | ι ανέμου           | >          |
|          |                    |            |
|          |                    |            |
|          |                    |            |
|          |                    |            |

Μετά την επιλογή της συνθήκης "Όταν αλλάξει ο καιρός", επιλέξτε την επιθυμητή καιρική συνθήκη.

**Σημείωση:** Όλες οι τιμές λαμβάνονται από τις υπηρεσίες χάρτη και καιρού των Google ή IOS και απαιτούν να έχει ρυθμιστεί η τοποθεσία του Σπιτιού.

- Θερμοκρασία: Όταν η θερμοκρασία της περιοχής είναι μικρότερη, ίση ή μεγαλύτερη από την επιλεγμένη τιμή.
- Υγρασία: Όταν η υγρασία της περιοχής είναι ξηρή (<40%), άνετη (40%<περιοχή<70%) ή Αυξημένη Υγρασία (>70%).
- Καιρός: Όταν οι καιρικές συνθήκες της περιοχής αλλάξουν σε Λιακάδα, Συννεφιά, Βροχή, Χιόνι ή Ομίχλη.
- PM2.5: Όταν η τιμή PM2.5 της περιοχής αλλάξει σε Εξαιρετικός, Καλός ή Ρύπανση.
- Ποιότητα Αέρα: Όταν η ποιότητα του αέρα της περιοχής αλλάξει σε Εξαιρετικός, Καλός ή Ρύπανση.
- Ανατολή/Δύση ηλίου: Σύμφωνα με την ώρα ανατολής ή δύσης ηλίου της περιοχής (δυνατότητα ρύθμισης μέχρι 5 ώρες πριν ή μετά).
- Ταχύτητα Αέρα: Όταν η ταχύτητα του αέρα για την περιοχή είναι μικρότερη, ίση ή μεγαλύτερη από την επιλεγμένη τιμή.

| .11           | 3:06 μμ                     | ଏ ମଣ ୨୦% 🔲 |
|---------------|-----------------------------|------------|
| <             | Θερμοκρασία                 | Επόμενο    |
|               |                             |            |
| Τρέχουσα Πόλη |                             | Athens >   |
|               |                             |            |
| <             | =                           | >          |
|               |                             |            |
|               |                             |            |
|               | <ul> <li>4 8°C ▶</li> </ul> |            |
|               |                             |            |
| -40°C         |                             | 40°C       |
|               |                             |            |
|               |                             |            |
|               |                             |            |
|               |                             |            |
|               |                             |            |
|               |                             |            |
|               |                             |            |

| al                 | 3:07 μμ           | ମ ନା 88% 🔳      |
|--------------------|-------------------|-----------------|
| <                  | Υγρασία           | Επόμενο         |
| Τρέχουσα Πόλη      |                   | Athens >        |
| Ξηρασία            |                   |                 |
| Μέση               |                   |                 |
| Αυξημένη Υγρας     | τία               | 0               |
| Ξηρασία (0% -40%), | ,Μέση (40% -70%), | Αυξημένη Υγρασί |

| ol l          | 3:07 μμ | 🤊 ନ🕯 88% 🔳   |
|---------------|---------|--------------|
| <             | Καιρός  | Επόμενο      |
| Τρέχουσα Πόλη |         | Εντοπισμός > |
| Λιακάδα       |         |              |
| Συννεφιά      |         |              |
| Βροχή         |         | <b></b>      |
| Χιονόπτωση    |         |              |
| Ομίχλη        |         |              |
|               |         |              |
|               |         |              |
|               |         |              |
|               |         |              |
|               |         |              |
|               |         |              |
|               |         |              |

| al            | 3:07 μμ | ଏ ମଣ ୫୫% 🔳   |
|---------------|---------|--------------|
| <             | PM2.5   | Επόμενο      |
| Τρέχουσα Πόλη |         | Εντοπισμός 🚿 |
| Εξαιρετικός   |         |              |
| Καλό          |         |              |
| Ρύπανση       |         | 0            |
|               |         |              |
|               |         |              |
|               |         |              |
|               |         |              |
|               |         |              |
|               |         |              |
|               |         |              |
|               |         |              |

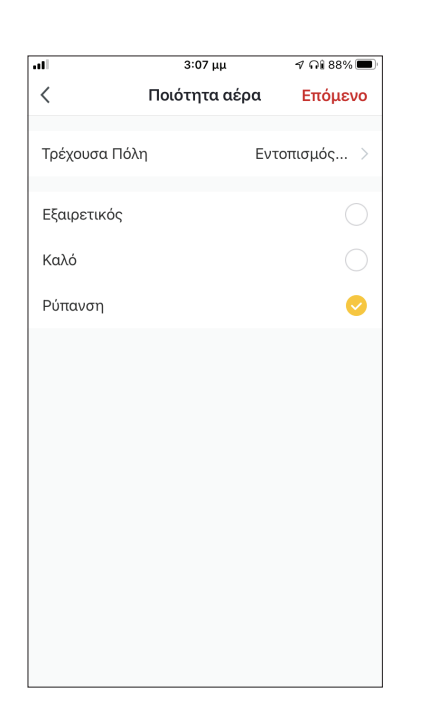

| al 3:0                           | 7 μμ 🛛 🤊 🖓 🖬      |  |
|----------------------------------|-------------------|--|
| < Ανατολ                         | ιή/Δύση Επόμενο   |  |
| Τρέχουσα Πόλη                    | Athens >          |  |
| Ανατολή ηλίου                    |                   |  |
| Δύση ηλίου                       |                   |  |
|                                  |                   |  |
| αντιστ                           | :άθμιση           |  |
| 5 λεπτά πριν από                 | ο την δύση του ηλ |  |
| Δύση ηλιου                       |                   |  |
| 5 λεπτά μετά την δύση του ηλί    |                   |  |
| 10 λεπτά μετά την δύση του ηλίου |                   |  |
| 15 λεπτά μετά τι                 | ην δύση του ηλίου |  |
| Ακύρωση                          | Αποθηκεύστε       |  |

|            | 3:08 μμ         | 🕈 ନି। 88% 🔳 |
|------------|-----------------|-------------|
| <          | Ταχύτητα ανέμου | Επόμενο     |
| Τρέχουσα Π | όλη             | Athens >    |
| <          | =               | >           |
|            | ∢ 35m/s ▶       |             |
| 0m/s       | 0               | 62m/s       |
|            |                 |             |
|            |                 |             |
|            |                 |             |

| .11         | 3:08 μμ               | ମ ନା 88% 🔳 |
|-------------|-----------------------|------------|
| <           | Επιλέξτε Λειτουργία   | Επόμενο    |
| Power       |                       | >          |
| Ρυθμιση Υγ  | γρασίας               | >          |
| Ταχύτητα Α  | ινεμιστήρα            | >          |
| Λειτουργία  |                       | >          |
| Αυτόματη κ  | κίνηση περσίδων       | >          |
| Ιονιστής    |                       | >          |
| Λάμπα UV    |                       | >          |
| Παιδικό Κλι | είδωμα                | >          |
| Χρονοδιακά  | όπτης Απενεργοποίησης | >          |
| Λειτουργία  | (Καθαριστής Αέρα)     | >          |
|             |                       |            |

Αφού επιλέξετε την συνθήκη, επιλέξτε την μονάδα που θέλετε να ρυθμίσετε. Μπορείτε να επιλέξετε τις ρυθμίσεις που θέλετε να ενεργοποιηθούν.

#### Χρονοπρογραμματισμός

| -     |             | 0.00    |         | 4.00.000     |
|-------|-------------|---------|---------|--------------|
|       |             | 3.09 μμ |         | 7/ 1/1 08% 💻 |
| <     | Χρονοπρ     | ογραμμα | ατισμός | Επόμενο      |
|       |             |         |         |              |
| Επαν  | άληψη       |         |         | Μια φορά >   |
|       |             |         |         |              |
| Χρόνο | ς εκτέλεσης |         |         |              |
|       |             |         |         |              |
|       | 10          | 50      |         |              |
|       | 11          | 51      | πμ      |              |
|       | 12          | 52      | μμ      |              |
|       | 1           | 53      |         |              |
|       | 2           | 54      |         |              |
|       |             |         |         |              |
|       |             |         |         |              |
|       |             |         |         |              |
|       |             |         |         |              |
|       |             |         |         |              |
|       |             |         |         |              |
|       |             |         |         |              |
|       |             |         |         |              |
|       |             |         |         |              |
|       |             |         |         |              |
|       |             |         |         |              |
|       |             |         |         |              |

| al            | 3:09 μμ              | ମ ନା 88% 🔳      |
|---------------|----------------------|-----------------|
| <             | Επανάληψη            |                 |
| Η ενέργεια θα | πραγματοποιηθεί μόνο | μία φορά εάν δε |
| Κυριακή       |                      |                 |
| Δευτέρα       |                      | 0               |
| Τρίτη         |                      | 0               |
| Τετάρτη       |                      | 0               |
| Πέμπτη        |                      | 0               |
| Παρασκευή     |                      | 0               |
| Σάββατο       |                      |                 |
|               |                      |                 |
|               |                      |                 |
|               |                      |                 |
|               |                      |                 |

Μετά την επιλογή της συνθήκης «Χρονοπρογραμματισμός», μπορείτε να ρυθμίσετε εβδομαδιαίο χρονοπρογραμματισμό για συγκεκριμένες ρυθμίσεις της μονάδας. Επιλέξτε την ώρα ενεργοποίησης και στην συνέχεια επιλέξτε «Επανάληψη». Στην επιλογή "Επανάληψη" μπορείτε να επιλέξετε τις ημέρες που θέλετε η ρύθμιση να επαναλαμβάνεται, ή καμία για μη επαναλαμβανόμενο χρονοπρογραμματισμό.

|           | 3:09 μμ                 | ଏ ନା 88% 🔳 |
|-----------|-------------------------|------------|
| <         | Επιλέξτε Λειτουργία     | Επόμενο    |
|           |                         |            |
| Power     |                         | >          |
| Ρυθμιση   | Υγρασίας                | >          |
| Ταχύτητα  | ι Ανεμιστήρα            | >          |
| Λειτουργ  | ία                      | >          |
| Αυτόματι  | η κίνηση περσίδων       | >          |
| Ιονιστής  |                         | >          |
| Λάμπα U   | V                       | >          |
| Παιδικό Ι | Κλείδωμα                | >          |
| Χρονοδια  | ικόπτης Απενεργοποίησης | >          |
| Λειτουργ  | ία (Καθαριστής Αέρα)    | >          |

Αφού επιλέξετε την συσκευή που θέλετε να ρυθμίσετε μπορείτε να επιλέξετε τις ρυθμίσεις που θέλετε να ενεργοποιηθούν.

### Όταν αλλάξει η κατάσταση της συσκευής

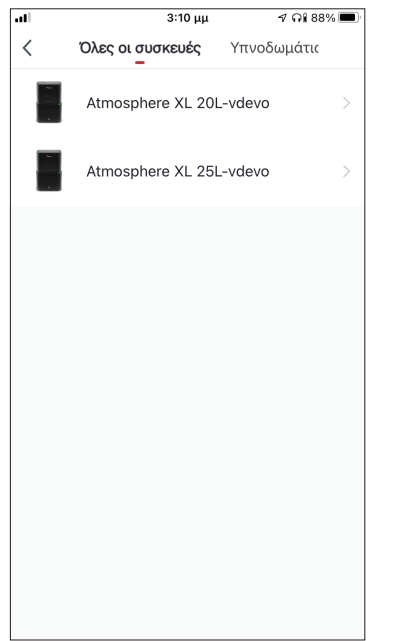

| .11                | 3:10 μμ                    | ୶ ଲା ଃଃ% 🔳 |
|--------------------|----------------------------|------------|
| <                  | Επιλέξτε Λειτουργ          | ία         |
|                    |                            |            |
| Υγρασία            | ι Δωματίου                 | >          |
| Ταχύτητ<br>(Καθαρι | α Ανεμιστήρα<br>στής Αέρα) | >          |
| Ταχύτητ            | α Ανεμιστήρα               | >          |
| Ιονιστής           | :                          | >          |
| Λειτουρ            | γία                        | >          |
| Λάμπα ι            | JV                         | >          |
| Θερμοκι            | ρασία Δωματίου             | >          |
| Αυτόματ            | τη κίνηση περσίδων         | >          |
| Παιδικό            | Κλείδωμα                   | >          |
| Χρονοδι<br>Απενεοι | ακόπτης                    | >          |

Μετά την επιλογή της συνθήκης "Όταν αλλάξει η κατάσταση της συσκευής", επιλέξτε την μονάδα που θέλετε να ρυθμίσετε ως συνθήκη. Επιλέξτε την λειτουργία της μονάδας η οποία όταν αλλάξει θα ενεργοποιήσει το Έξυπνο Σενάριο.

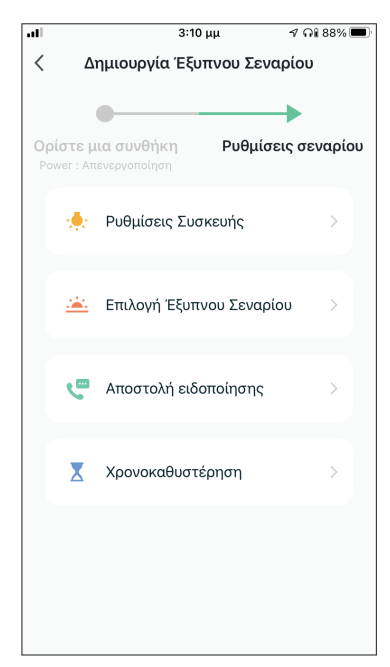

Μετά την επιλογή της συνθήκης, μπορείτε να επιλέξετε τις ρυθμίσεις που θέλετε να ενεργοποιηθούν.

#### Επιλογή των ρυθμίσεων σεναρίου

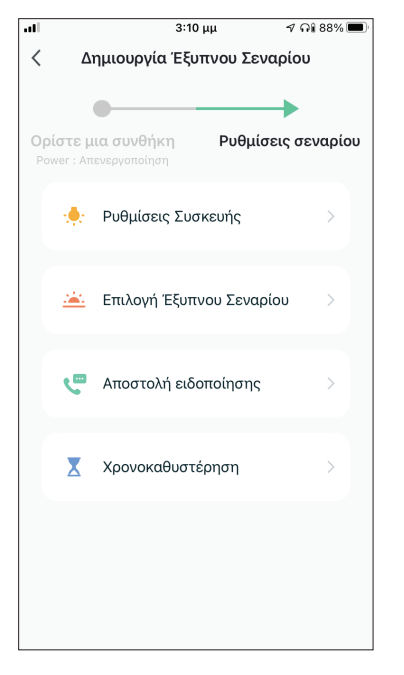

**Ρυθμίσεις Συσκευής:** Επιλέξτε συγκεκριμένες ρυθμίσεις για συνδεδεμένη μονάδα.

Επιλογή Έξυπνου Σεναρίου: Επιλέξτε ένα ήδη αποθηκευμένο σενάριο για ενεργοποίηση ή απενεργοποίησή του.

**Αποστολή ειδοποίησης:** Επιλέξτε για να αποσταλεί ειδοποίηση μέσω το Κέντρου Ειδοποιήσεων της εφαρμογής της Inventor Control σε όλα τα μέλη του Σπιτιού όταν ενεργοποιηθεί το Έξυπνο Σενάριο. **Σημείωση:** Η ρύθμιση "Αποστολή ειδοποίησης" δεν είναι διαθέσιμη για χειροκίνητα σενάρια.

**Χρονοκαθυστέρηση:** Επιλέξτε για να προσθέσετε χρονοκαθυστέρηση ανάμεσα στην επίτευξη των συνθηκών και την ενεργοποίηση των ρυθμίσεων του Έξυπνου Σεναρίου. Μετά την επιλογή της χρονοκαθυστέρησης θα πρέπει να ρυθμιστεί και επιπλέον ρύθμιση σεναρίου.

#### Επισκόπηση του Έξυπνου Σεναρίου

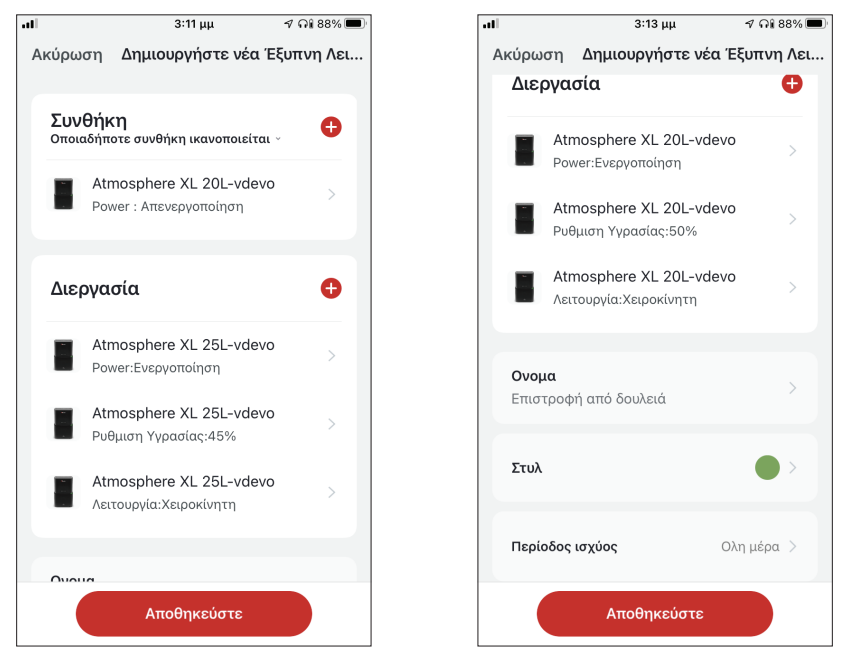

δυνατότητα να κάνετε επισκόπηση των επιλεγμένων συνθηκών και ρυθμίσεων. Μπορείτε επιπλέον να προσθέσετε, αφαιρέσετε ή/ και να επεξεργαστείτε τις συνθήκες και ρυθμίσεις, να ονομάσετε το Έξυπνο Σενάριο, καθώς και να επιλέξετε χρώμα και εικονίδιο για αυτό. Επιλέξτε "Αποθήκευση" για να αποθηκεύσετε το Έξυπνο Σενάριο.

#### Ενεργοποίηση/Απενεργοποίηση αυτόματων Έξυπνων Σεναρίων

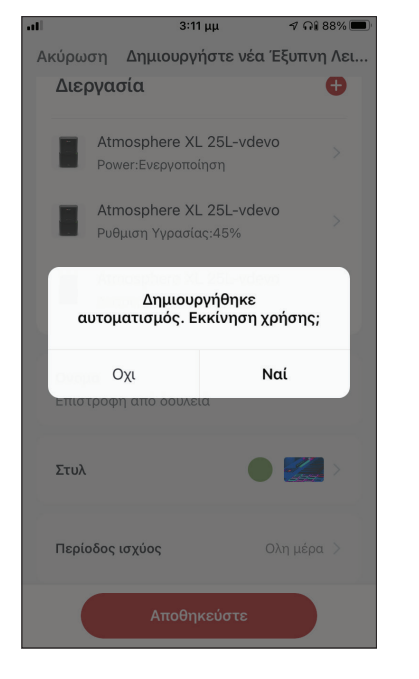

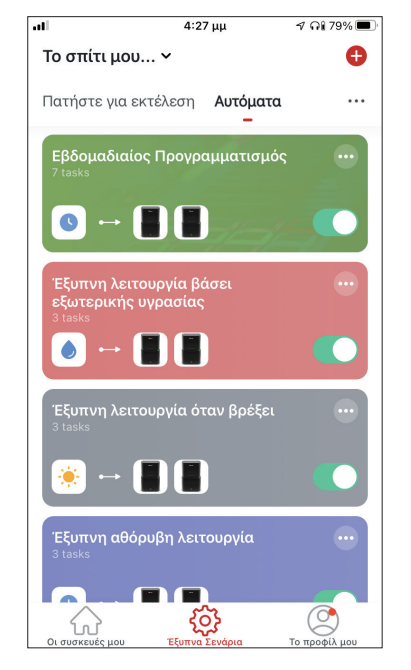

Κατά την αποθήκευση ενός έξυπνου σεναρίου, μπορείτε να επιλέξετε αν το σενάριο θα είναι ενεργοποιημένο ή απενεργοποιημένο. Τα ενεργοποιημένα σενάρια θα τεθούν σε ισχύ όταν οι επιτευχθούν οι ρυθμισμένες συνθήκες, ενώ τα απενεργοποιημένα σενάρια δεν θα επηρεάσουν την λειτουργία της μονάδας. Μπορείτε να επιλέξετε να ενεργοποιήσετε ή απενεργοποιήσετε ένα αποθηκευμένο αυτόματο Έξυπνο Σενάριο από την σελίδα "Έξυπνα Σενάρια", μεταβάλλοντας τον συρόμενο διακόπτη του εκάστοτε σεναρίου.

#### Προσθήκη Χειροκίνητου Έξυπνου Σεναρίου στην σελίδα "Οι συσκευές μου"

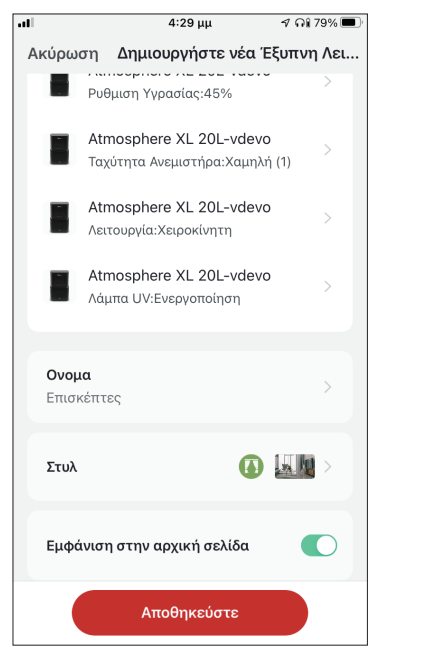

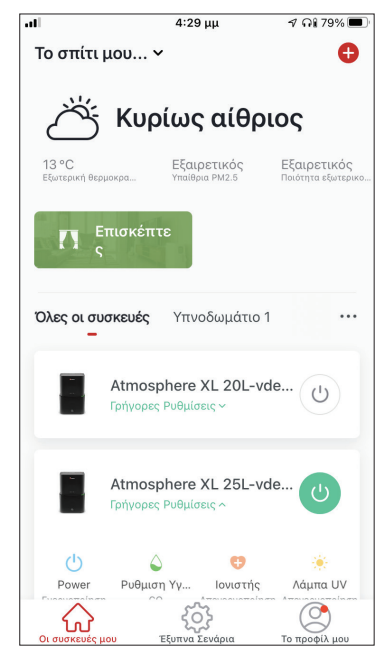

Κατά την αποθήκευση νέου χειροκίνητου έξυπνου σεναρίου μπορείτε να επιλέξετε αν το σενάριο θα προστεθεί σαν συντόμευση στην σελίδα "Οι συσκευές μου". Τα σενάρια με ενεργοποιημένη συντόμευση θα βρίσκονται διαθέσιμα για ενεργοποίηση και από την σελίδα "Οι συσκευές μου".

# Εβδομαδιαίος Προγραμματισμός

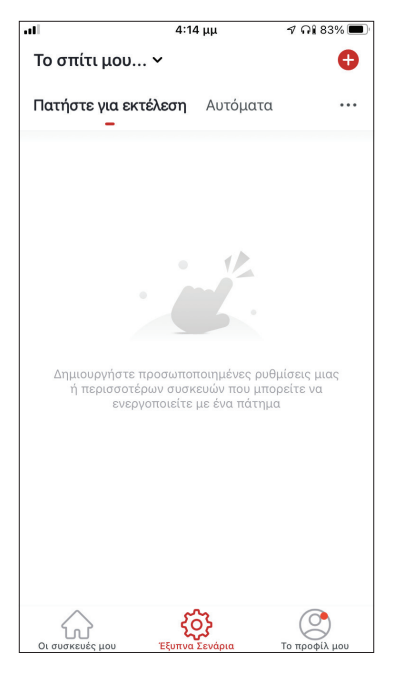

Επιλέξτε το εικονίδιο "+" στην επάνω δεξιά γωνία της οθόνης.

| all |         | 4:14           | μμ             | ≁ ଲାଃ    | 3% 🔳  |
|-----|---------|----------------|----------------|----------|-------|
| <   | Δ١      | ημιουργία Έξυτ | πνου Σεν       | αρίου    |       |
|     |         |                |                | -        |       |
| Of  | ρίστε μ | ια συνθήκη     | Ρυθμίσ         | εις σενα | ιρίου |
|     | S       | Πατήστε για εκ | <b>κτέλεση</b> |          | >     |
|     | ۲       | Όταν αλλάξει α | ο καιρός       |          | >     |
|     | 6       | Χρονοπρογραμ   | ιματισμός      | ;        | >     |
|     | •       | Όταν αλλάζει τ | η κατάστα      | ση τ     | >     |
|     |         |                |                |          |       |
|     |         |                |                |          |       |
|     |         |                |                |          |       |
|     |         |                |                |          |       |
|     |         |                |                |          |       |

Επιλέξτε την συνθήκη "Χρονόπρογραμματισμός"

4:14 uu

al

ଏ Ωi 83% 🔳

| .11   |              | 4:14 μμ |         | 🕈 คโ 83% 🔳 |
|-------|--------------|---------|---------|------------|
| <     | Χρονοπρ      | ογραμμα | ατισμός | Επόμενο    |
| Επαν  | αίληψη       |         |         | Μια φορά > |
| Χρόνο | ος εκτέλεσης |         |         |            |
|       | 9            | 49      |         |            |
|       | 10           | 51      | πμ      |            |
|       | 12           | 52      | μμ      |            |
|       | 1            | 53      |         |            |
|       | 2<br>3       | 54      |         |            |
|       |              |         |         |            |
|       |              |         |         |            |
|       |              |         |         |            |
|       |              |         |         |            |
|       |              |         |         |            |
|       |              |         |         |            |
|       |              |         |         |            |
|       |              |         |         |            |
|       |              |         |         |            |

Επιλέξτε την ώρα

| al               | 4:15 μμ              | ୶ ନଃ 83% 🔳      |
|------------------|----------------------|-----------------|
| <                | Επανάληψη            |                 |
| Η ενέργεια θα πρ | αγματοποιηθεί μόνο μ | ιία φορά εάν δε |
| Κυριακή          |                      |                 |
| Δευτέρα          |                      | <b></b>         |
| Τρίτη            |                      | <b></b>         |
| Τετάρτη          |                      | <b></b>         |
| Πέμπτη           |                      | <b></b>         |
| Παρασκευή        |                      | <b></b>         |
| Σάββατο          |                      |                 |
|                  |                      |                 |
|                  |                      |                 |
|                  |                      |                 |
|                  |                      |                 |

< Χρονοπρογραμματισμός Επόμενο Επανάληψη Μια φορά > Χρόνος εκτέλεσης 11 51 πμ 12 52 μμ 1 53 54

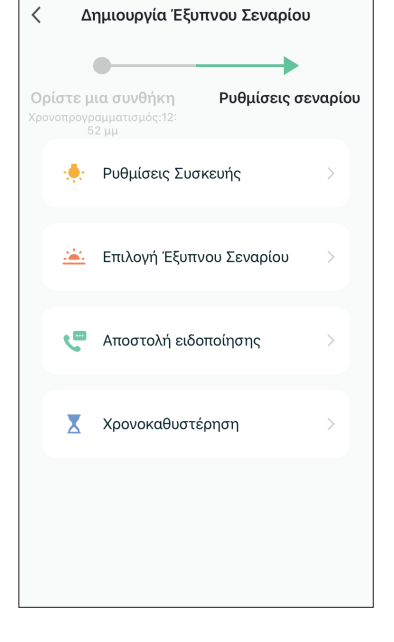

4:15 μμ

ମ ନା 83% 🔳

Επιλέξτε τις μέρες

ΕN

Επιβεβαιώστε τις ρυθμίσεις ώρας και ημερών και επιλέξτε "Επόμενο"

Επιλέξτε "Ρυθμίσεις Συσκευής" για να επιλέξετε την συσκευή

57

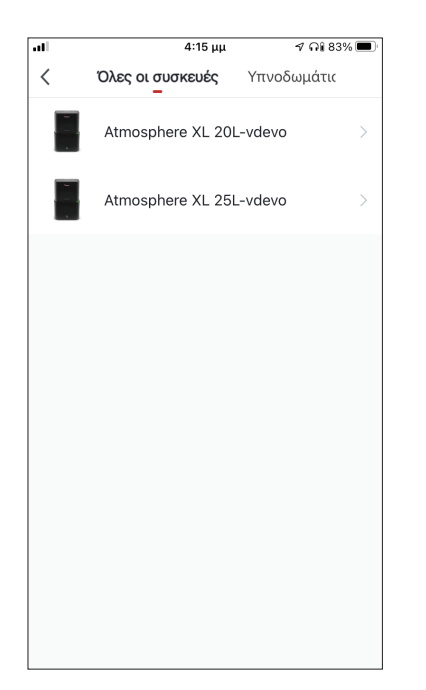

Επιλέξτε την συσκευή σας

| .al         | 4:16 μμ           |      | ୶ ନା 83% 🔳   |
|-------------|-------------------|------|--------------|
| <           | Επιλέξτε Λειτου   | ργία | Επόμενο      |
|             |                   |      |              |
| Power       |                   | Ενει | ογοποίηση >  |
| Ρυθμιση Υγ  | ρασίας            |      | 45% >        |
| Ταχύτητα Α  | νεμιστήρα         | )    | Καμηλή (1) 🗦 |
| Λειτουργία  |                   | X    | ειροκίνητη 🗦 |
| Αυτόματη κ  | ίνηση περσίδων    | Ενει | ογοποίηση 🗦  |
| Ιονιστής    |                   | Ενει | ογοποίηση 🗦  |
| Λάμπα UV    |                   | Ενει | ογοποίηση 🗦  |
| Παιδικό Κλι | είδωμα            |      | >            |
| Χρονοδιακά  | ύπτης Απενεργοποί | ησης | >            |
| Λειτουργία  | (Καθαριστής Αέρα) | )    | >            |

Επιλέξτε τις ρυθμίσεις που επιθυμείτε και πιέστε "Επόμενο" για να συνεχίσετε:

- Power: Ενεργοποίηση, για να ενεργοποιηθεί η συσκευή
- Ρύθμιση Υγρασίας: 45%, για να ορίσετε την επιθυμητή υγρασία του χώρου στο 45%
- Ταχύτητα Ανέμιστήρα: Χαμηλή (1), για να ορίσετε την ταχύτητα ανεμιστήρα της μονάδας σε χαμηλή
- Λειτουργία: Χειροκίνητη, για να ορίσετε χειροκίνητη λειτουργία
- Αυτόματη κίνηση περσίδων: Ενεργοποίηση, για να ορίσετε αυτόματη κίνηση περσίδων
- Ιονιστής: Ενεργοποίηση, για να ενεργοποιηθεί η λειτουργία ιονιστή
- UVC: Ενέργοποίηση, για να ενεργοποιηθεί η λειτουργία UVC

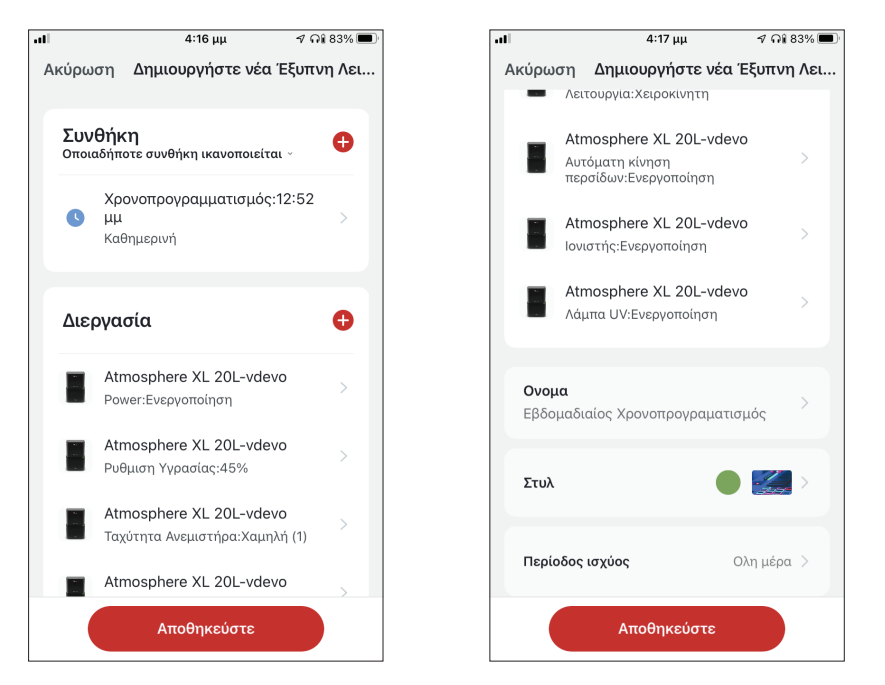

Επιβεβαιώστε τις επιλογές και ορίστε το όνομα για τον εβδομαδιαίο προγραμματισμό. Επιλέξτε "Αποθήκευση".

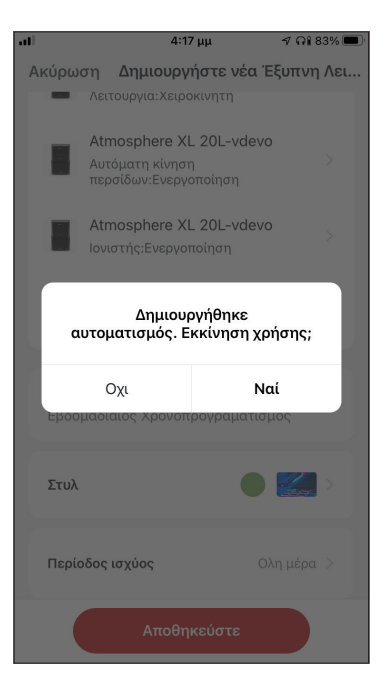

Επιλέξτε "Ναι" για να ενεργοποιηθεί ο εβδομαδιαίος προγραμματισμός.

# **Λειτουργία σε κλίμα έντονης υγρασίας** Λειτουργία βάσει εξωτερικής υγρασίας

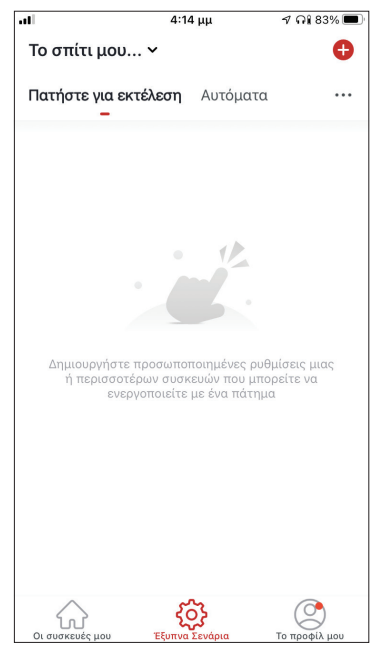

Επιλέξτε το εικονίδιο "+" στην επάνω δεξιά γωνία.

| лI |         | 4:14                       | μμ         | ୶ ନା ଃ3% 🔳  |
|----|---------|----------------------------|------------|-------------|
| <  | Δι      | ημιουργία Έξυ <sup>.</sup> | πνου Σενα  | ρίου        |
|    |         |                            |            |             |
|    |         |                            |            | •           |
| 0  | ρίστε μ | ια συνθήκη                 | Ρυθμίσε    | ις σεναρίου |
|    |         |                            |            |             |
|    | 8       | Πατήστε για ει             | κτέλεση    | >           |
|    |         |                            |            |             |
|    |         |                            |            |             |
|    | *       | Όταν αλλάξει (             | ο καιρός   | >           |
|    | -       |                            |            |             |
|    | C       | Χρονοπρογραι               | ιματισμός  | >           |
|    |         |                            |            |             |
|    |         | Όταν αλλάζει ι             | η κατάστασ | ητ >        |
|    |         |                            |            |             |
|    |         |                            |            |             |
|    |         |                            |            |             |
|    |         |                            |            |             |
|    |         |                            |            |             |
|    |         |                            |            |             |
|    |         |                            |            |             |

Επιλέξτε την συνθήκη "Όταν αλλάξει ο καιρός".

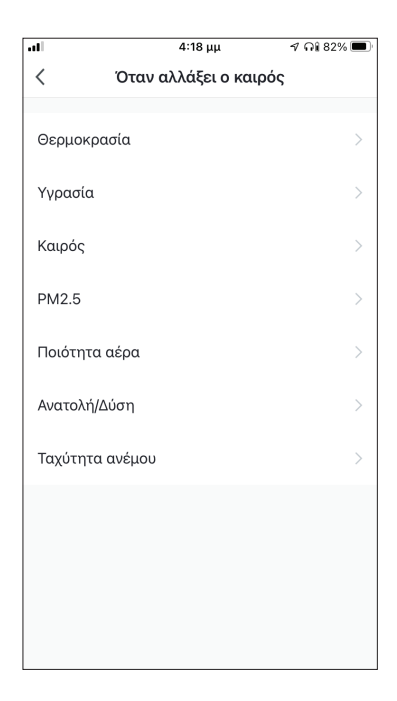

Επιλέξτε "Υγρασία".

| Υγρασία         Επόμενο           Τρέχουσα Πόλη         Athens >           Ξηρασία            Μέση            Αυξημένη Υγρασία (40% - 70%), Αυξημένη Υγρασία. | .41              | 4:18 μμ                       | ୶ ନଃ 82% 🔳      |
|----------------------------------------------------------------------------------------------------|------------------|-------------------------------|-----------------|
| Τρέχουσα Πόλη         Athens >           Ξηρασία            Μέση            Αυξημένη Υγρασία            Ξηρασία (0% -40%), Μέση (40% -70%), Αυξημένη Υγρασί   | <                | Υγρασία                       | Επόμενο         |
| Τρέχουσα Πόλη         Athens           Ξηρασία            Μέση            Αυξημένη Υγρασία            Ξηρασία (0% -40%), Μέση (40% -70%), Αυξημένη Υγρασί     |                  |                               |                 |
| <ul> <li>Ξηρασία</li> <li>Μέση</li> <li>Αυξημένη Υγρασία</li> <li>Ξηρασία (0% -40%), Μέση (40% -70%), Αυξημένη Υγρασί</li> </ul>                              | Τρέχουσα Πόλι    | η                             | Athens >        |
| <ul> <li>Ξηρασία</li> <li>Μέση</li> <li>Αυξημένη Υγρασία</li> <li>Ξηρασία (0% -40%), Μέση (40% -70%), Αυξημένη Υγρασί</li> </ul>                              | Tuesda           |                               |                 |
| Μέση Ο<br>Αυξημένη Υγρασία Ο<br>Ξηρασία (0% -40%), Μέση (40% -70%), Αυξημένη Υγρασί                                                                           | Ξηρασια          |                               |                 |
| <b>Αυξημένη Υγρασία</b>                                                                                                    | Μέση             |                               |                 |
| Ξηρασία (0% -40%), Μέση (40% -70%), Αυξημένη Υγρασί                                                                                                    | Αυξημένη Υγρ     | ασία                          | <b>O</b>        |
|                                                                                                    | Ξηρασία (0% -40% | 6), Μέση (40% -70%), <i>Ι</i> | Αυξημένη Υγρασί |
|                                                                                                    |                  |                               |                 |
|                                                                                                    |                  |                               |                 |
|                                                                                                    |                  |                               |                 |
|                                                                                                    |                  |                               |                 |
|                                                                                                    |                  |                               |                 |
|                                                                                                    |                  |                               |                 |
|                                                                                                    |                  |                               |                 |
|                                                                                                    |                  |                               |                 |
|                                                                                                    |                  |                               |                 |
|                                                                                                    |                  |                               |                 |

Επιλέξτε "Αυξημένη Υγρασία".

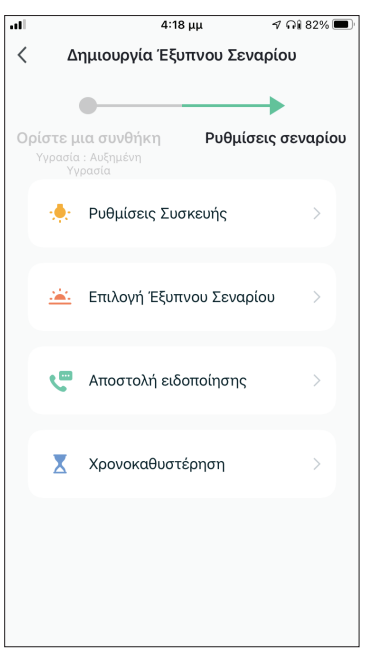

Επιλέξτε "Ρυθμίσεις Συσκευής".

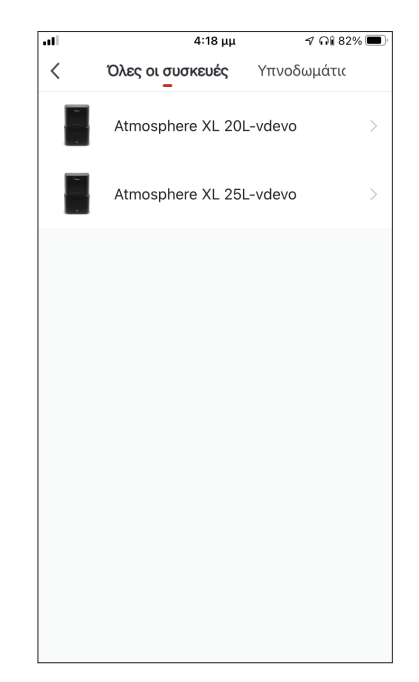

Επιλέξτε την μονάδα Atmosphere XL που θέλετε να ρυθμίσετε.

|            | 4:18 μμ             | 🤊 ନା 81% 🔳     |
|------------|---------------------|----------------|
| <          | Επιλέξτε Λειτουργί  | ία Επόμενο     |
|            |                     |                |
| Power      | E                   | Ενεργοποίηση 🗦 |
| Ρυθμιση Υγ | γρασίας             | 50% >          |
| Ταχύτητα Α | Ανεμιστήρα          | >              |
| Λειτουργία |                     | Χειροκίνητη 🗦  |
| Αυτόματη κ | κίνηση περσίδων     | >              |
| Ιονιστής   |                     | >              |
| Λάμπα UV   |                     | >              |
| Παιδικό Κλ | είδωμα              | >              |
| Χρονοδιακ  | όπτης Απενεργοποίησ | ης >           |
| Λειτουργία | (Καθαριστής Αέρα)   | >              |

Επιλέξτε Power: Ενεργοποίηση, Ρύθμιση Υγρασίας: 50% και Λειτουργία: Χειροκίνητη. Επιλέξτε "Επόμενο" για να συνεχίσετε.

| ••ΙΙ 4:20<br>Ακύρωση Δημιουργή                        | μμ 🛛 🤊 ດ¥ 81% 📼<br>στε νέα Έξυπνη Λει<br>- |
|-------------------------------------------------------|--------------------------------------------|
| Atmosphere XL<br>Power:Ενεργοποίη                     | 20L-vdevo<br>jση                           |
| Atmosphere XL<br>Ρυθμιση Υγρασίας                     | 20L-vdevo                                  |
| Atmosphere XL                                         | 20L-vdevo                                  |
| Δημιουργ<br>αυτοματισμός. Εκ                          | γήθηκε<br>κίνηση χρήσης;                   |
|                                                       |                                            |
| Οχι                                                   | Ναί                                        |
| Οχι<br>εςωτερικής υγρασιας                            | Ναί                                        |
| Οχι<br>εςωτερικής υγρασιας<br>Στυλ                    | Ναί                                        |
| Οχι<br>Εξωτερικής υγρασίας<br>Στυλ<br>Περίοδος ισχύος | Ναί                                        |

Επιλέξτε "Ναι" για να ενεργοποιηθεί η έξυπνη λειτουργία βάσει εξωτερικής υγρασίας.

| 4:18 μμ √ G                                           | ار 🔳   | at                        | 4:20 μμ                                      |
|-------------------------------------------------------|--------|---------------------------|----------------------------------------------|
| ύρωση Δημιουργήστε νέα Έξυπι                          | νη Λει | Ακύρωση                   | Δημιουργήστε νέα Έ                           |
| <b>Συνθήκη</b><br>Οποιαδήποτε συνθήκη ικανοποιείται ~ | •      | Atr<br>Pov                | nosphere XL 20L-vdevo<br>ver:Ενεργοποίηση    |
| Υγρασία : Αυξημένη Υγρασία<br>Athens                  | >      | Atr<br>Put                | nosphere XL 20L-vdevα<br>)μιση Υγρασίας:50%  |
| Διεργασία                                             | •      | Atr<br>Λει                | nosphere XL 20L-vdevo<br>τουργία:Χειροκίνητη |
| Atmosphere XL 20L-vdevo<br>Power:Ενεργοποίηση         | >      | <b>Ονομα</b><br>Έξυπνη λ: | ειτουρνία βάσει                              |
| Atmosphere XL 20L-vdevo<br>Ρυθμιση Υγρασίας:50%       | >      | εξώτερικη                 | <u>ής υγρασίας</u>                           |
| Atmosphere XL 20L-vdevo<br>Λειτουργία:Χειροκίνητη     | >      | Στυλ                      |                                              |
|                                                       |        | Περίοδος                  | <b>ισχύος</b> Ο.                             |
| Αποθηκεύστε                                           |        |                           | Αποθηκεύστε                                  |

Επιβεβαιώστε τις ρυθμίσεις και ονομάστε το σενάριο. Επιλέξτε "Αποθήκευση".

#### Λειτουργία όταν βρέξει

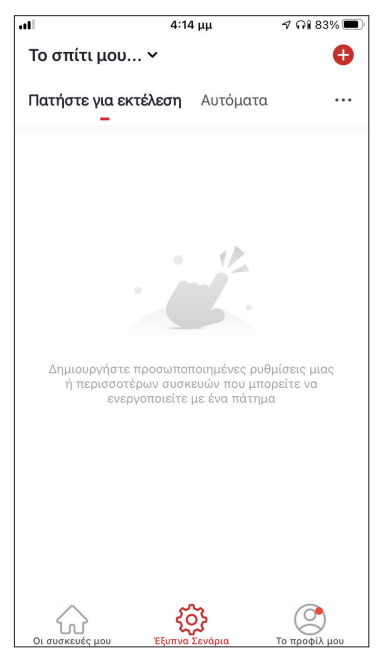

Επιλέξτε το εικονίδιο "+" στην επάνω δεξιά γωνία.

| al            | 4:20 μμ | ମ ନା 81% 🔳 |
|---------------|---------|------------|
| <             | Καιρός  | Επόμενο    |
|               |         |            |
| Τρέχουσα Πόλη |         | Athens >   |
| Λιακάδα       |         |            |
| Συννεφιά      |         |            |
| Βροχή         |         | 0          |
| Χιονόπτωση    |         |            |
| Ομίχλη        |         |            |
|               |         |            |
|               |         |            |
|               |         |            |
|               |         |            |
|               |         |            |
|               |         |            |
|               |         |            |

Επιλέξτε "Βροχή"

| ıl  |       | 4:14 µ         | ιμ        | ମ ନା 83% 🔳  |
|-----|-------|----------------|-----------|-------------|
| <   | Δ     | ημιουργία Έξυπ | ινου Σενα | ρίου        |
|     |       |                |           |             |
|     |       |                |           | •           |
| Ορί | στε μ | ια συνθήκη     | Ρυθμίσει  | ις σεναρίου |
|     |       |                |           |             |
|     | S     | Πατήστε για εκ | τέλεση    | >           |
|     |       |                |           |             |
|     |       | Όταν αλλάξει ο | καιρός    | >           |
|     |       |                |           |             |
|     | C     | Χρονοπρογραμ   | ματισμός  | >           |
|     |       |                |           |             |
|     | •     | Όταν αλλάζει η | κατάστασ  | η τ >       |
|     |       |                |           |             |
|     |       |                |           |             |
|     |       |                |           |             |
|     |       |                |           |             |
|     |       |                |           |             |
|     |       |                |           |             |
|     |       |                |           |             |

#### Επιλέξτε την συνθήκη "Όταν αλλάξει ο καιρός".

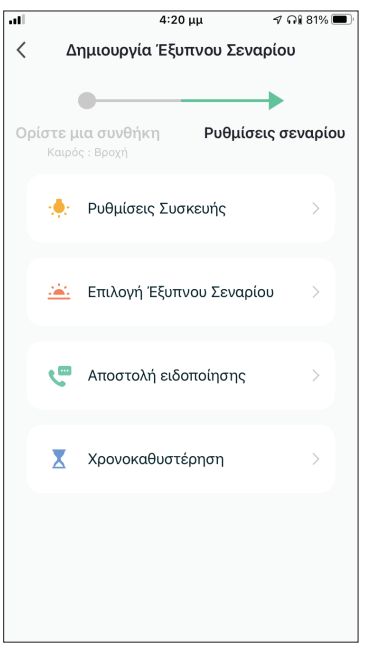

Επιλέξτε "Ρυθμίσεις Συσκευής".

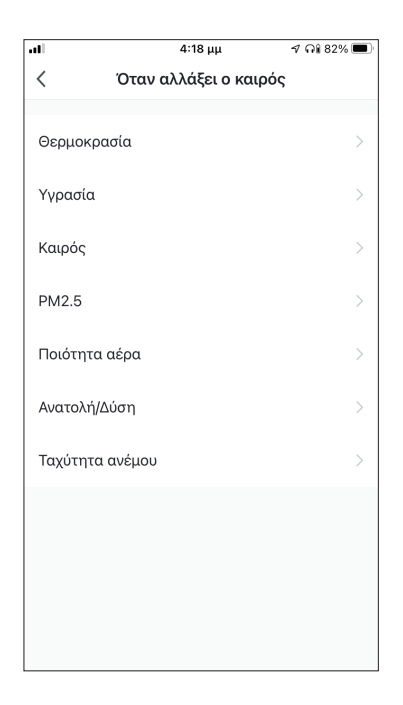

# Επιλέξτε "Καιρός".

| .11 | 4:18 μμ          | ଏ ନା 82% 🔳  |
|-----|------------------|-------------|
| <   | Όλες οι συσκευές | Υπνοδωμάτις |
|     | Atmosphere XL 20 | L-vdevo >   |
|     | Atmosphere XL 25 | L-vdevo >   |
|     |                  |             |
|     |                  |             |
|     |                  |             |
|     |                  |             |
|     |                  |             |
|     |                  |             |
|     |                  |             |
|     |                  |             |
|     |                  |             |

Επιλέξτε την μονάδα Atmosphere XL που θέλετε να ρυθμίσετε.

| all        | 4:18 μμ             |      | ୶ ନା 81% 🔳  |
|------------|---------------------|------|-------------|
| <          | Επιλέξτε Λειτουρ    | ογία | Επόμενο     |
|            |                     |      |             |
| Power      |                     | Ενερ | γοποίηση >  |
| Ρυθμιση Υ  | γρασίας             |      | 50% >       |
| Ταχύτητα   | Ανεμιστήρα          |      | >           |
| Λειτουργία | ı                   | Xε   | ιροκίνητη 🗦 |
| Αυτόματη   | κίνηση περσίδων     |      | >           |
| Ιονιστής   |                     |      | >           |
| Λάμπα UV   | ,                   |      | >           |
| Παιδικό Κλ | λείδωμα             |      | >           |
| Χρονοδιακ  | κόπτης Απενεργοποίι | ησης | >           |
| Λειτουργία | α (Καθαριστής Αέρα) |      | >           |

Επιλέξτε Power: Ενεργοποίηση, Ρύθμιση Υγρασίας: 50% και Λειτουργία: Χειροκίνητη. Επιλέξτε "Επόμενο" για να συνεχίσετε.

| 4:22                                                            | ւμ 🛛 🕫 81% 🔲 🤇            |  |  |  |
|-----------------------------------------------------------------|---------------------------|--|--|--|
| Ακύρωση Δημιουργή                                               | στε νέα Έξυπνη Λει<br>    |  |  |  |
| Διεργασία                                                       | Ð                         |  |  |  |
| Atmosphere XL<br>Power:Ενεργοποίη                               | 20L-vdevo<br>ση           |  |  |  |
| Atmosphere XL<br>Ρυθμιση Υγρασίας                               | 20L-vdevo >               |  |  |  |
| Δημιουργήθηκε<br>αυτοματισμός. Εκκίνηση χρήσης;                 |                           |  |  |  |
| αυτοματισμός. Εκ                                                | κινηση χρησης;            |  |  |  |
| Οχι                                                             | κινηση χρησης;<br>Ναί     |  |  |  |
|                                                                 | Ναί                       |  |  |  |
| Οχι<br>Οχι<br>εξυπνή λειτουργία στατ<br>Στυλ                    | Ναί                       |  |  |  |
| Οχι<br>Οχι<br>Εξυπνη κειτουργια σταν<br>Στυλ<br>Περίοδος ισχύος | Ναί<br>βρεζει<br>Ολη μέρα |  |  |  |

Επιλέξτε "Ναι" για να ενεργοποιηθεί η έξυπνη λειτουργία όταν βρέξει.

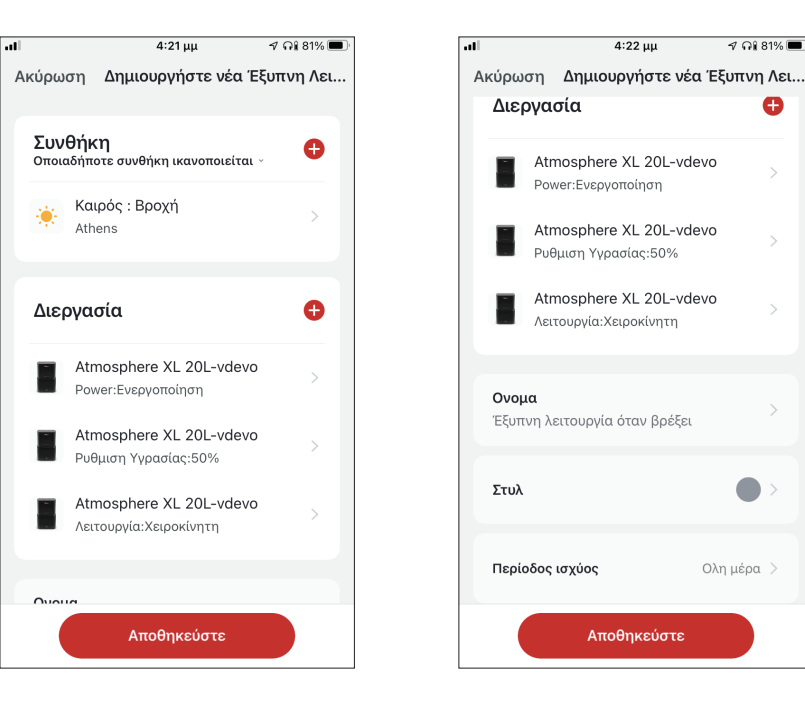

Επιβεβαιώστε τις ρυθμίσεις και ονομάστε το σενάριο. Επιλέξτε "Αποθήκευση".

🤊 ନି 81% 🔳

Θ

Ολη μέρα 🗦

# Έξυπνη αθόρυβη λειτουργία

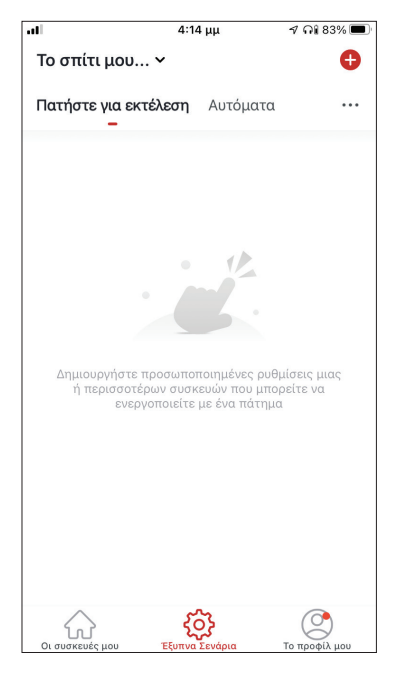

Επιλέξτε το εικονίδιο "+" στην επάνω δεξιά γωνία.

|    |        | 4:14          | μμ         | ศ คi 83% 🔳  |
|----|--------|---------------|------------|-------------|
| <  | Δ١     | ημιουργία Έξυ | πνου Σενα  | ρίου        |
|    |        |               |            |             |
|    |        | •             |            | •           |
| Ορ | ίστε μ | ια συνθήκη    | Ρυθμίσε    | ις σεναρίου |
|    | \$     | Πατήστε για ε | κτέλεση    | >           |
|    | ۲      | Όταν αλλάξει  | ο καιρός   | >           |
|    | C      | Χρονοπρογρα   | μματισμός  | >           |
|    | ٠      | Όταν αλλάζει  | η κατάστασ | ητ >        |
|    |        |               |            |             |
|    |        |               |            |             |
|    |        |               |            |             |
|    |        |               |            |             |

Επιλέξτε την συνθήκη "Χρονοπρογραμματισμός".

| all   |              | 4:23 μμ  |         | 🕈 ନି 81% 🔳  |
|-------|--------------|----------|---------|-------------|
| <     | Χρονοπρ      | ογραμμα  | ατισμός | Επόμενο     |
| Επαν  | άληψη        |          |         | Κάθε μέρα > |
| Χρόνα | ις εκτέλεσης |          |         |             |
|       | 7            | 57<br>58 |         |             |
|       | 9            | 59       | πμ      |             |
|       | 10           | 00       | μμ      |             |
|       | 11           | 01       |         |             |
|       | 12           | 02       |         |             |
|       |              |          |         |             |
|       |              |          |         |             |
|       |              |          |         |             |
|       |              |          |         |             |
|       |              |          |         |             |
|       |              |          |         |             |
|       |              |          |         |             |
|       |              |          |         |             |
|       |              |          |         |             |

Χρησιμοποιήστε τις ροδέλες για να επιλέξετε την ώρα: 10:00 μμ και επιλέξτε το "Επανάληψη: Μία φορά".

| all              | 4:23 μμ            | ୶ ନ🕯 81% 🔳      |
|------------------|--------------------|-----------------|
| <                | Επανάληψη          |                 |
| Η ενέργεια θα πρ | αγματοποιηθεί μόνο | μία φορά εάν δε |
| Κυριακή          |                    | 0               |
| Δευτέρα          |                    | 0               |
| Τρίτη            |                    | 0               |
| Τετάρτη          |                    | 0               |
| Πέμπτη           |                    | <b></b>         |
| Παρασκευή        |                    | <b></b>         |
| Σάββατο          |                    | <b>O</b>        |
|                  |                    |                 |
|                  |                    |                 |
|                  |                    |                 |
|                  |                    |                 |
|                  |                    |                 |

Επιλέξτε όλες τις ημέρες για να ενεργοποιείται το σενάριο.

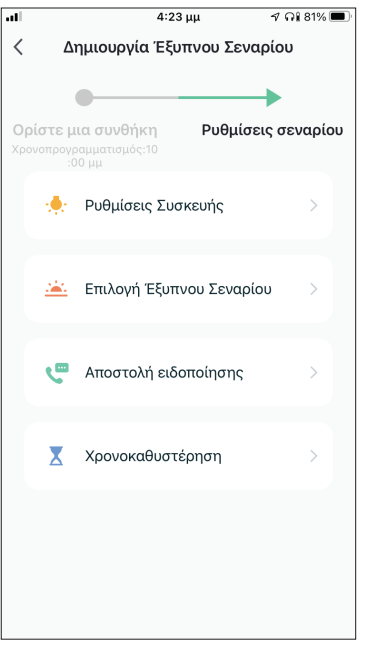

Επιλέξτε "Ρυθμίσεις Συσκευής".

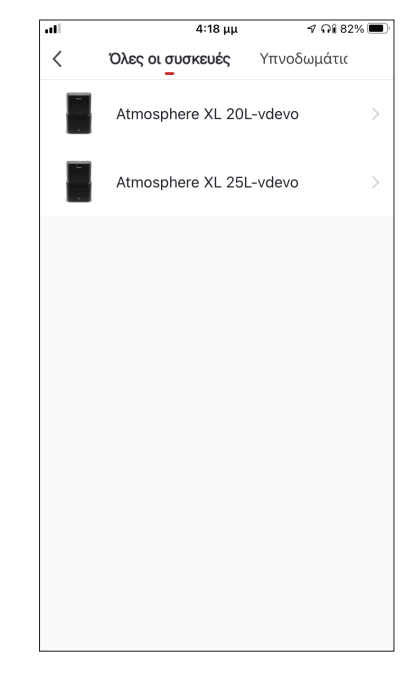

Επιλέξτε την μονάδα Atmosphere XL που θέλετε να ρυθμίσετε.

| .11        | 4:26 μμ          |         | ମ ନା 80% 🔳   |
|------------|------------------|---------|--------------|
| <          | Επιλέξτε Λειτ    | ουργία  | Επόμενο      |
| Power      |                  |         | >            |
| Ρυθμιση Υ  | γρασίας          |         | >            |
| Ταχύτητα   | Ανεμιστήρα       | 1       | Χαμηλή (1) 🗦 |
| Λειτουργία | 1                | Λειτουρ | γία Ύπνου 🗦  |
| Αυτόματη   | κίνηση περσίδων  |         | >            |
| Ιονιστής   |                  |         | >            |
| Λάμπα UV   |                  |         | >            |
| Παιδικό Κλ | <b>λείδωμα</b>   |         | >            |
| Χρονοδιακ  | κόπτης Απενεργοι | ποίησης | >            |
| Λειτουργία | α (Καθαριστής Αέ | ρα)     | >            |

Επιλέξτε Ταχύτητα Ανεμιστήρα: Χαμηλή (1) και Λειτουργία: Λειτουργία Ύπνου. Επιλέξτε "Επόμενο" για να συνεχίσετε.

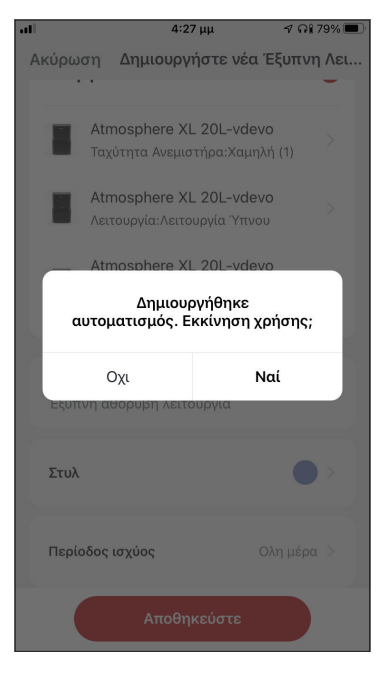

Επιλέξτε "Ναι" για να ενεργοποιηθεί η έξυπνη αθόρυβη λειτουργία.

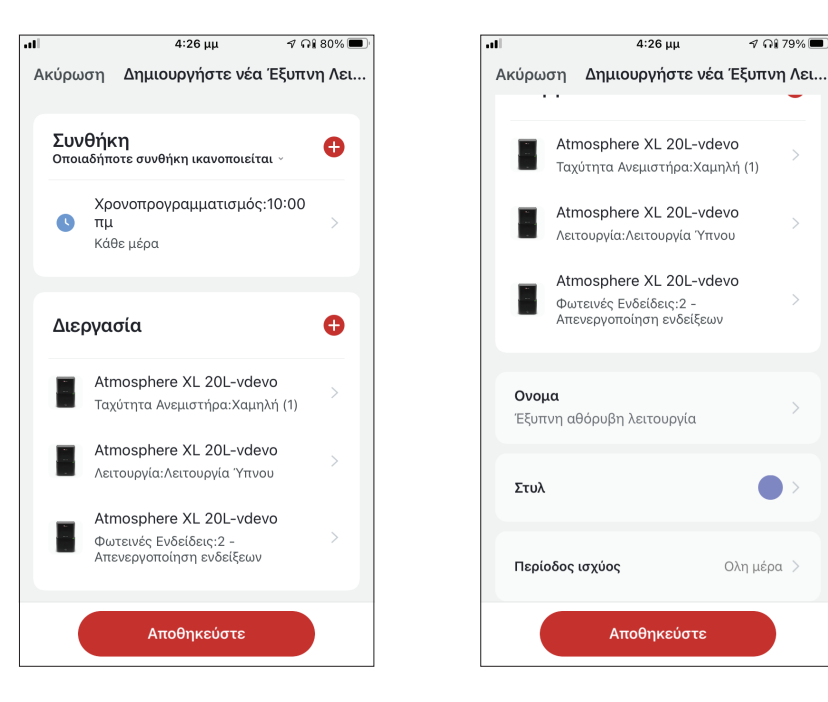

Επιβεβαιώστε τις ρυθμίσεις και ονομάστε το σενάριο. Επιλέξτε "Αποθήκευση".

🔊 ດ) 79% 🔳

Ολη μέρα 🗦

Όλες οι εικόνες στο παρόν εγχειρίδιο εξυπηρετούν επεξηγηματικούς σκοπούς.

Το προϊόν που προμηθευτήκατε μπορεί να εμφανίζει ορισμένες διαφορές ως προς το σχήμα, ωστόσο οι λειτουργίες και τα χαρακτηριστικά παραμένουν ίδια.

Η εταιρεία δεν φέρει εύθύνη για τυχόν τυπογραφικά λάθη. Ο σχεδιασμός και οι προδιαγραφές του προϊόντος μπορεί να τροποποιηθούν χωρίς προηγούμενη ειδοποίηση με σκοπό τη βελτίωση των προϊόντων.

Για λεπτομέρειες, απευθυνθείτε στον κατασκευαστή στο 211 300 3300 ή στον αντιπρόσωπο. Τυχόν ενημερώσεις του εγχειρίδιου θα αναρτηθούν στην ιστοσελίδα του κατασκευαστή, παρακαλούμε να ελέγξετε για την πιο πρόσφατη έκδοση.

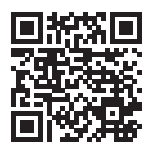

Σαρώστε εδώ για να κατεβάσετε την τελευταία έκδοση του εγχειριδίου. www.inventoraircondition.gr/media-library

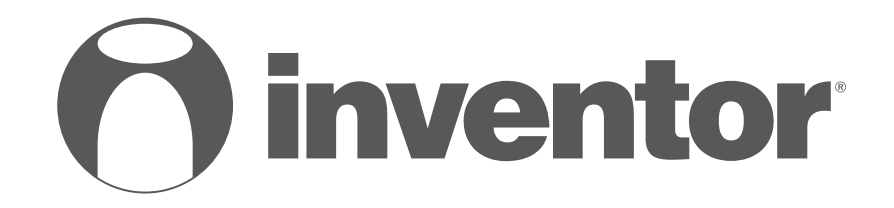

# **DEHUMIDIFIER - AIR PURIFIER** Wi-Fi FUNCTION

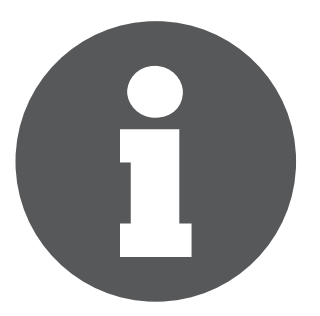

V:1.0.112020

Manufacturer: **INVENTOR A.G. S.A.** 24th km National Road Athens - Lamia & 2 Thoukididou Str., Ag.Stefanos, 14565 Tel.: +30 211 300 3300, Fax: +30 211 300 3333 - www.inventor.ac C E 🗷